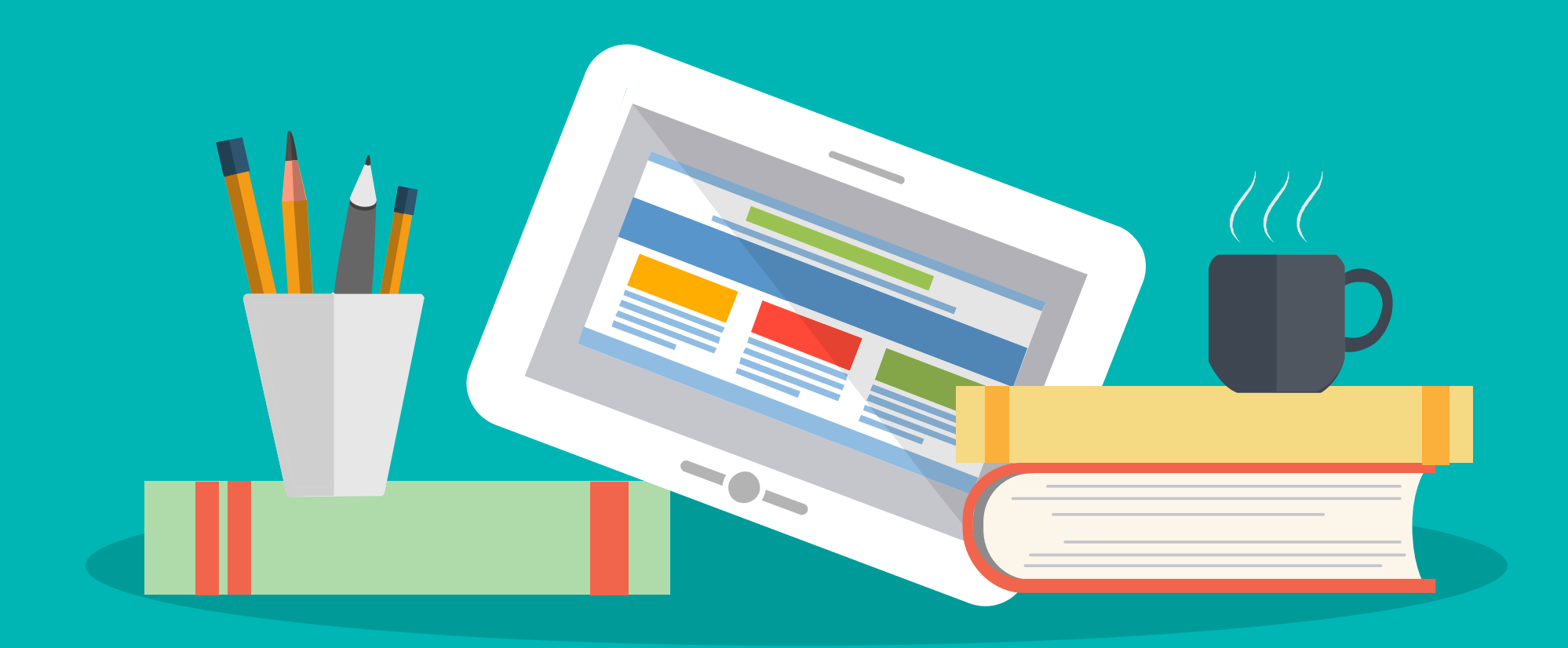

# 馆藏图书资源与服务全知道

主讲人:朱俊苗

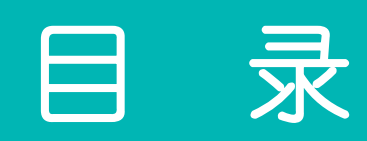

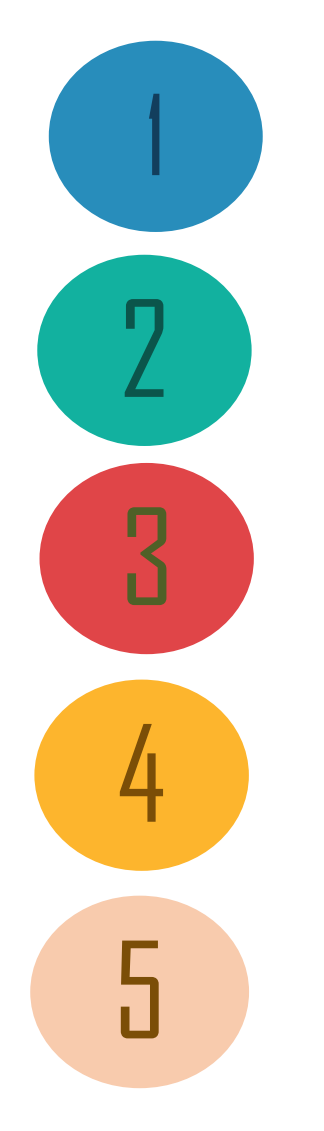

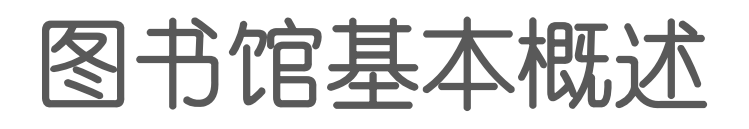

图书检索与获取

通借通还与证卡维护

查找学位论文

文献传递获取、联创打印系统

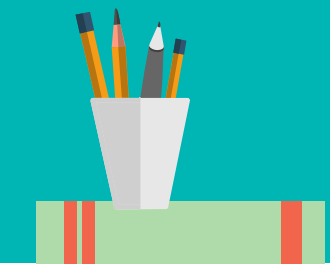

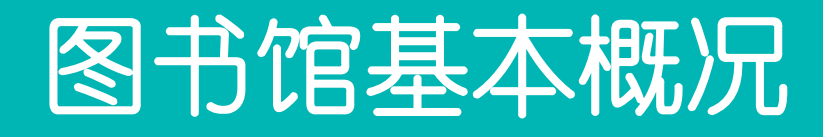

开馆时间

| 亚 마   | 用一乙用皿                 | 围工      | 田宁         | 注意事项               |
|-------|-----------------------|---------|------------|--------------------|
| 一 一 町 | <u> </u>              | - 「月 丑. | 同八         | ✓严禁穿白大褂及工作服入馆      |
| 时间    | 8:00-20:00 8:00-16:30 |         | 8:00-11:30 | 乙、公馆阅览读者可携带笔记本和文具, |
| 寒暑假   | 寒暑假 周一至周五             |         | 周六         | 其它物品(背包等)请放在存包处    |
|       | /ŋ/ŋ                  |         |            | ∠已外借图书禁止带入图书馆      |
| 时间    | 8:00-16:30            |         | 8:00-11:30 | ✓当天闭馆前,务必将所存物品取走,  |
|       | 中午                    | 不休息     |            | 不准过夜。              |

备注:晚馆(5:00后)由志愿者协助值班,晚馆不提供借书服务

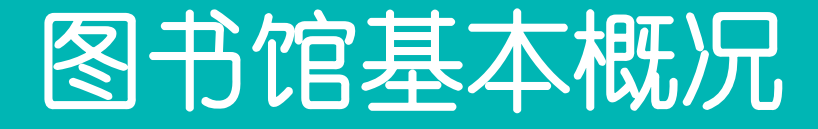

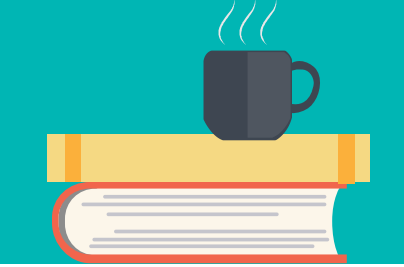

### 证卡使用制度

◎医院一卡通兼具借书功能,入院进修生可凭进修证及一卡通到图书馆开通借阅功能。开通借书功能后,凭一 卡通可在本院图书馆借阅图书。

◎进修生可借阅中文图书5本,外文图书不外借。教工、学生(校园一卡通)最多可借阅中英文图书20本。

◎医院一卡通限本人使用,如不慎丢失,需立即到图书馆办理挂失手续,否则后果由本人承担。

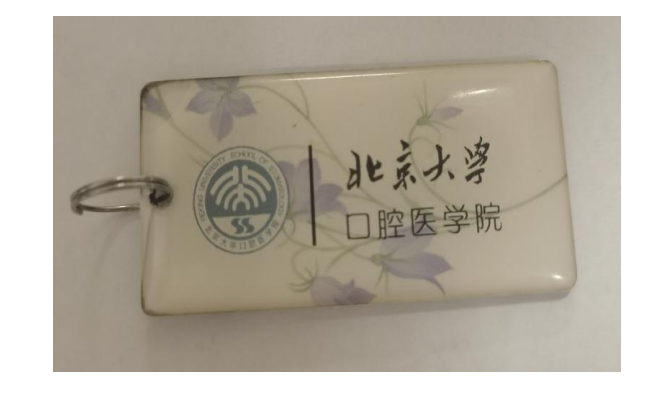

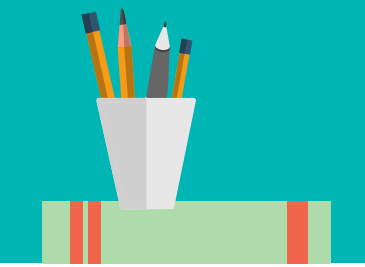

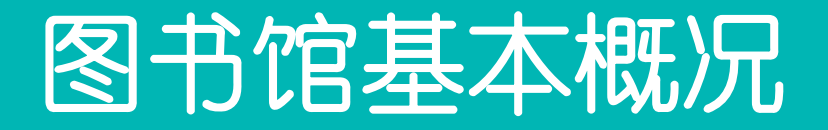

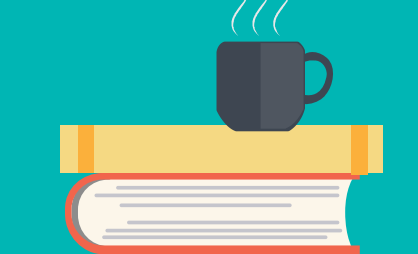

### 图书文献借阅制度

◎中英文图书,借期为1个月; (如无读者预约)可续借3次,续期1个月

◎读者应按期归还所借图书,如逾期不还,自期满次日起开始累计计算,每本书超期一天罚款0.2元;

◎未办理借书手续而将图书带出者,以偷书论处。为防止撕书、偷书,工作人员视情况有权要求读者

接受检查,读者应予主动配合。

◎读者借出的图书,本馆若有特殊需要有权提前收回,请读者予以配合,及时归还。

还书不需要带一卡通

(续借图书不需要带图书,只需带一卡通即可办理,续借也可以网上办理)

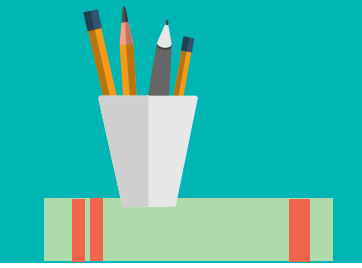

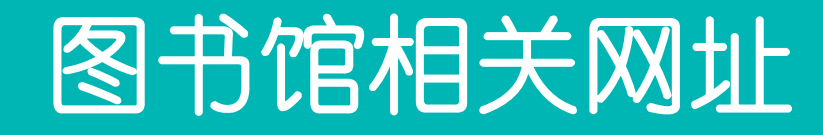

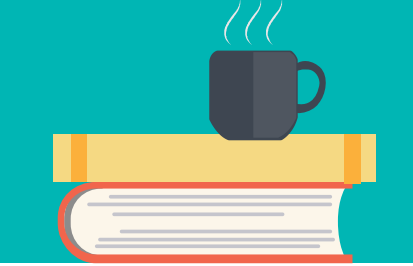

# ◆□腔医院图书馆 <u>https://ss.bjmu.edu.cn/Html/News/Main/193.html</u>

# ◆ 北医图书馆 <u>http://lib.bjmu.edu.cn/portal/view.do</u>

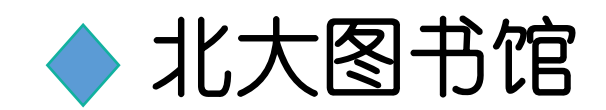

http://www.lib.pku.edu.cn/portal

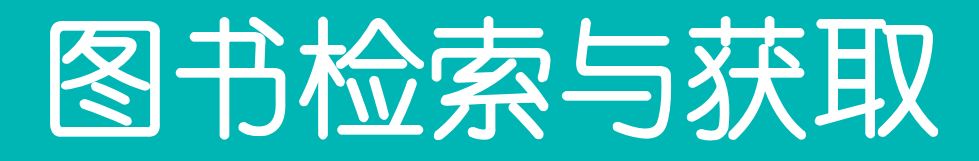

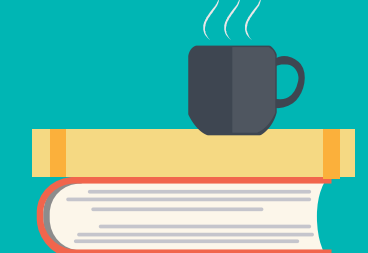

#### https://ss.bjmu.edu.cn 如何检索 自己想找 图书馆 OA系统 | 邮箱 | English 登录 图书? 北京大学口腔医学院 国家口腔医学中心 输入您所需要的关键字 NATIONAL CENTER FOR STOMATOLOGY 医院概况 | 新闻动态 | 就医指南 | 医疗团队 | 护理团队 | 教育教学 | 科学研究 | 党建工作 | 健康知识 | 人才招聘 首页 $\square$ **N** 2023年9月20日第35个"全国爱牙日" Ξ 预防战争 <u>^</u> **美夏老年口腔**

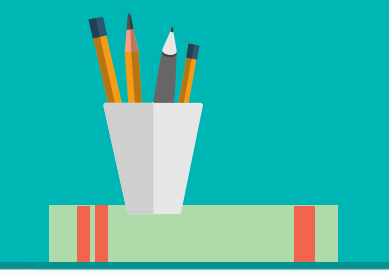

# 图书检索与获取

电子资源

#### ▲ 您所在的位置: 首页 >>图书馆

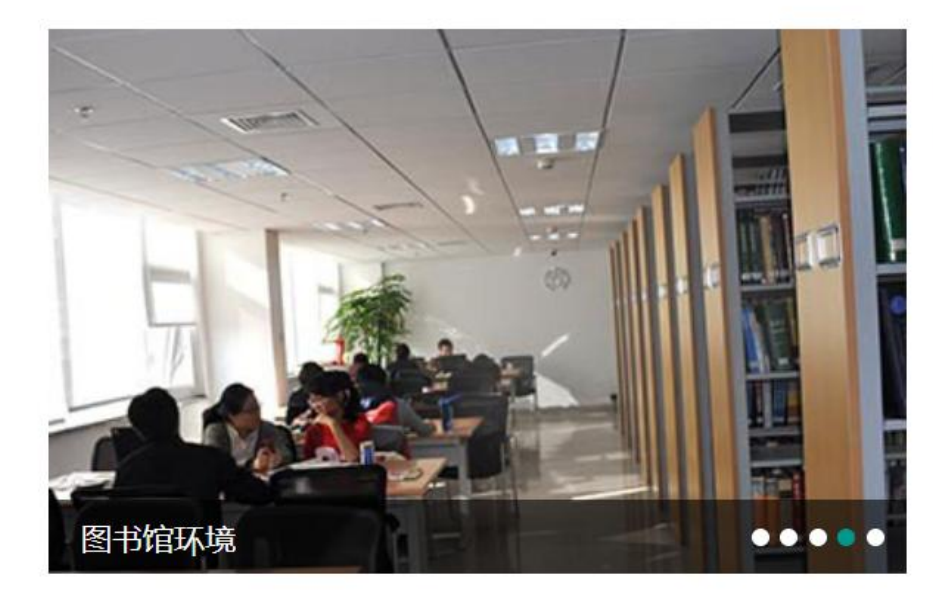

| 通知公告           | 更多>>       | 读者服务       |        |
|----------------|------------|------------|--------|
| 图书馆系列讲座2023-11 | 2023/11/03 | (信息报道      | 查新查引   |
| 开馆通知           | 2023/09/21 | ₩ 读者培训     | ♪ 下载专区 |
| 闭馆通知           | 2023/08/31 | · 哈哈万世     | (江上九田  |
| 2023暑假开馆时间     | 2023/07/24 |            |        |
| 图书馆系列讲座2023-04 | 2023/04/03 | 100513931日 | ■ 辅助工具 |

本馆概况

| 本馆介绍 | > | 入馆须知 | > |
|------|---|------|---|
| 开馆时间 | > | 借阅规则 | > |

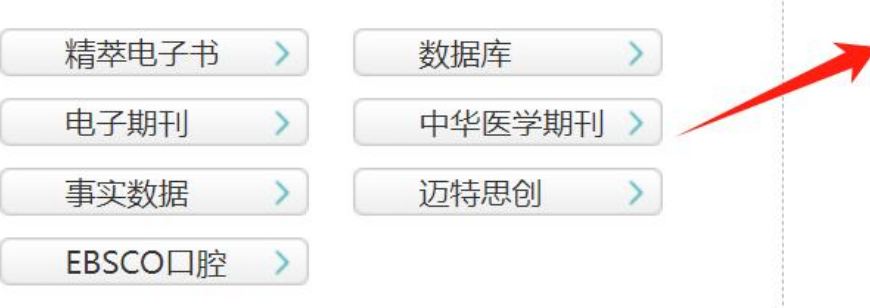

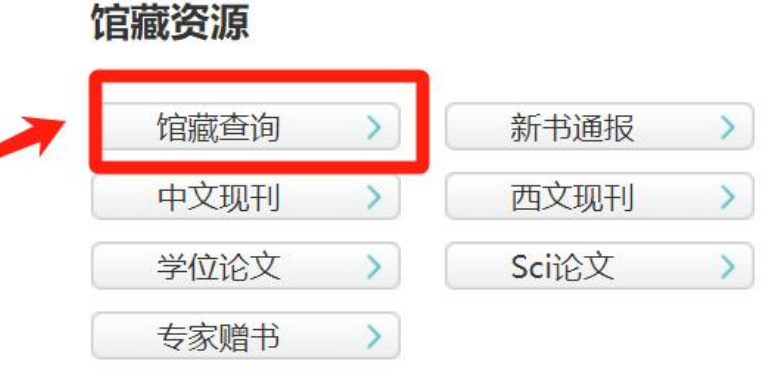

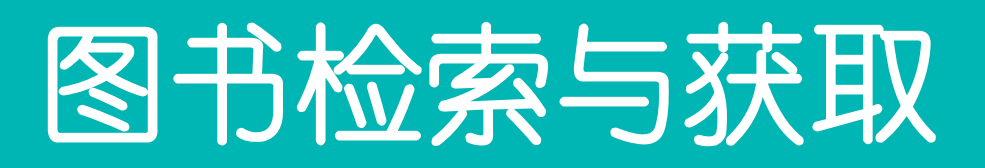

#### e-Library at .... 北京大学图书馆馆藏查询系统

快速检索 复杂检索 学科分馆 图书馆书目 信息路径 教学参考书 信息咨询台 读者服务 请求清单

返回 帮助 退出登录

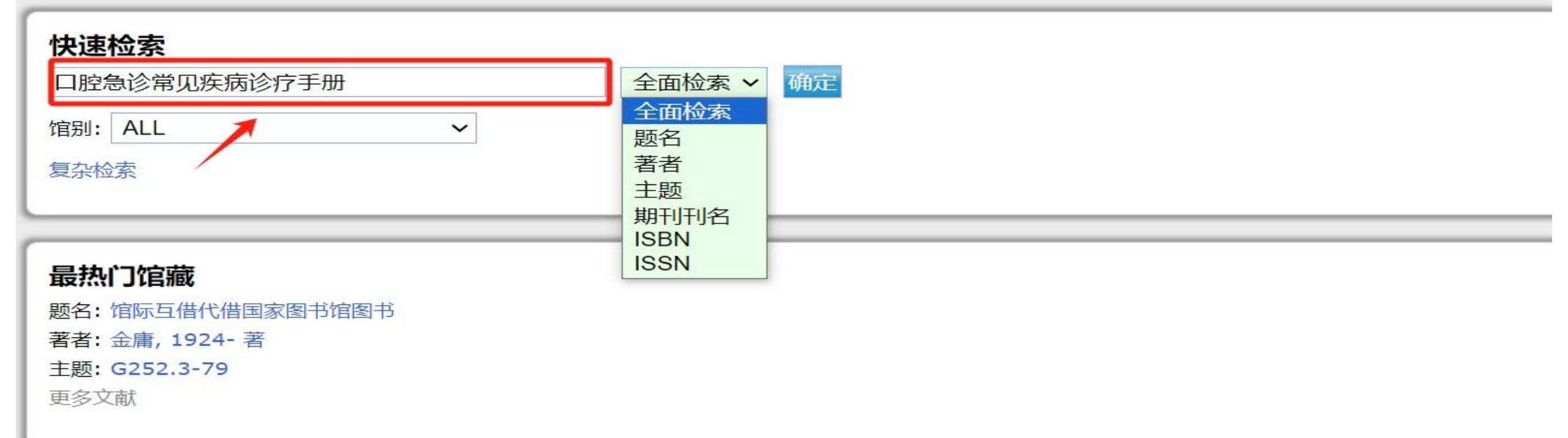

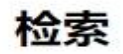

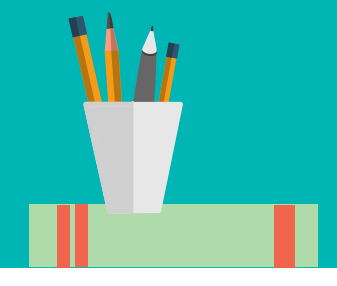

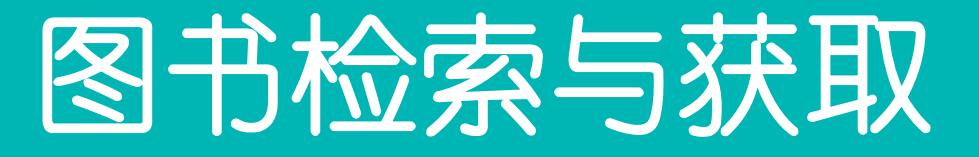

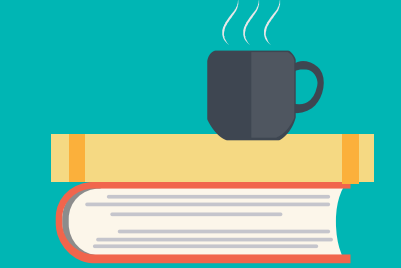

#### e-Library at .... 北京大学图书馆馆藏查询系统

快速检索 复杂检索 学科分馆 图书馆书目 信息路径 教学参考书 信息咨询台 读者服务 请求清单

返回 帮助 限制检索 新的检索 打印/邮寄/保存 退出登录

|                   | 全面检索 "口腔急诊常见疾病诊疗手册" 检索到 2 题名.                                                                                                    |
|-------------------|----------------------------------------------------------------------------------------------------|
| <b>1.</b><br>□ 选取 | <ul> <li>         D腔急诊常见疾病诊疗手册 主编姬爱平<br/>姬爱平 主编     </li> <li>         R780.597-62/JAP/=2(YO)         北京 北京大学医学出版社 2021         2021         6 件馆藏在架上 医学图书馆 and 口腔医院     </li> </ul> |
| 2.<br>□ 选取        | <ul> <li>         D腔急诊常见疾病诊疗手册 主编姬爱平         姬爱平 主编         服780.597/JAP(Y5)         北京 北京大学医学出版社 2013         2013         5 件馆藏在架上 医学图书馆 and 口腔医院     </li> </ul>                  |

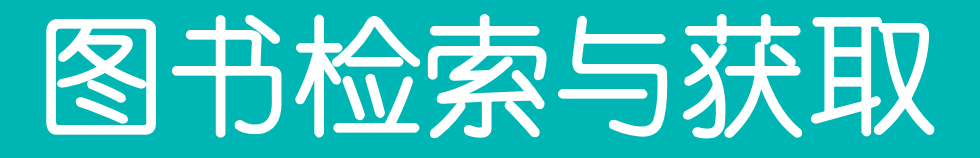

#### **Item Details**

查找该作者其它作品

书架上邻近的馆藏

查找本主题的其它作品

) 选取

现在购买

预约

| 馆藏详细信息  | 书目相关信息 |                          |
|---------|--------|--------------------------|
| 题名      |        | 口腔急诊常见疾病诊疗手册 主编姬爱平       |
| 著者      |        | 姬爱平 主编                   |
| 出版者:    |        | 北京大学医学出版社                |
| 出版日期:   |        | 2021                     |
| 附注      |        | 12, 336页                 |
| ISBN:   |        | 9787565923494            |
| 馆藏分布状况: |        | 6 件馆藏在架上 医学图书馆 and 口腔医院. |
|         |        |                          |

#### 馆藏

| 522   |                     |     |      |                          |
|-------|---------------------|-----|------|--------------------------|
| ᅏ 医学图 | 图书馆                 |     |      |                          |
| 索书    | 号                   | 复本号 | 馆藏类型 | 馆藏位置                     |
| R780  | 0.597-62/JAP/=2(Y0) | 1   | 中文图书 | 医中文书区(三楼北侧, HIJK类在四楼回廊)  |
|       |                     | 2   | 中文图书 | 医样本书室(三层阶梯区书山)           |
|       |                     | 3   | 中文图书 | 医新书苑(四楼西侧)(不外借) (非流通)    |
| 口腔    | 医院                  |     |      |                          |
| 索书    |                     | 复本号 | 馆藏类型 | 馆藏位置                     |
| R780  | 0.597-62/JAP/=2(Y5) | 1   | 中文图书 | 口腔医院样本书室 (非流通)           |
|       |                     | 2   | 中文图书 | 口腔医院样本书室 (非流通)           |
|       |                     | 3   | 中文图书 | 到期: 2023/11/18 (已有预约数: ) |
|       |                     | 4   | 中文图书 | 口腔医院文库                   |
|       |                     |     |      |                          |

#### 记住索书号

预约

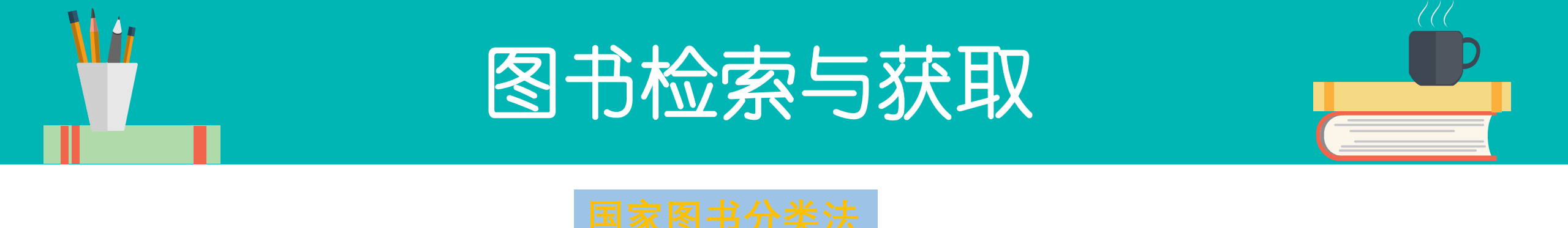

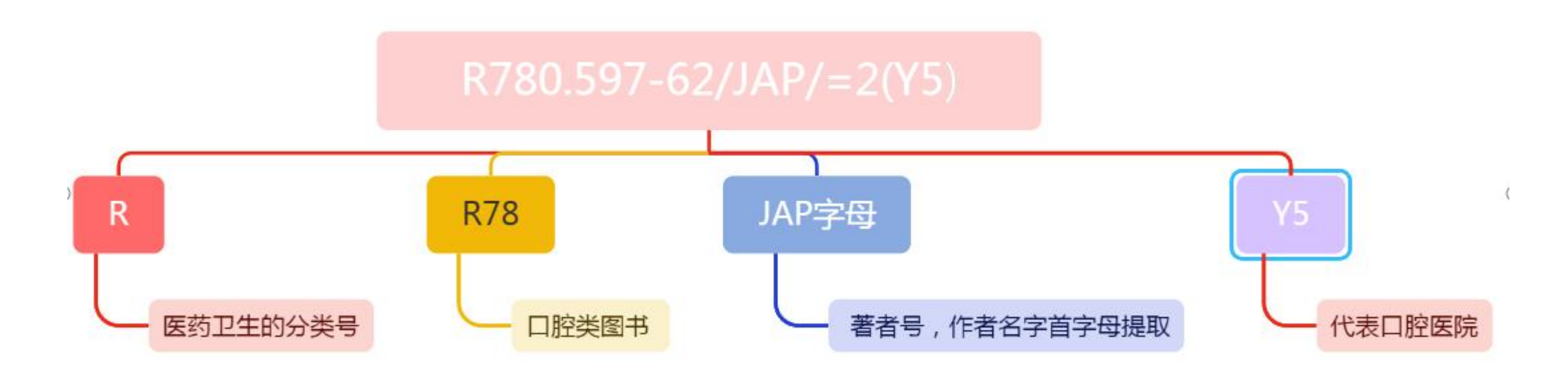

- 业 图书根据索书号是按照从A-Z的顺序排列
- 💹 数字顺序也是从小到大排列
- ₩. 著者姓名也是按照从A-Z的顺序排列

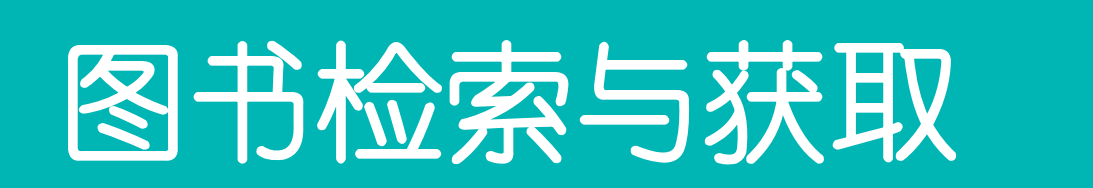

| MRI诊断学 [1] 岛原政司、姜晓钟 主 | 性病用药指导丛书 口腔科疾病用药分册                    | 慢性病用药指导从书 口腔科疾病用药分册                        | 診の酸疾病                  | 主编麻健丰潘乙怀            | 主编 麻健丰 潘乙怀                  | 2 慶業 口腔药物治疗            | 2 驚望 口腔药物治疗                           | 日時記に常见疾病诊疗手册                          | D腔記<br>ビ<br>常<br>见<br>疾<br>病<br>诊<br>疗<br>手<br>册 | 回腔急管常见疾病诊疗手册               | D腔急能常见疾病诊疗手册                | 腔急症处理<br>主译 胡开进                          |                                         | 之子 1. 1. 1. 1. 1. 1. 1. 1. 1. 1. 1. 1. 1. |                                           |                                                                                                    |
|-----------------------|---------------------------------------|--------------------------------------------|------------------------|---------------------|-----------------------------|------------------------|---------------------------------------|---------------------------------------|--------------------------------------------------|----------------------------|-----------------------------|------------------------------------------|-----------------------------------------|-------------------------------------------|-------------------------------------------|----------------------------------------------------------------------------------------------------|
| 编                     | 陈美玲 杜 光◎主编                            | 陈美玲 杜 光◎主编                                 | 田<br>秋                 |                     |                             | 字                      | 3                                     | 姬爱平 主编                                | 姬爱平 主编                                           | 80. 597-<br>JAP/=2<br>2021 | 80. 597-0<br>JAP/=2<br>2021 |                                          |                                         | ~~~~~~~~~~~~~~~~~~~~~~~~~~~~~~~~~~~~~~~   |                                           | Ŧ                                                                                                    |
| 780.4<br>¥ZS<br>5301  | R780.5<br>CML<br>2015<br>天枝木山版<br>柱 丛 | R780.<br>CML<br>2015<br>技 峰<br>出版 绪<br>社 4 | R780.5<br>DXQ<br>03495 | 780.5<br>LJF<br>013 | 780.3<br>/LJF<br>:013<br>it | 2780.5<br>SJC<br>04877 | 2780.5<br>SJC<br>04876<br>派<br>で<br>う | R780.55<br>JAP<br>2013<br>出<br>版<br>社 | R780.5<br>JAP<br>2013                            | 口腔图大学算出。                   | 口腔图大学。出版社                   | 戻<br>R780.597<br>MED<br>07669<br>「私<br>よ | 侯<br>R780.59<br>MLD<br>07670<br>原政<br>武 | 7<br>7<br>487                             | 人<br>氏<br>R780.3<br>SD<br>06871<br>版<br>社 | 人<br>王<br>(780.59<br>(50)<br>(50)<br>(5868)<br>()<br>()<br>()<br>()<br>()<br>()<br>()<br>()<br>()<br>()<br>()<br>()<br>() |

| 书架找不到需  |
|---------|
| 要的图书?   |
| (借出?或者  |
| 有读者在看?) |
| 可以看看专家  |
| 书库。     |
|         |
|         |

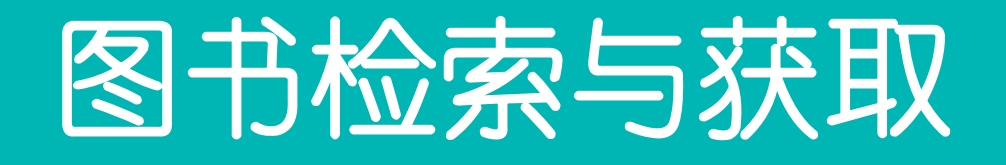

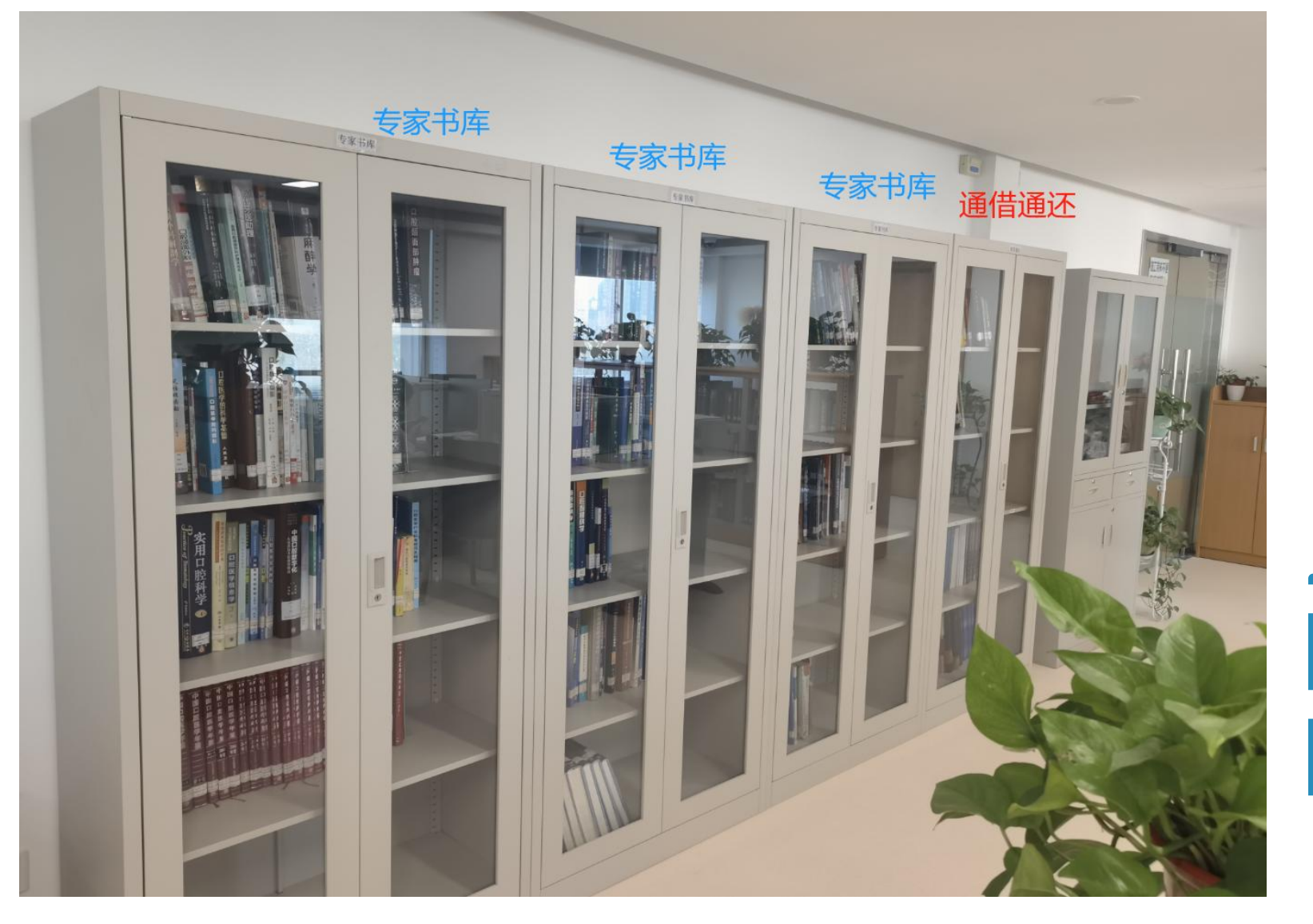

专家书库的图书 不外借,如有需 求可以找值班老 师,提供在馆预 览复印等。

还是未找到自己需要的图书怎么 办?或者口院图书馆没有购买所 需图书怎么办?

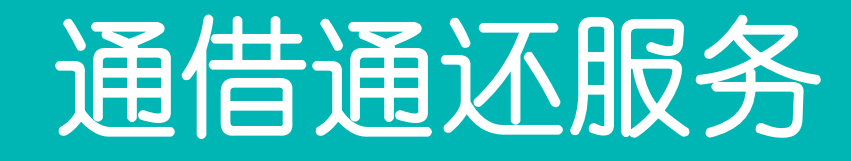

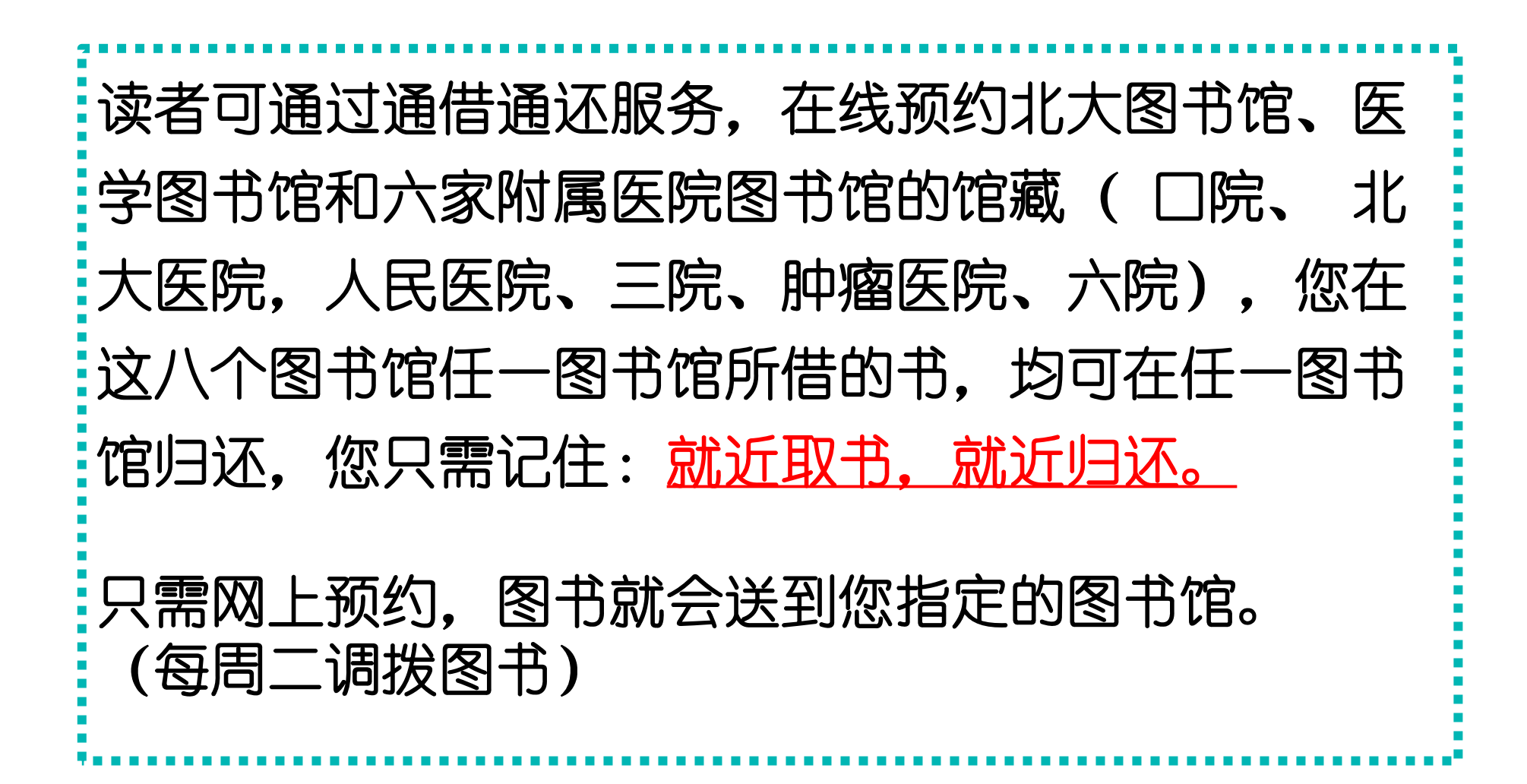

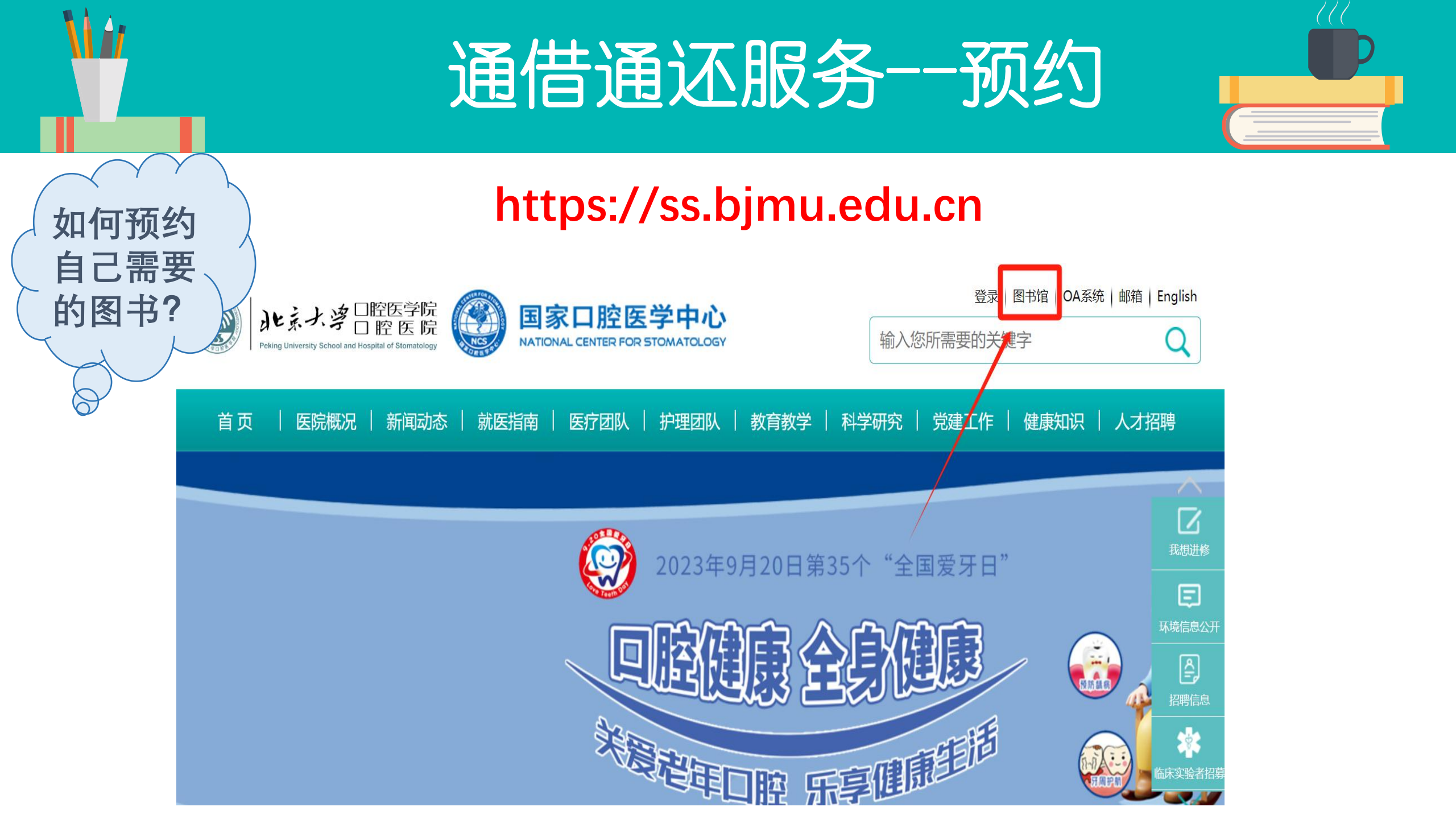

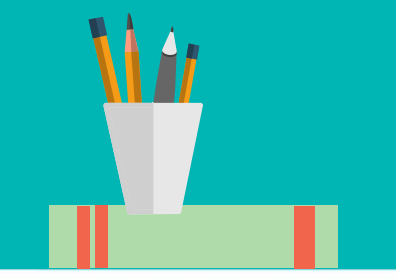

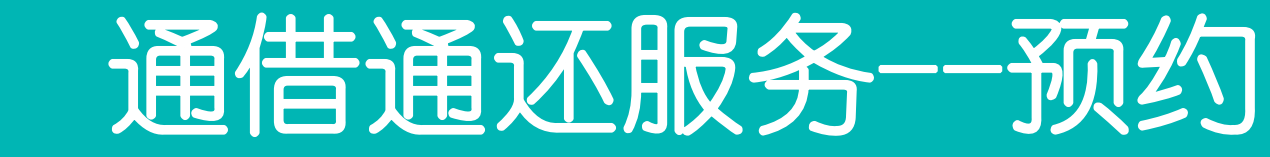

#### ▲ 您所在的位置: 首页 >>图书馆

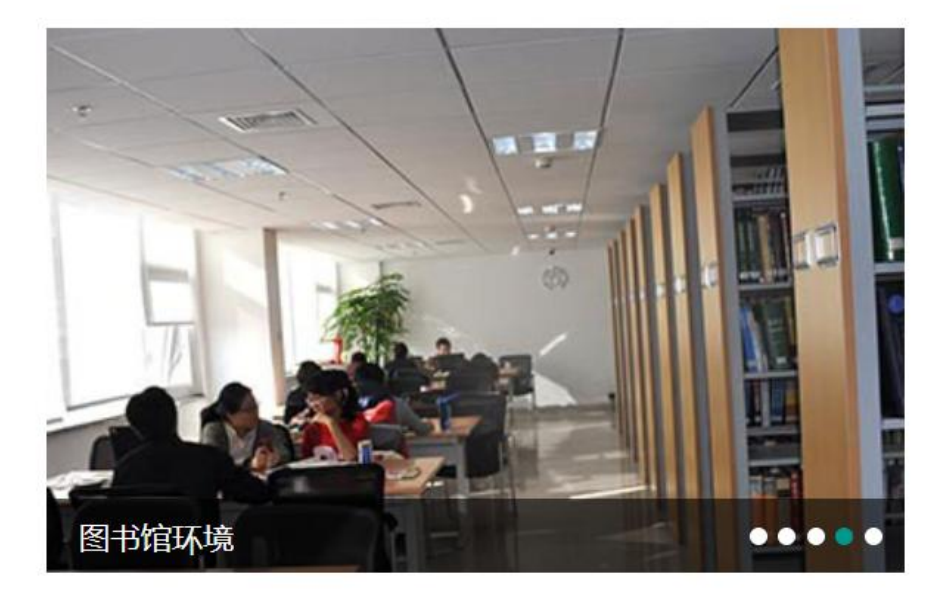

| 通知公告           | 更多>>       | 读者服务     |
|----------------|------------|----------|
| 图书馆系列讲座2023-11 | 2023/11/03 | ✓ 信息报道   |
| ■ 开馆通知         | 2023/09/21 | ₩ 读者培训   |
| ■ 闭馆通知         | 2023/08/31 | · 始际万借   |
| 2023暑假开馆时间     | 2023/07/24 | - 陌外结准   |
| 图书馆系列讲座2023-04 | 2023/04/03 | - 」火生い火日 |

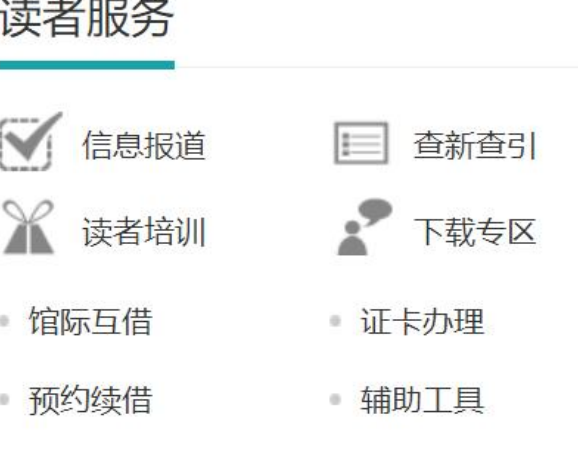

本馆概况

| 本馆介绍 | > | 入馆须知 | > |
|------|---|------|---|
| 开馆时间 | > | 借阅规则 | > |

电子资源

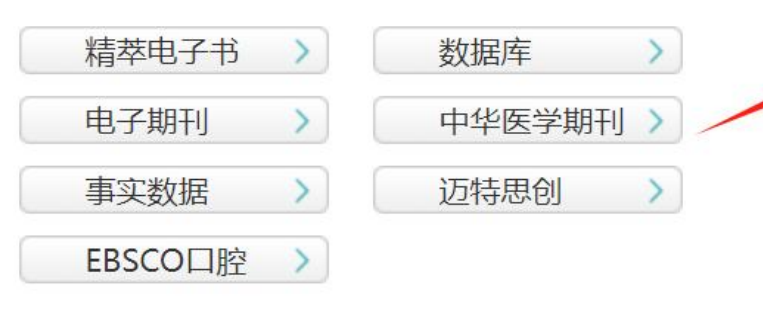

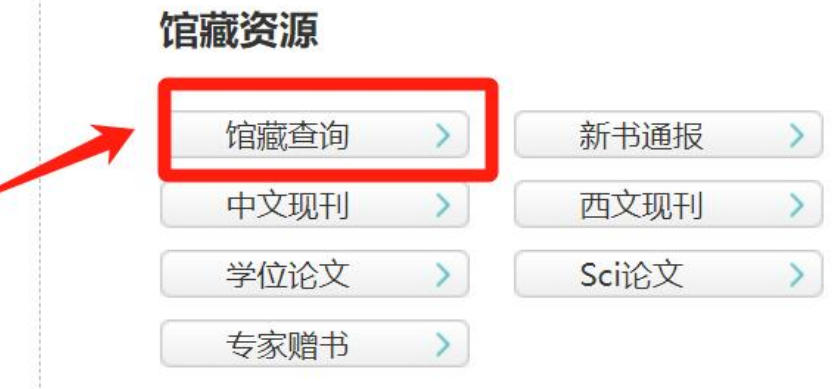

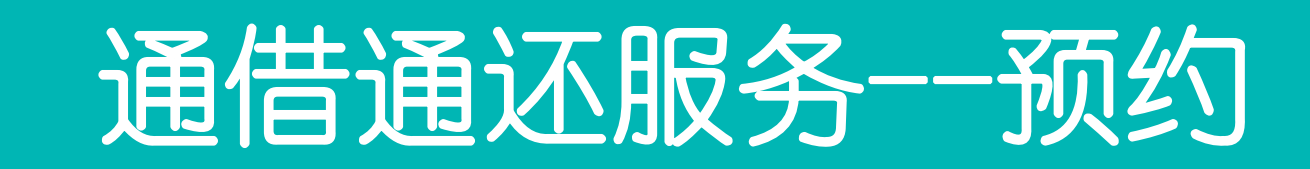

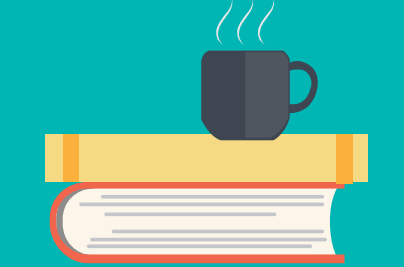

#### 北京大学医学图书馆 北京大学图书馆馆藏查询系统

快速检索 复杂检索 学科分馆 图书馆书目 信息路径 教学参考书 信息咨询台 读者服务 请求清单

返回 帮助 退出登录

| 快速检索       额尔古纳河右岸       馆别:     ALL        复杂检索 | <ul> <li>题名 ✓ 确定</li> <li>全面检索</li> <li>题名</li> <li>著者</li> </ul> |
|--------------------------------------------------|-------------------------------------------------------------------|
| 最热门馆藏<br>题名: none                                | 主题<br>期刊刊名<br>ISBN<br>ISSN                                        |
| 著者: none<br>主题: none<br>再名文献                     |                                                                   |

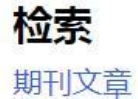

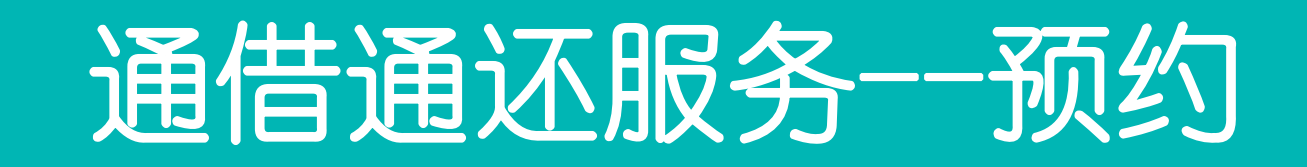

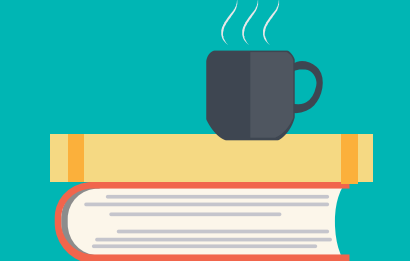

#### 北京大学医学图书馆 北京大学图书馆馆藏查询系统

快速检索 复杂检索 学科分馆 图书馆书目 信息路径 教学参考书 信息咨询台 读者服务 请求清单

#### 返回 帮助 限制检索 新的检索 打印/邮寄/保存 退出登录

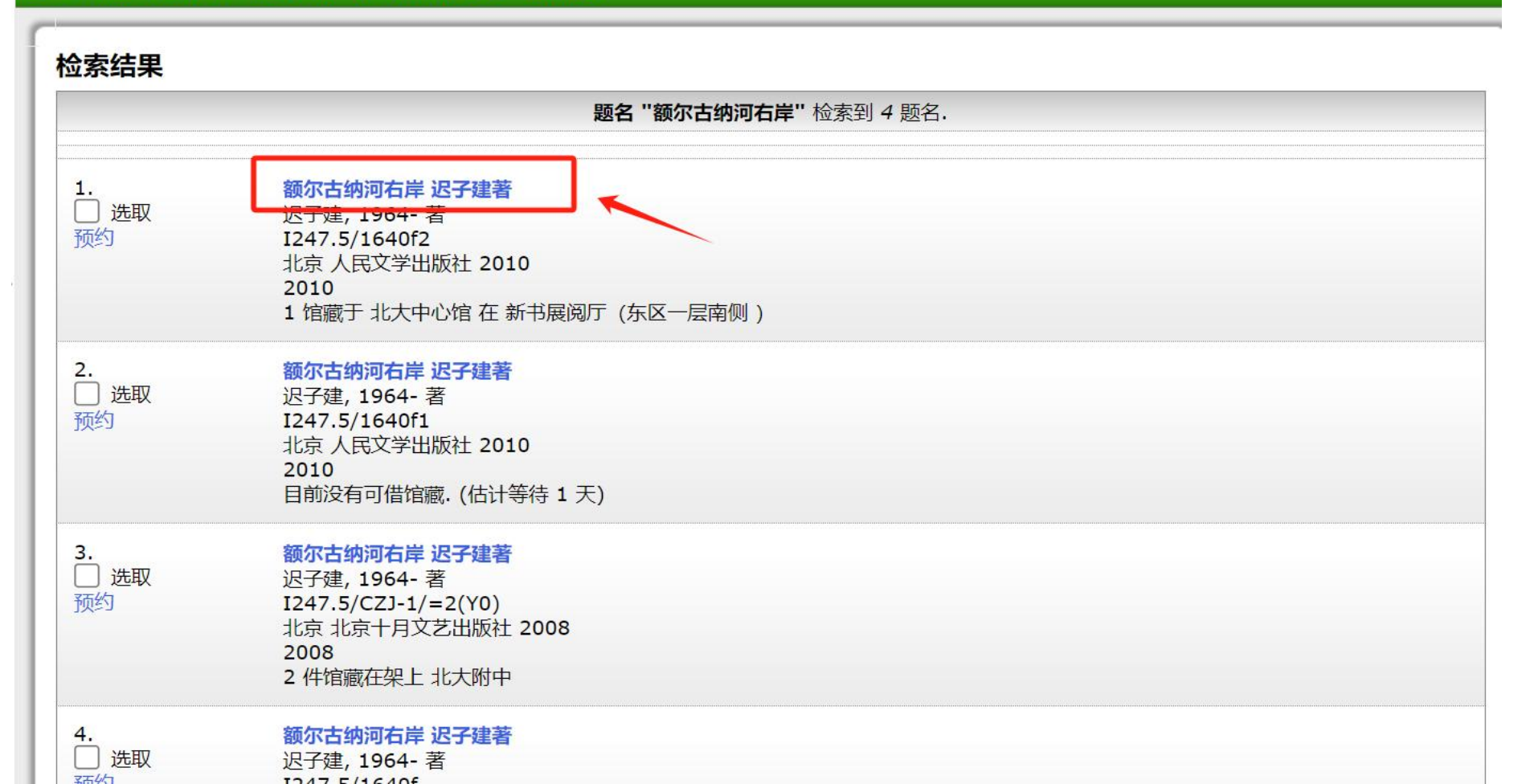

## 通借通还服务

#### 记录 4 of 7 检索词 题名 "额尔古纳河"

#### **Item Details**

选取

预约

现在购买

查找该作者其它作品

查找本主题的其它作品

书架上邻近的馆藏

| 馆藏详细信息  | 书目相关信息 |               |
|---------|--------|---------------|
| 题名      |        | 额尔古纳河右岸 迟子建著  |
| 著者      |        | 迟子建, 1964- 著  |
| 出版者:    |        | 人民文学出版社       |
| 出版日期:   |        | 2010          |
| 附注      |        | 266页          |
| ISBN:   |        | 9787020139590 |
| 馆藏分布状况: |        | 1 馆藏于 北大中心馆.  |
|         |        |               |

#### 馆藏

| 北大中心馆         | - 22 |      |                         |
|---------------|------|------|-------------------------|
| 索书号           | 复本号  | 馆藏类型 | 馆藏位置                    |
| I247.5/1640f2 | 1    | 中文图书 | 新书展阅厅(东区一层南侧) (非流通)     |
|               | 2    | 中文图书 | 到期: 2024/1/2 (已有预约数: 6) |
|               | 3    | 中文图书 | 到期: 2024/1/7 (已有预约数: 6) |

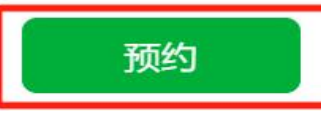

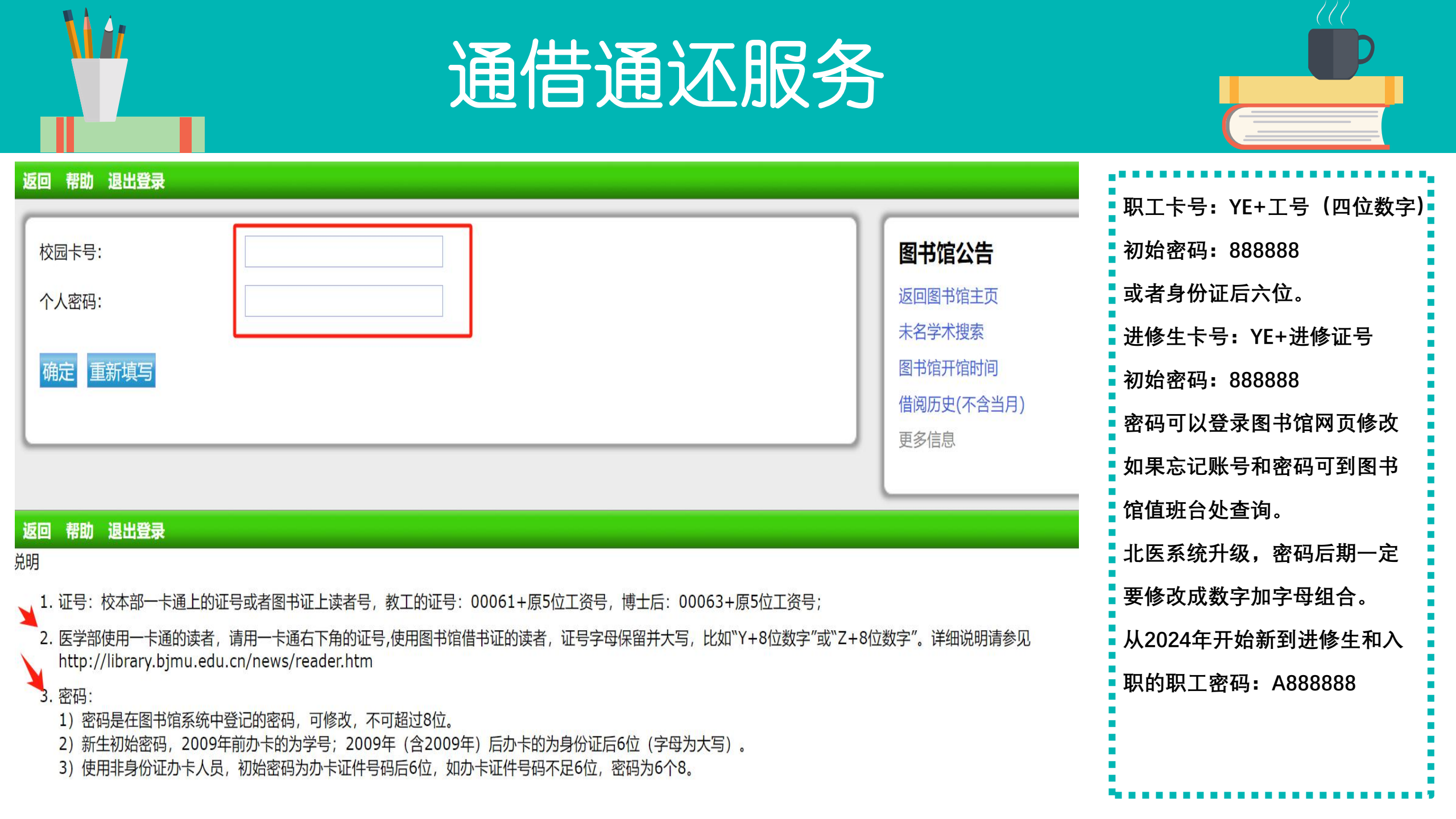

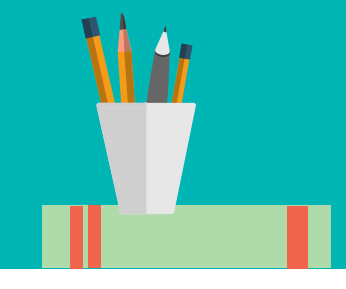

## 通借通还服务

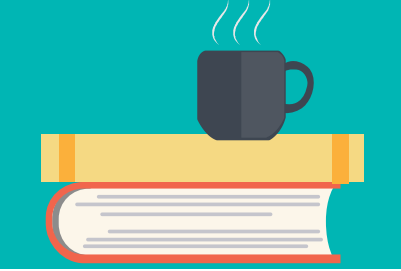

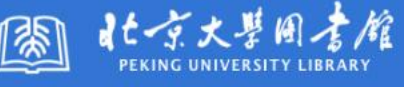

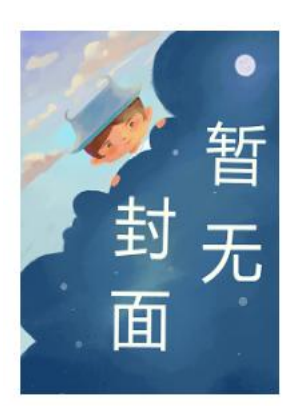

### 额尔古纳河右岸 迟子建著 著者: 迟子建, 1964-著 出版者: 人民文学 出版日期: 2010 附注: 266页 ISBN: 97870201: 馆藏: 1件馆藏在势 索书号 1247.5/1640f2 1247.5/1640f2 1247.5/1640f2

#### 近期服务调整,预约图书可借后的保留天数调整为2天,请注意及时取书。

| 94- 者<br>出版社 | 取书地: | 医口腔医院 |        |                |
|--------------|------|-------|--------|----------------|
|              |      | 彻理字阮  | ● 取书馆- | - 定要选择离        |
| 39590        | 返回   | 信息管理系 | 书的图书   | 3馆             |
| 爬上           |      | 信息技术  |        |                |
|              | 状态   | 医人民医院 |        | 馆藏位置           |
|              |      | 医北大医院 |        |                |
|              | 非流通  | 医北医六院 | 馆      | 新书展阅厅(东区一层南侧)  |
|              | 已借出  | 医北医三院 | 馆      | 到期日期: 2024/1/2 |
|              | 已借出  | 医口腔医院 | 馆      | 到期日期: 2024/1/7 |
|              |      |       |        |                |

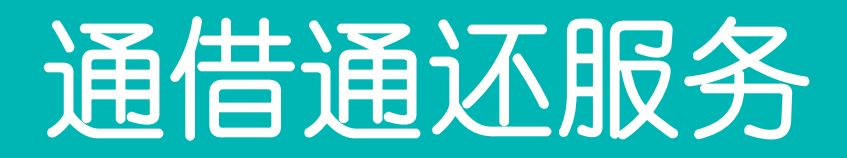

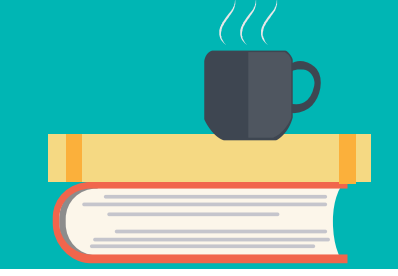

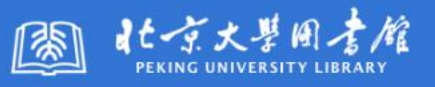

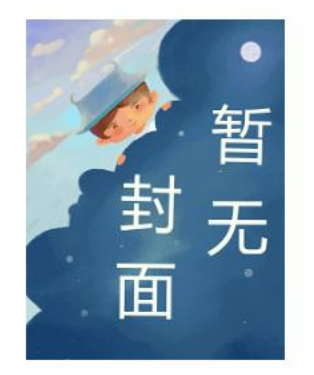

#### 额尔古纳河右岸 迟子建著

著者: 迟子建,1964-著 出版者: 人民文学出版社 出版日期: 2010 附注: 266页 ISBN: 9787020139590

馆藏: 1件馆藏在架上

#### 近期服务调整,预约图书可借后的保留天数调整为2天,请注意及时取书。

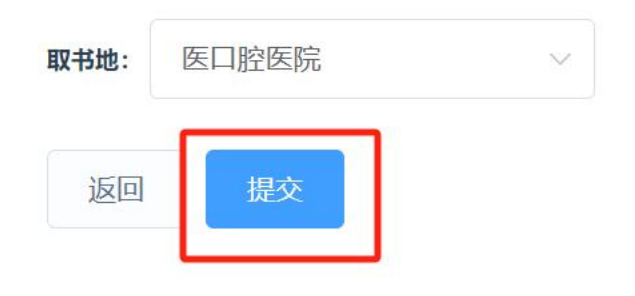

| 索书号           | 状态  | 馆藏址   | 馆藏位置           |
|---------------|-----|-------|----------------|
| 1247.5/1640f2 | 非流通 | 北大中心馆 | 新书展阅厅(东区一层南侧)  |
| I247.5/1640f2 | 已借出 | 北大中心馆 | 到期日期: 2024/1/2 |
| I247.5/1640f2 | 已借出 | 北大中心馆 | 到期日期: 2024/1/7 |

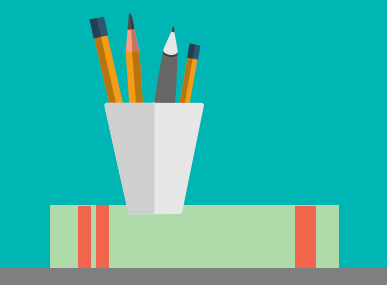

# 通借通还服务

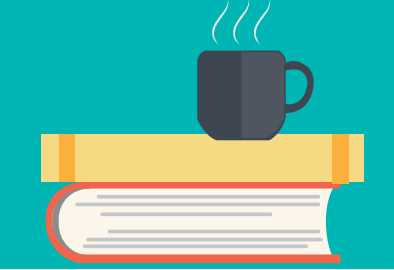

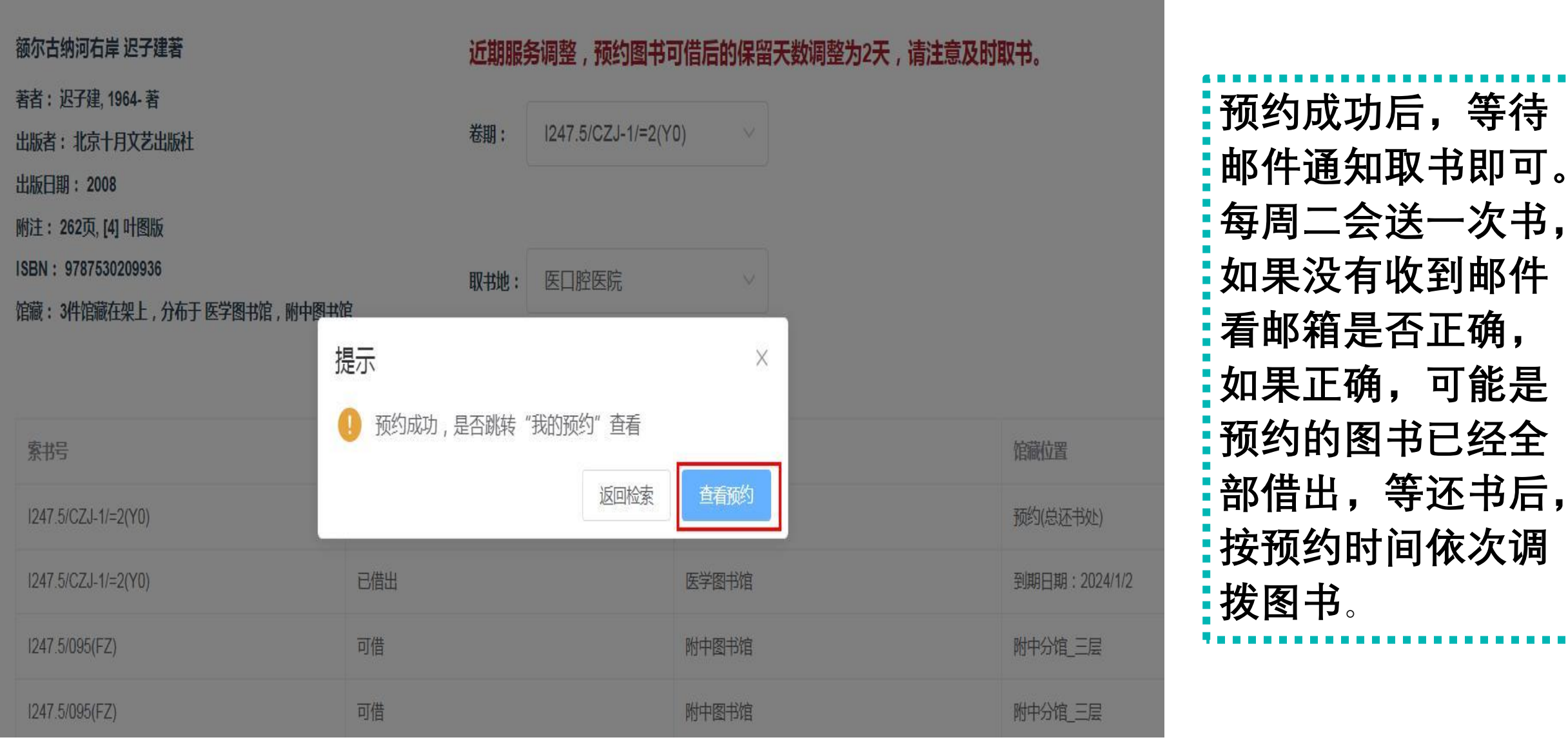

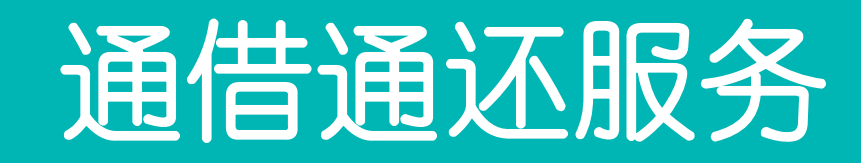

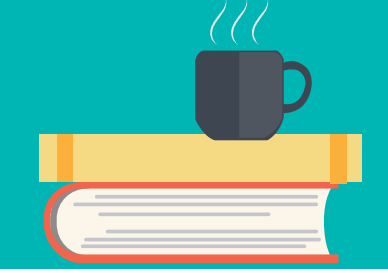

| 返回检索                            |                     |      |      |            |           |
|---------------------------------|---------------------|------|------|------------|-----------|
| 题名                              | 索书号                 | 是否可借 | 取书馆  | 到期         | 操作        |
| 月亮与六便士 (英) 威廉·萨默塞特·<br>毛姆著 苏福忠译 | 1561.45/18.6        | 可借   | 口腔医院 | 2024-01-02 | 取消预约 预约可取 |
| 额尔古纳河右岸 迟子建著                    | 1247.5/1640f2       | 不可借  | 口腔医院 | 从不到期       | 取消预约      |
| 额尔古纳河右岸迟子建著                     | I247.5/1640f        | 不可借  | 口腔医院 | 从不到期       | 取消预约      |
| 平凡的世界 路遥著                       | l247.5/419b7(1)     | 不可借  | 口腔医院 | 从不到期       | 取消预约      |
| 额尔古纳河右岸迟子建著                     | 1247.5/CZJ-1/=2(Y0) | 不可借  | 口腔医院 | 从不到期       | 取消预约      |

★ 预约重复图书,一定要取消预约,禁止浪费资源。预约的图书到馆后请及时取走阅览。 如果三周内未取预约图书,会重新调拨到图书所在馆。

# 通借通还服务

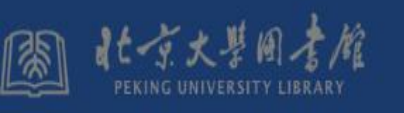

Vi

| 返回检索                           |                 |          |      |            |
|--------------------------------|-----------------|----------|------|------------|
| 题名                             | 索拐              | 是否可借     | 取书馆  | 到期         |
| 月亮与六便士 (英) 威廉 萨默塞特<br>毛姆著 苏福忠译 | 1561.45/18.6    | 可借       | 口腔医院 | 2024-01-02 |
| 额尔古纳河右岸迟子建著                    | 1247.5/1640f2   | 不可借      | 口腔医院 | 从不到期       |
| 额尔古纳河右岸迟子建著                    | l247.5/1640f    | 提示       | ×    | 从不到期       |
| 平凡的世界路遥著                       | l247.5/419b7(1) | 1 取消预约成功 |      | 从不到期       |
|                                |                 |          | 确定   |            |

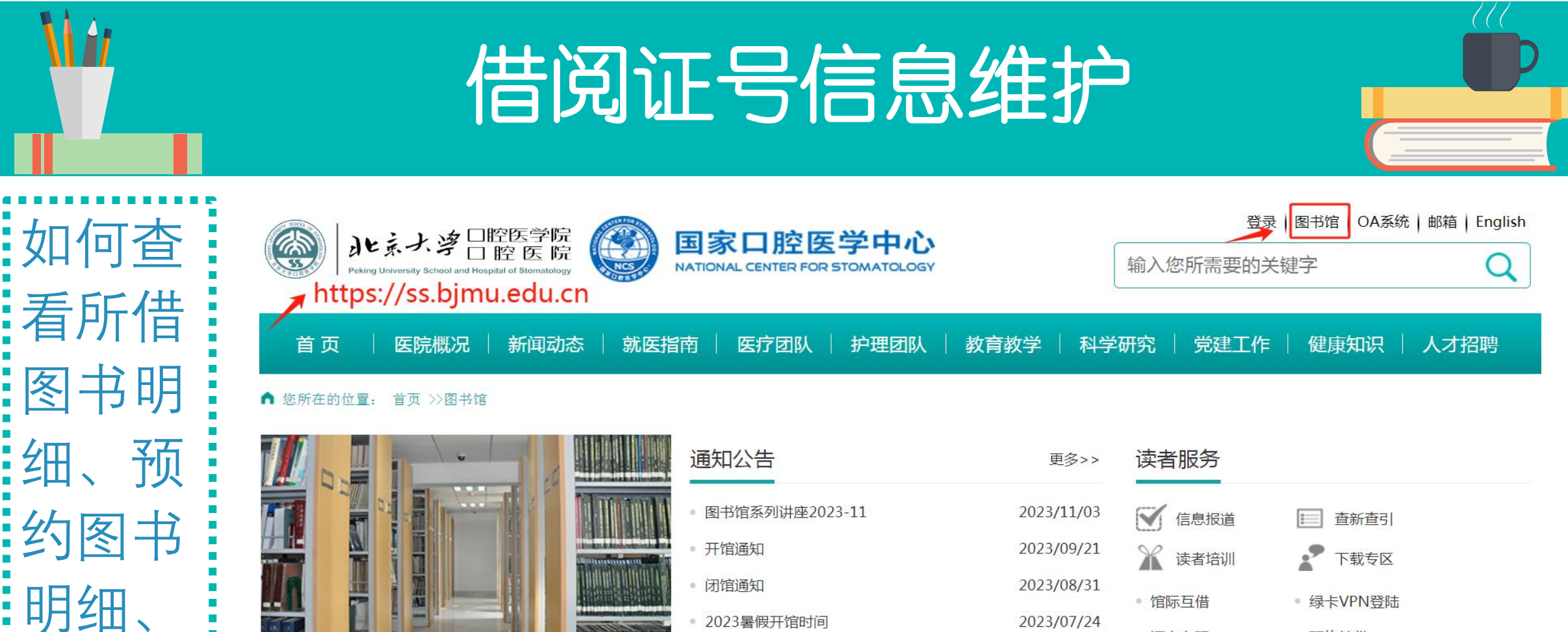

| <b>₩</b> ₽ | h |  |
|------------|---|--|
|            |   |  |
|            |   |  |
| 图书馆        |   |  |

本馆概况

续借图

书及修

| 本馆介绍 | > | 入馆须知 | > |
|------|---|------|---|
| 开馆时间 | > | 借阅规则 | > |

| 1 | 通知公告           |  |  |  |  |
|---|----------------|--|--|--|--|
|   | 图书馆系列讲座2023-11 |  |  |  |  |
|   | 开馆通知           |  |  |  |  |
|   | 闭馆通知           |  |  |  |  |
|   | 2023暑假开馆时间     |  |  |  |  |
|   | 图书馆系列讲座2023-04 |  |  |  |  |
|   |                |  |  |  |  |

#### 电子资源

| 精萃电子书   | > | 数据库    | > |
|---------|---|--------|---|
| 电子期刊    | > | 中华医学期刊 | > |
| 事实数据    | > | 迈特思创   | > |
| EBSCO口腔 | > |        |   |

### • 预约续借 • 证卡办理 2023/04/03 辅助工具

| 1 | 馆藏查询 | > | 新书通报  | > |
|---|------|---|-------|---|
|   | 中文现刊 | > | 西文现刊  | > |
|   | 学位论文 | > | Sci论文 | > |
|   | 专家赠书 | > |       |   |

炉壶咨酒

| 借阅证号信息维护                                        |                                                 |
|-------------------------------------------------|-------------------------------------------------|
| 北京大学图书馆藏查询系统                                    | <u>English</u><br>校园卡号: YE888888<br>个人密码: ••••• |
| 北京大学医学图书馆 北京大学图书馆馆藏查询系统                         | 登入                                              |
| 快速检索 复杂检索 学科分馆 图书馆书目 信息路径 教学参考书 信息咨询台 读者服务 请求清单 |                                                 |
| 这回   帘印   返出豆求                                  |                                                 |
| 快速检索                                            | WebCat检索                                        |
| 全面检索 > 确定                                       | 词语检索                                            |
| 馆别: ALL ~                                       | 浏览检索                                            |
| 有力。<br>有力。<br>一一一一一一一一一一一一一一一一一一一一一一一一一一一一一一一一  | 索书号检索                                           |
|                                                 | 复杂检索                                            |
|                                                 |                                                 |
| 最热门馆藏                                           |                                                 |
| 题名: none                                        | 图书馆公告                                           |
| 著者: none                                        | 著者                                              |
| 主题: none                                        |                                                 |

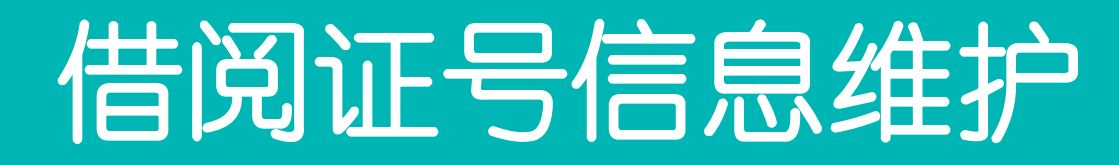

欢迎您 朱俊苗!

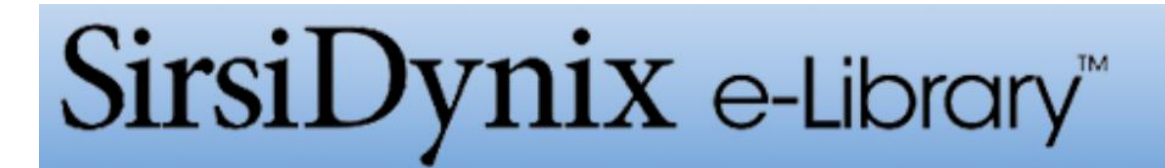

| e-Library at . | 北京大学图 | 书馆馆藏查询系统 |
|----------------|-------|----------|
|----------------|-------|----------|

快速检索 复杂检索 学科分馆 图书馆书目 信息路径 教学参考书 信息咨询台 读者服务 请求清单

返回 帮助 退出登录

| 快速检索             | WebCat检索       |
|------------------|----------------|
|                  | 词语检索           |
| 馆别:ALL ~         | 刘见 <u>位</u> 条  |
| 复杂检索             | 家 <b>节</b> 号检察 |
|                  | 复杂检索           |
|                  |                |
| 最热门馆藏            |                |
| 题名:馆际互借代借国家图书馆图书 | 图书馆公告          |
| 著者:金庸, 1924-著    | 返回图书馆主页        |
| 主题・6252 3-79     |                |

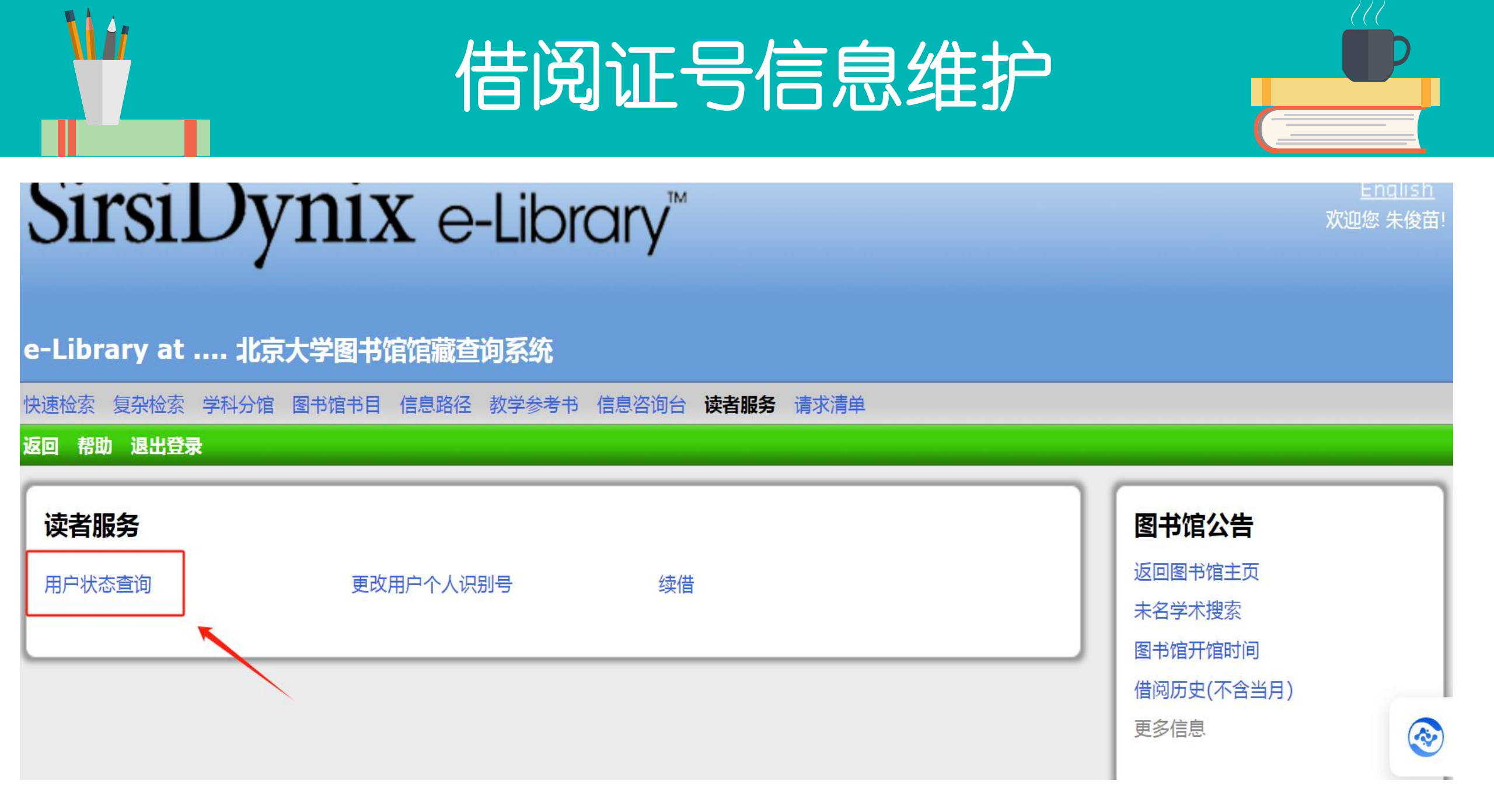

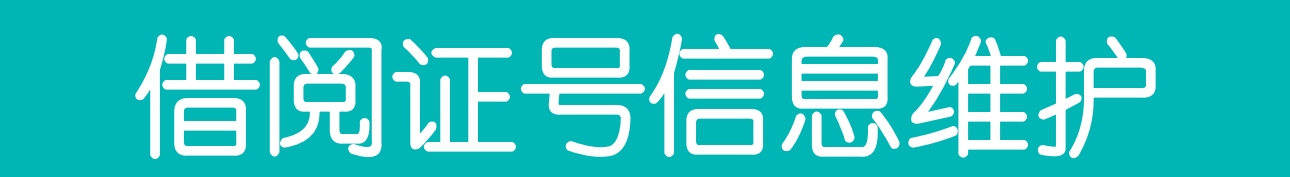

#### e-Library at .... 北京大学图书馆馆藏查询系统

快速检索复杂检索学科分馆图书馆书目信息路径教学参考书信息咨询台读者服务请求清单

返回 帮助 新的检索 退出登录

| 我的账号                            |        |             | 图书馆公告     |
|---------------------------------|--------|-------------|-----------|
|                                 |        |             | 返回图书馆主页   |
| 账号概要 借出 预约 请求                   |        |             | 未名学术搜索    |
| 警示                              |        |             | 图书馆开馆时间   |
| 用户有违规情况                         |        |             | 借阅历史(不含当月 |
| 概要                              | ~      |             | 更多信息      |
| 借出                              | 4      |             |           |
| 逾期                              | 1      |             |           |
| 预约                              |        | 截图(Alt + A) |           |
| Items available for pickup      | 1      |             |           |
| 现有预约                            | 2      |             |           |
| 请求                              | 4      |             |           |
| Contract International Contract | $\lor$ |             |           |

# 借阅证号信息维护

| 账号概要 借出 预约 请求     |   |
|-------------------|---|
| 借出                |   |
| Total Checked Out | 4 |
| 逾期                | 1 |

#### 细节

| 题名                                                                                                    | 著者              | 到期日期/催还到期日期                 | Status | 目前积<br>欠款项 |
|----------------------------------------------------------------------------------------------------|-----------------|-----------------------------|--------|------------|
| 不畏将来 (韩) 韩星姬著 尹嘉玄译<br>B821-49/462                                                                     | 韩星姬 著           | 借书到期日期:<br>2023/11/17,23:59 | 逾期     |            |
| 被窝是青春的坟墓 经典纪念版 七堇年著<br>I247.57/659b1                                                                  | 七堇年,<br>1986- 著 | 借书到期日期:<br>2024/1/28,23:59  |        |            |
| 一地鸡毛 = Tofu 刘震云著 eng<br>I247.5/1488f1                                                                 | 刘震云,<br>1958- 著 | 借书到期日期:<br>2024/1/28,23:59  |        |            |
| 跑步瘦身法 = How to burn your body fat in the<br>most effective way (日) 中野·詹姆斯·修一著 王雪译<br>eng<br>R161.1/25 | 中野·詹姆斯<br>·修一著  | 借书到期日期:<br>2024/1/28,23:59  |        |            |

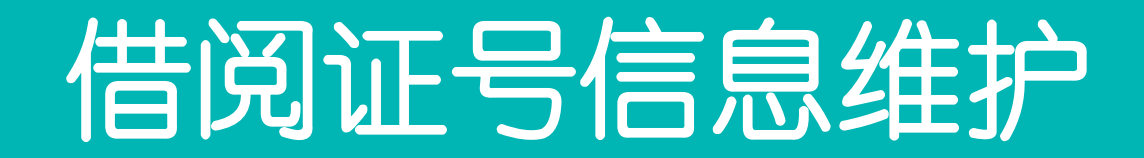

| 我的账号          |                             |      |                                   |      |        |
|---------------|-----------------------------|------|-----------------------------------|------|--------|
| 账号概要 借出 预约 请求 |                             |      |                                   |      |        |
| Ready fo      | r Pickup                    |      |                                   |      |        |
| 选择            | 题目的问题的问题的问题的问题。             |      | 是否可借                              | 取书馆  | 到期     |
|               |                             |      |                                   |      |        |
|               | 月亮与六便士 (英) 威廉·萨默塞特·毛姆著 苏福忠译 |      | <b>可借</b><br><b>取书馆:</b><br>医口腔医院 | 口腔医院 | 从不到期   |
| 取消选定的预约       |                             |      |                                   |      |        |
| 现有预约 选择       | 题名                          | 是否可借 | 取书馆                               | 到期   | Status |
|               |                             |      |                                   |      |        |
|               | 额尔古纳河右岸 迟子建著                | 不可借  | 口腔医院                              | 从不到期 | 使用中    |
|               | 平凡的世界 路遥著                   | 不可借  | 口腔医院                              | 从不到期 | 使用中    |
| 取消选定的         | 顶约                          |      |                                   |      |        |

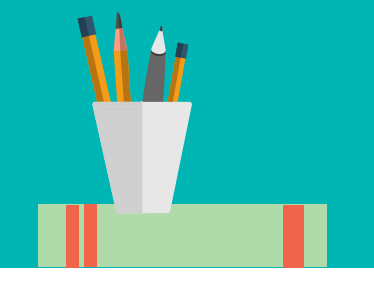

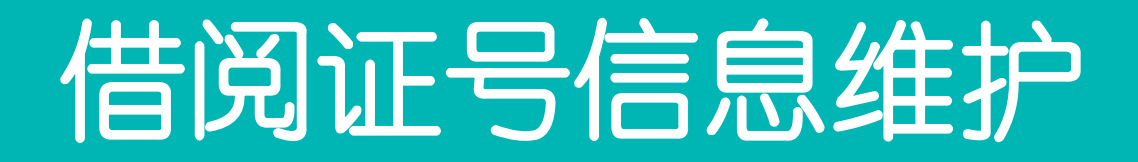

### e-Library at .... 北京大学图书馆馆藏查询系统

快速检索 复杂检索 学科分馆 图书馆书目 信息路径 教学参考书 信息咨询台 读者服务 请求清单

返回 帮助 退出登录

### 读者服务

用户状态查询

#### 更改用户个人识别号

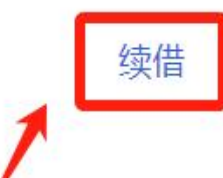

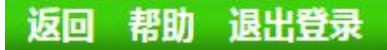

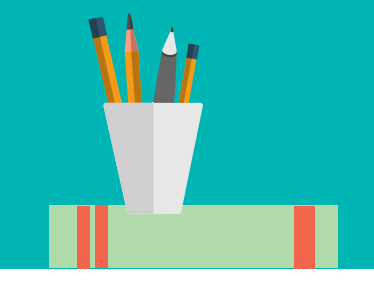

## 借阅证号信息维护

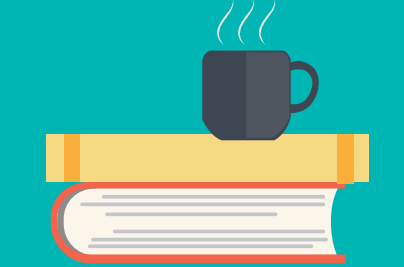

#### 快速检索 复杂检索 学科分馆 图书馆书目 信息路径 教学参考书 信息咨询台 读者服务 请求清单

#### 返回 帮助 退出登录

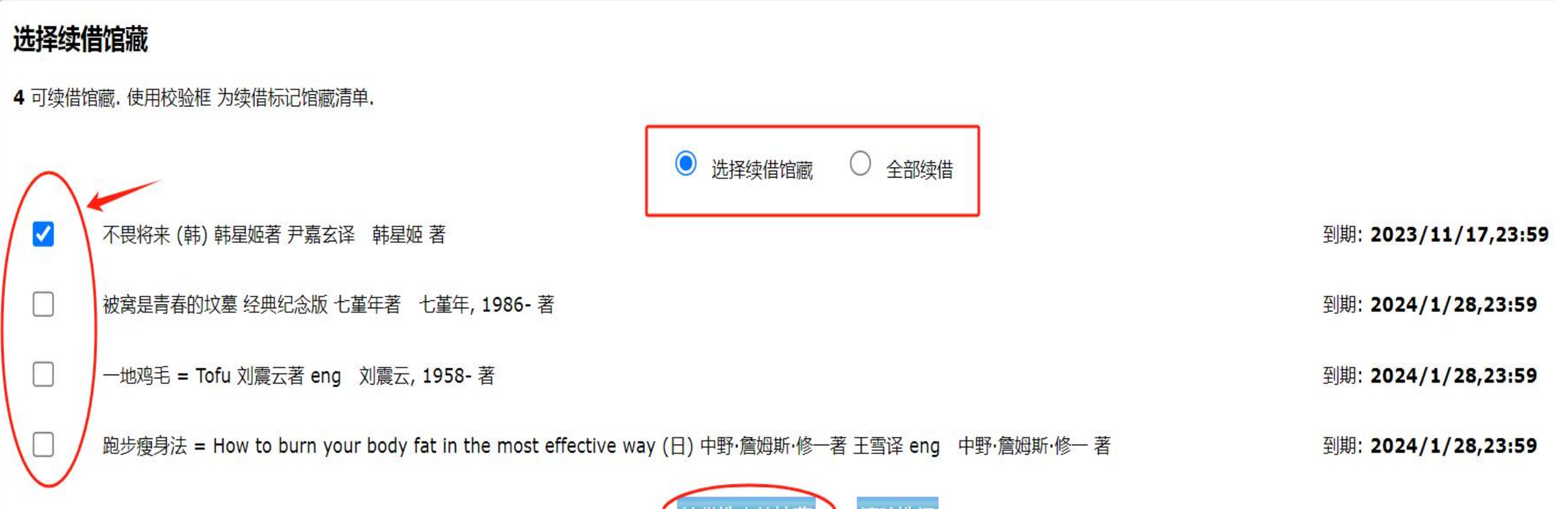

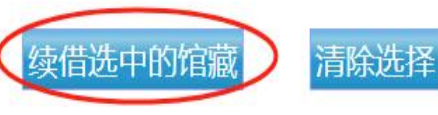

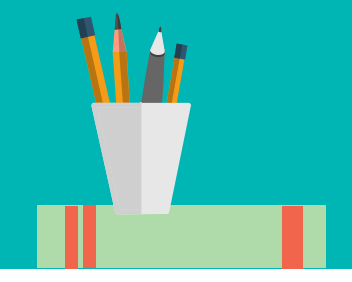

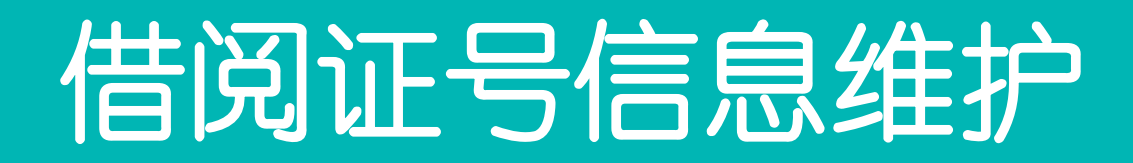

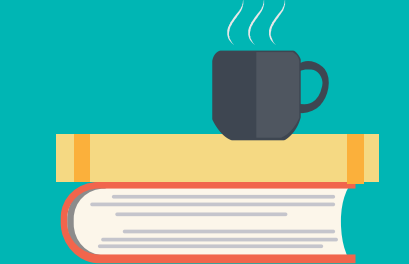

### e-Library at .... 北京大学图书馆馆藏查询系统

快速检索 复杂检索 学科分馆 图书馆书目 信息路径 教学参考书 信息咨询台 读者服务 请求清单

#### 1 馆藏已续借.

#### 文献已被续借

不畏将来 (韩) 韩星姬著 尹嘉玄译 韩星姬 著 B821-49/462 到期: **2024/2/19,23:59** 

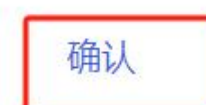

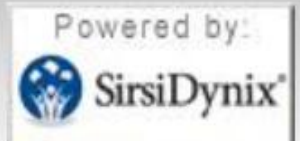

Search the library catalog on Facebook or on your mobile phone!
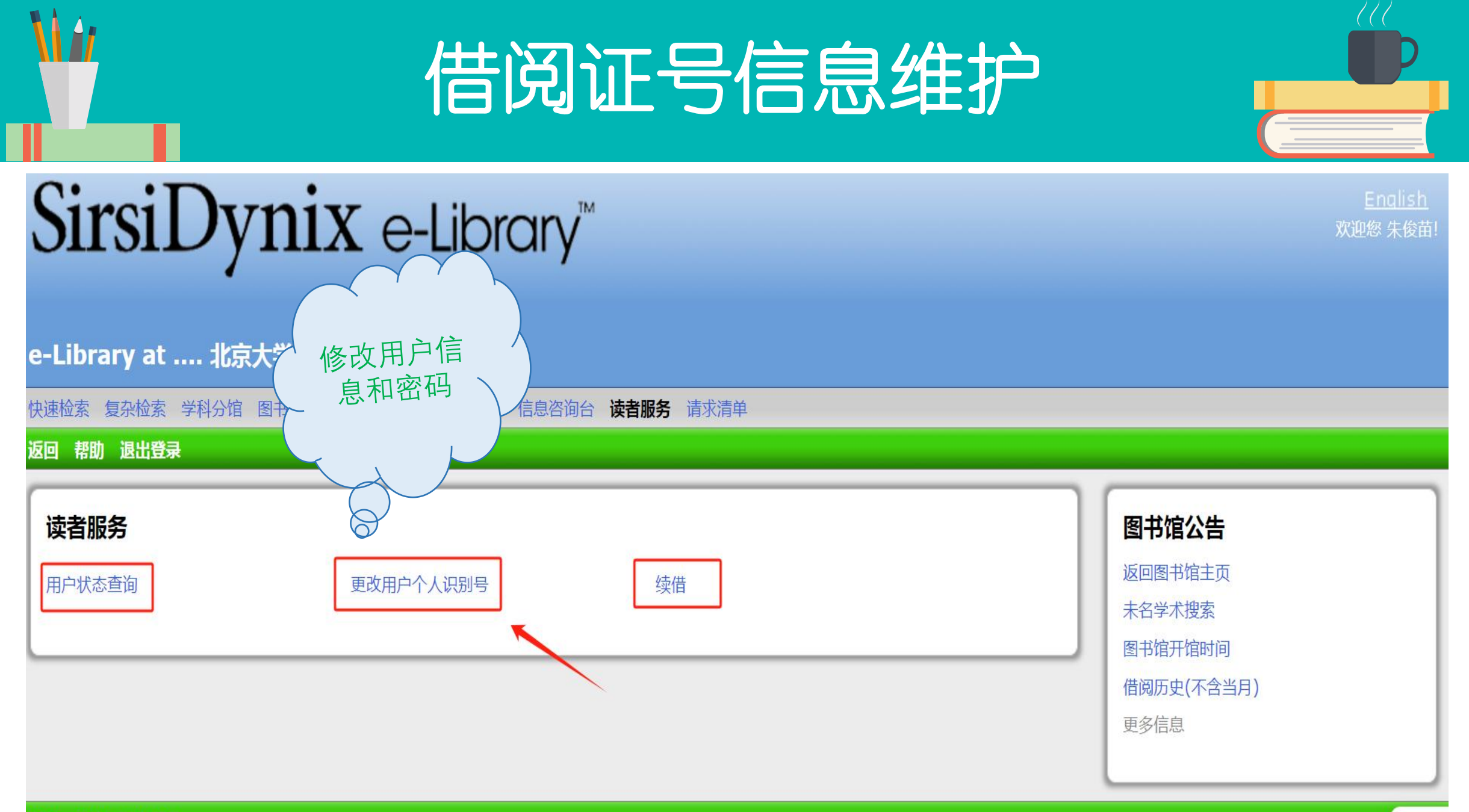

返回 帮助 退出登录

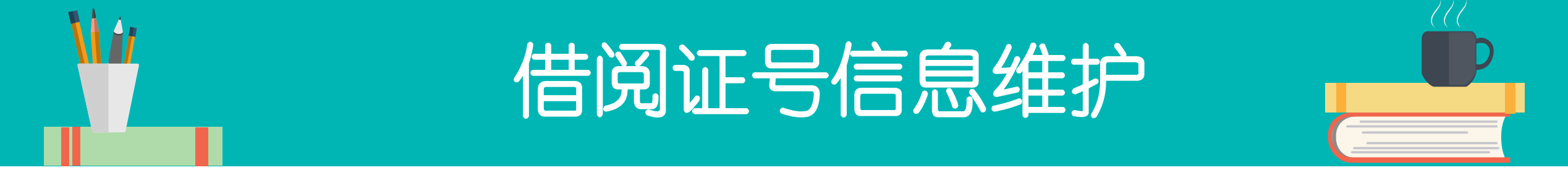

#### CALIS 统一认证系统

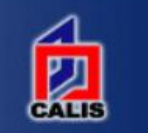

CALIS统一认证中心

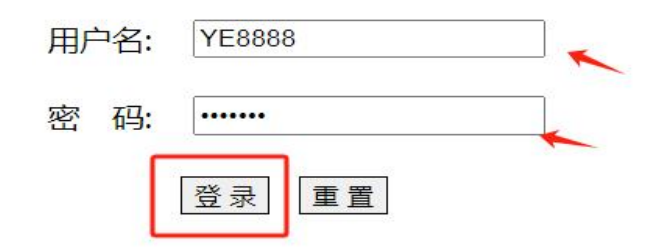

中国高等教育文献保障系统 (CALIS)管理中心 2004-2005 (C)版权所有

#### CALIS 统一认证系统

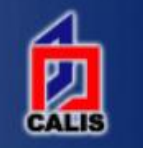

| 用户ID : |   |               |  |
|--------|---|---------------|--|
| 用户类型   | : | 馆员            |  |
| 联系电话   | : | • 17*17*17840 |  |
| 手机:    |   |               |  |
|        |   |               |  |
| 性别:    |   | *             |  |
| 教育程度   | • |               |  |
| 住址:    |   |               |  |
| 证件类型   | • |               |  |
| 借书证号   |   |               |  |
|        |   |               |  |
|        |   | 施尔人(合合        |  |
|        |   | 1修仪个人信息       |  |
|        |   |               |  |

#### 个人注册信息

| 实姓名 | : |   |
|-----|---|---|
| 系单位 | : |   |
| 子邮件 | : | · |
| 效日期 | : |   |

| 出生日期 | : |       |
|------|---|-------|
| 班级部门 | : | 医口腔医院 |
| 邮政编码 | : |       |
| 证件号码 | : |       |
| 备注:  |   |       |

修改个人密码

真院电失

#### e-Library at .... 北京大学图书馆馆藏查询系统

快速检索 复杂检索 学科分馆 图书馆书目 信息路径 教学参考书 信息咨询台 读者服务 请求清单

返回 帮助 退出登录

重新填写

| 变更地址    |  |
|---------|--|
| 电子邮件账号: |  |
| 街道:     |  |
| 城市, 国:  |  |
| 邮政编号:   |  |
| 电话:     |  |
| 校园卡号:   |  |

#### CALIS 统一认证系统

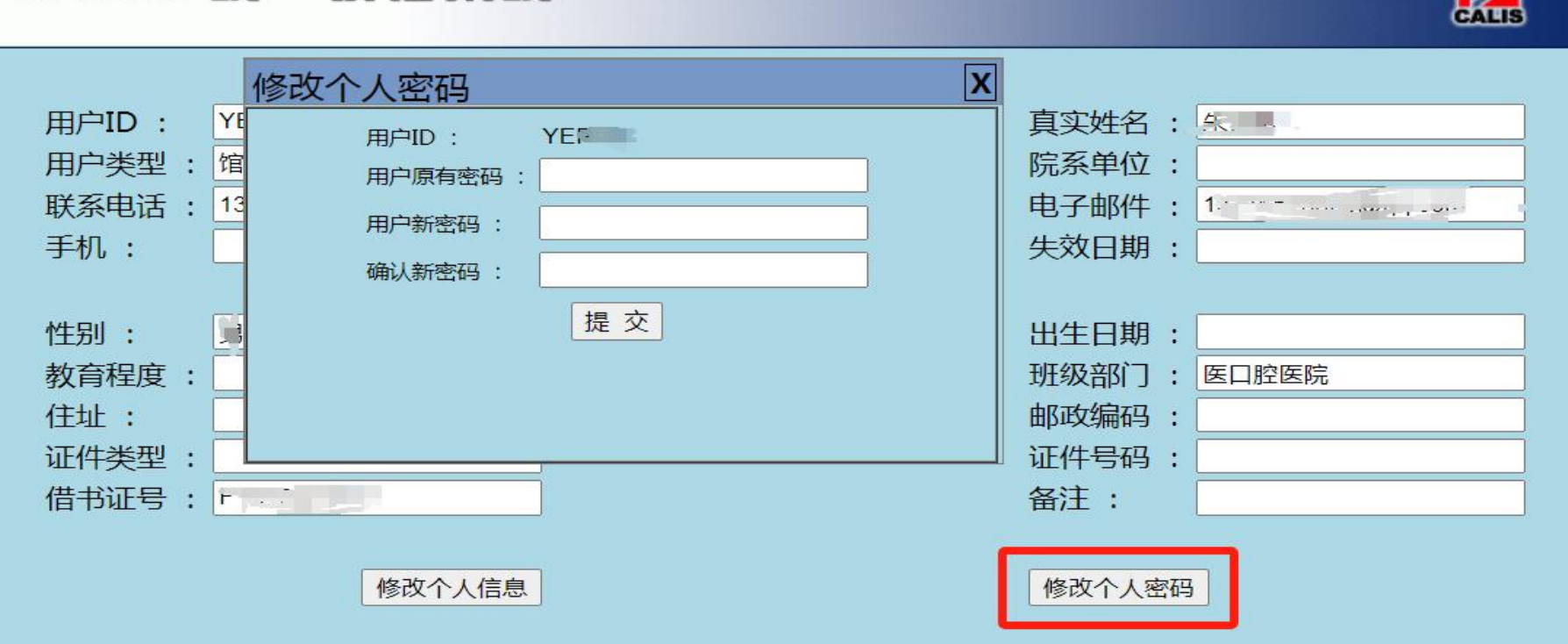

版权声明 联系我们 北京市海淀区北京大学图书馆 100871 更新日期: 2008 01 01 北京大学图书馆 2002 - 2004版权所有 技术支持:中国高等教育文献保障系统 管理中心(CALIS)

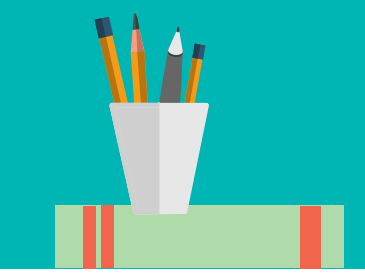

登陆账号和密码:

| 身份  | 证号      | 默认初始密码      |
|-----|---------|-------------|
| 教工  | YE+工号   | 8888883或身份证 |
| 进修生 | YE+进修证号 | 后六位         |

2024年后注册的用户默认密码:A888888

#### 修改后的新密码: 不超8位的数字+字母组合

因系统升级,近期首次登录输入证号和密码如有以下显示 (密码太过简单,请修改密码)点击修改密码。

如果修改不成功,可以到图书馆修改。

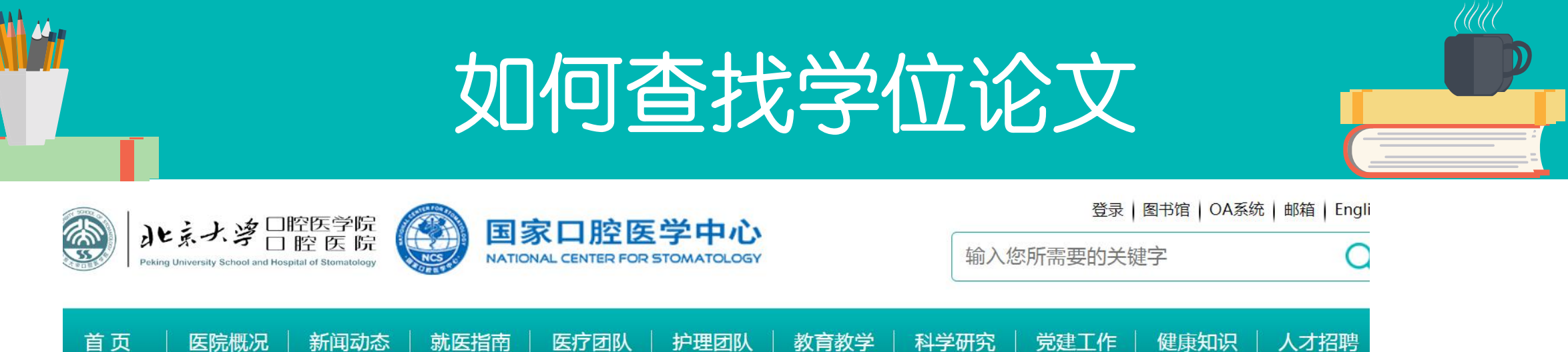

您所在的位置: 首页 >>图书馆

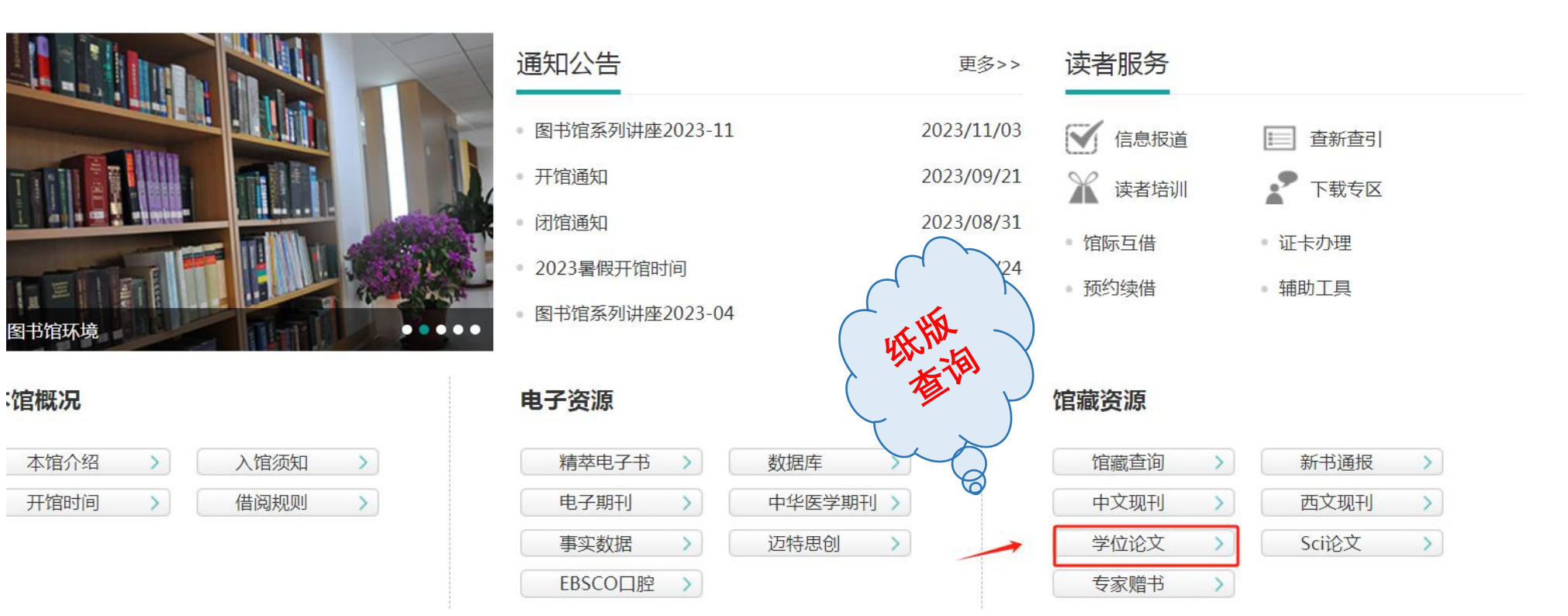

#### ▲ 您所在的位置: 首页 >>图书馆

| 图书馆  | 学位论文             |
|------|------------------|
| 本馆概况 |                  |
| 电子资源 | • 2023年研究生论文目录   |
| 馆藏资源 | ● 2022年研究生论文目录   |
| 读者服务 |                  |
| 通知公告 | ● 2021年研究生论又目录   |
|      | • 2020年研究生论文目录   |
|      | • 2019年研究生论文目录   |
|      | • 2018年研究生论文目录   |
|      | • 2017年研究生论文目录   |
|      | ● 2016年研究生论文目录   |
|      | ◎ 2015年补充研究生论文目录 |
|      | • 2015年研究生论文目录   |

| ( |  |
|---|--|

| 🕘 🧯 https://ss.bjmu.edu.cn/Html/ | News/Articles/5392.html             |                    | ◆ ··· ◆ Q 干部酒后打死妻子 | Χ 📴 🔟 |
|----------------------------------|-------------------------------------|--------------------|--------------------|-------|
| 快速检索 💮 首页-北 🙆 北京大学 🛅 收           | 截夹栏 🛞 北京大学 🧱 中国知网 🚷 百度 🛞 北京大学 📎 北京大 | ~ ~ <b>x</b>       |                    |       |
| 图书馆                              | 按Ctrl+F<br>学位论文                     | 输入论文题目、作者的名字或者导师名字 | 2                  |       |
| 本馆概况                             |                                     |                    |                    |       |

电子资源

馆藏资源

读者服务

通知公告

2023年研究生论文目录

字号: 🔹 🖃 14

| 索书号             | 姓名  | 导师   | 学位毕业论文题目                                            | 学制 | 专业    |
|-----------------|-----|------|-----------------------------------------------------|----|-------|
| R78-533/2023001 | 张馨  | 陈斯   | 机器学习在单侧唇腭裂患者CT影像自动化处理及分析中的应用                        | 硕士 | 口腔正畸学 |
| R78-533/2023002 | 陈友超 | 江久汇  | 牙齿不同转距测量方法一致性研究                                     | 硕士 | 口腔正畸学 |
| R78-533/2023003 | 许敏  | 侯建霞  | 胡黄连素抑制人牙龈成纤维细胞炎症反应的作用及机制初探                          | 硕士 | 牙周病学  |
| R78-533/2023004 | 林芳汝 | 唐志辉  | 第一磨牙种植修复后邻间隙和种植体周健康的相关分析                            | 硕士 | 牙周病学  |
| R78-533/2023005 | 呂佩欣 | 欧阳翔英 | 重度牙周炎患者种植体修复54-146个月种植体周疾病罹患情况及影响因素分析               | 硕士 | 牙周病学  |
| R78-533/2023006 | 秦亦瑄 | 韩劼   | 钛锆合金3.3 mm/4.1mm直径种植体分别用于牙周炎患者前磨牙/磨牙种<br>植修复治疗的临床观察 | 硕士 | 牙周病学  |

| 中国知网 📸 百度 🛞 北京大 | 学 🕄 北京大 | 学王一凡           | 1/1 ^ ~ X                                          |           |             |                                   |
|-----------------|---------|----------------|----------------------------------------------------|-----------|-------------|-----------------------------------|
| R78-533/2023101 | 刘皓      | 谷岩、施捷          | 正畸伸长重度牙周病患牙引导牙周组织改建的初步研究                           | 八年制<br>博士 | 口腔正畸学       | 学位论文索书号                           |
| R78-533/2023102 | 叶佳学     | 梁宇红            | 基于CBCT上颌牙齿与上颌窦毗邻关系的研究                              | 八年制<br>博士 | 牙体牙髓病学      | ┃ 年的顺序依次排<br>┃ 例如・R78-533         |
| R78-533/2023103 | 田雅婧     | 周彦恒、王<br>雪东    | 骨性II类高角伴颞下颌关节骨关节病患者正畸疗效评价研究                        | 八年制<br>博士 | 口腔正畸学       | <u>2023104</u> , 先找               |
| R78-533/2023104 | E-R     | 邓旭亮            | 骨髓间充质干细胞线粒体转移对促进内皮细胞成血管功能的影响及机制<br>研究              | 八年制<br>博士 | 口腔修复学       | 2023年,按001-<br>  200的顺序找到         |
| R78-533/2023105 | 彭扬帆     | 郑树国、孙<br>翔宇、柳键 | 2005-2015年我国5岁儿童低龄儿童龋的个体及区域性影响因素变化情况<br>的纵览分析      | 八年制<br>博士 | 预防口腔医学      | 】<br>104即可。<br>加里架上没有就            |
| R78-533/2023106 | 程雅雯     | 刘云松            | 间充质干细胞来源的调亡囊泡中hsa-miR-4485-3p对干细胞定向分化的<br>影响及其机制研究 | 八年制<br>博士 | 口腔修复学       | 保密期论文,暂                           |
| R78-533/2023107 | 张真伟     | 董艳梅、田<br>华     | 剪接突变导致牙硬组织发育异常的机制研究                                | 八年制<br>博士 | 牙体牙髓病学      | 】 <mark>上架,毕业论文</mark><br>能在馆预览复印 |
| R78-533/2023108 | 张浩筠     | 胡文杰            | 罹患重度牙周炎磨牙拔牙同期微翻瓣牙槽嵴保存软硬组织效果评价的临<br>床研究             | 八年制<br>博士 | 牙周病学        | 不外借。                              |
| R78-533/2023109 | 宋凤岐     | 李自力、刘<br>筱菁    | 上颌Le Fort I型分块立轴改善骨性III类牙颌面畸形患者鼻旁凹陷的临床研究           | 八年制<br>博士 | 口腔颌面外科<br>学 | ]                                 |
|                 |         |                |                                                    |           |             | _                                 |

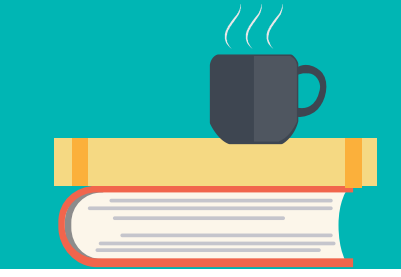

邮箱 | English

| (1) シュナ タロ腔医学院                                                   |      | 国家口脑医兴力之                                    | 登录   图书馆   OA系统 |
|------------------------------------------------------------------|------|---------------------------------------------|-----------------|
| レデチョロ腔医院<br>Peking University School and Heepital of Stomatology | NOST | 国家口腔医子中心<br>NATIONAL CENTER FOR STOMATOLOGY | 输入您所需要的关键字      |

首页 | 医院概况 | 新闻动态 | 就医指南 | 医疗团队 | 护理团队 | 教育教学 | 科学研究 | 党建工作 | 健康知识 | 人才招聘

▲ 您所在的位置: 首页 >>图书馆

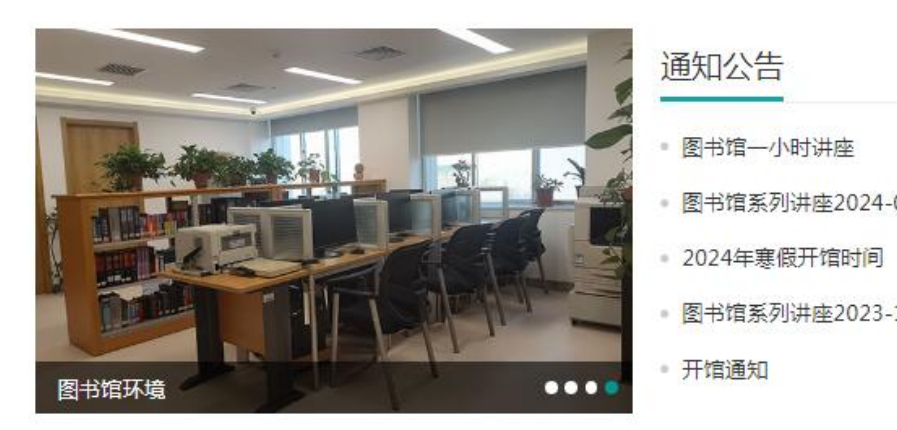

本馆概况

如何

查看

学位

论文

电子

全

| 本馆介绍 | > | 入馆须知 | > |
|------|---|------|---|
| 开馆时间 | > | 借阅规则 | > |

|    | 更多>>       | 读者服务   |                          |
|----|------------|--------|--------------------------|
|    | 2024/04/08 | ☑ 信息报道 | ■ 查新查引                   |
| 03 | 2024/02/27 | 🖌 读者培训 | ▶ 下载专区                   |
|    | 2024/01/17 | • 馆际互借 | ● 绿卡VPN登录                |
| 11 | 2023/11/03 | • 证卡办理 | <ul> <li>预约续借</li> </ul> |
|    | 2023/09/21 | • 辅助工具 |                          |

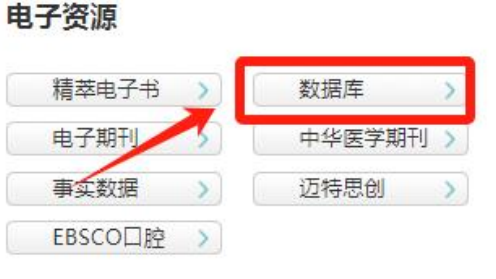

馆藏资源

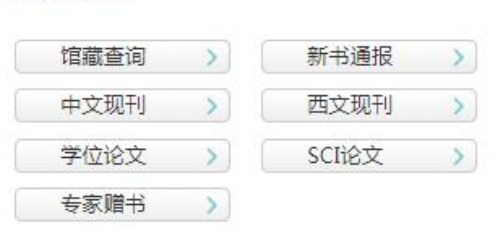

北京大学医学图书馆 电子资源平台

Á

| 搜资源库:                                                         | Q                                                                            |
|---------------------------------------------------------------|------------------------------------------------------------------------------|
| <b>语种:</b> 中文 外文                                              |                                                                              |
| 首字母: A B C D E F G H I J K L M N O                            | PQRSTUVWXYZ                                                                  |
| 文献类型 <sup>×</sup> : 期刊 图书 学位论文 <sup>×</sup> 会议论文/科技报告 循证医学 事实 | 数据 多媒体 考试/培训/课件 光盘数据库 其他                                                     |
| <b>揭示层次:</b> 全文 文摘索引 引文信息                                     |                                                                              |
|                                                               | 展开更多                                                                         |
| 排序: 名称 访问量↓                                                   | 12 1 📰 🔳                                                                     |
| 中文数据库                                                         | 外文数据库                                                                        |
| 1 【置顶】北医搜索                                                    | 1 【置顶】北医搜索                                                                   |
| 2 北京大学医学部学位论文系统                                               | 2 PQDT国外博硕士论文全文数据库                                                           |
| 3 北京大学学位论文数据库                                                 | 3 ProQuest Digital Dissertation& Theses                                      |
| 4 中国博士学位论文全文数据库(中国知网)                                         | 4 ProQuest Dissertations and Theses A&I: The Sciences and Engineering Collec |
| 5 中国硕士论文全文数据库(中国知网)                                           | 5 WorldCatDissertationsWorldCat硕士和博士论文数据库(OCLC)                              |
| 5 中国学位论文文摘数据库(万方)                                             | 6 ProQuest Dissertations&Theses A&I: The Humanities and Social Sciences Col  |
| 7    燕京大学学位论文库                                                |                                                                              |

[[]] 北京大学医学部论文管理系统

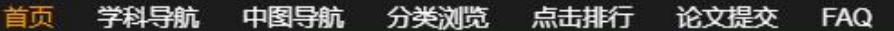

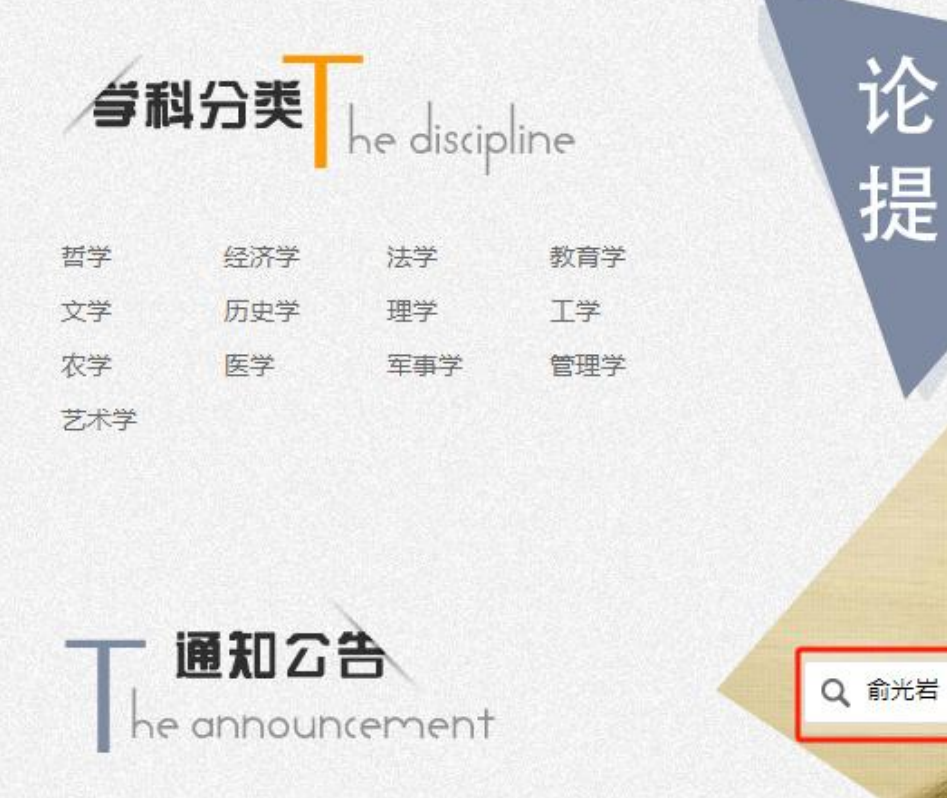

| 论文提交流程和注意事项        | 2023-4  |
|--------------------|---------|
| 论文咨询时间和电话          | 2020-6- |
| 北京大学医学部研究生学位论文写作指南 | 2017-3- |

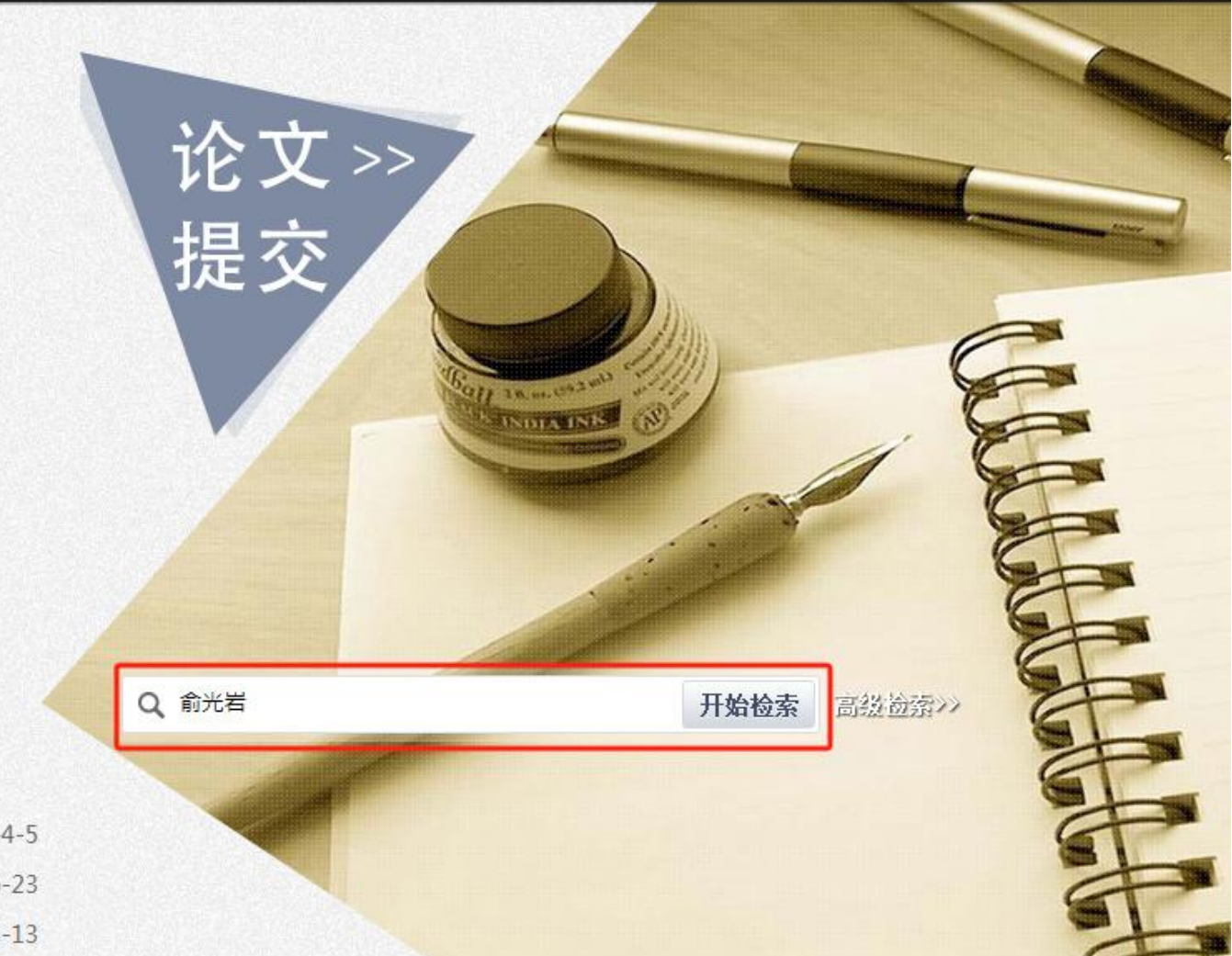

仑.

| 高级检索                                              | × CLOSE | 部论文 |                                                     | 高级检索         | X CL  | OSE 航 |
|---------------------------------------------------|---------|-----|-----------------------------------------------------|--------------|-------|-------|
| 字段名    关键词                                        | 关联      |     | 字段名                                                 | 关键词          | 关联    | ×     |
| 论文题名(中文) ∨<br>作者 ∨                                | AND ~ + |     | 论文题名(中文) ~<br>论文题名(中文)                              |              |       | + +   |
| 第一导师姓名 ~                                          | AND ∽ ± |     | 作者 二 二 第一导师姓名 二 二 二 二 二 二 二 二 二 二 二 二 二 二 二 二 二 二 二 |              | AND V | t     |
| 开始检索                                              | t<br>t  |     | 大確问(甲乂)<br>专业<br>院系                                 | 工论检索         |       | t     |
| 5 应用虚拟(牙合)架确定(牙合)垫治疗性颌位与设计<br>(牙合)垫咬合接触的技术路线及初步评价 | 房硕博博士   |     | 论文完成日期                                              | <b>月知</b> 徑杀 |       | _     |

| 俞光岩     | Q 高级<br>检索 |
|---------|------------|
| 学生类型    |            |
| □博士     |            |
| □ 硕士    |            |
| 论文年份    | ———(展开)    |
| 2024    | 2023       |
| 2022    | 2021       |
| 2020    | 2019       |
| 2018    | 2017       |
| 2016    | 2015       |
| 2014    | 2013       |
| 2012    | 2011       |
| 2010    | 2009       |
| 院系分类    | 收起         |
| □ 北京大学国 | 国际医院       |
| □ 北京大学派 | 彩圳医学中心生物医学 |
| □ 北京大学派 | 彩圳医院       |
| □ 北京大学物 | 加理学院       |

□ 北古大受厍受教苔研空所

| 关于" | <b>前光岩</b> " 共 70 条记录                            |      |      |                     |
|-----|--------------------------------------------------|------|------|---------------------|
| 序号  | 学位论文题名                                           | 论文作者 | 学生类型 | <mark>完成日期</mark> ↑ |
| 1   | 唾液流率和成分检测的影响因素及正常参考值的研究                          | 陈超伦  | 博士   | 2022-05-2           |
| 7 2 | 乳牙牙髓干细胞来源的外泌体促进舍格伦综合征小鼠唾<br>液分泌的作用及机制研究          | 杜志豪  | 博士   | 2022-05-2           |
| 3   | 白细胞介素-13诱导IgG4相关性唾液腺炎细胞衰老机制的研究                   | 朱梦琪  | 博士   | 2022-03-0           |
| 4   | IgG4相关唾液腺炎的自然发展情况研究                              | 张可夫  | 博士   | 2021-05-0           |
| 5   | 腭隐裂硬腭骨畸形特点及其与腭咽闭合功能关系的初步<br>研究                   | 杜长江  | 博士   | 2021-05-0           |
| 6   | 125I粒子治疗腮腺复发性腺样囊性癌                               | 董霜   | 博士   | 2021-05-0           |
| 7   | MicroRNA-22-3p调控糖尿病下颌下腺紧密连接蛋白<br>claudin的作用和机制研究 | 黄燕   | 博士   | 2021-03-0           |
| 8   | 高IgE相关唾液腺疾病的临床病理研究                               | 朱文瑄  | 博士   | 2020-05-0           |
| 9   | IgG4相关性唾液腺炎纤维化的发病机制及紧密连接改变的研究                    | 闵赛南  | 博士   | 2020-04-0           |
| 10  | 非肥胖糖尿病小鼠局部应用环孢素A对下颌下腺分泌功<br>能及炎症的影响              | 朱忆颖  | 博士   | 2020-03-1           |
| 11  | 口腔鳞状细胞癌患者下颌下腺 受累的临床病理研究                          | 杨爽   | 博士   | 2019-05-1           |
| 12  | 补体C1q/肿瘤坏死因子相关蛋白3/6在唾液腺表达及功能研究                   | 屈凌寒  | 博士   | 2019-04-2           |

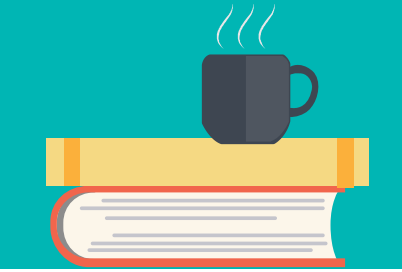

| 乳牙牙髓干细胞来源的外泌体促进舍格伦综合征小鼠唾液分泌的作用及机制研究                                                                            |
|----------------------------------------------------------------------------------------------------|
| 杜志豪                                                                                                    |
| B191110493                                                                                                    |
| chi                                                                                                    |
| 医学 - 口腔医学 - 口腔颌面外科学                                                                                            |
| 博士 / / /                                                                                                    |
| 北京大学医学部                                                                                                    |
| 口腔医学院                                                                                                    |
| 口腔颌面外科学                                                                                                    |
| 俞光岩                                                                                                    |
| 丁冲                                                                                                    |
| 2022-05-20                                                                                                    |
| 2022-05-07                                                                                                    |
| Effect and mechanism of exosomes derived from stem cells? from exfoliated? deciduous ?teeth on saliva secretio |
| 乳牙牙髓间充质干细胞;外泌体;下颌下腺;炎症;ZO-1                                                                                    |
| SHEDs ; Exosomes ; Submandibular gland ; Inflammation ; ZO-1                                                   |
|                                                                                                    |

3

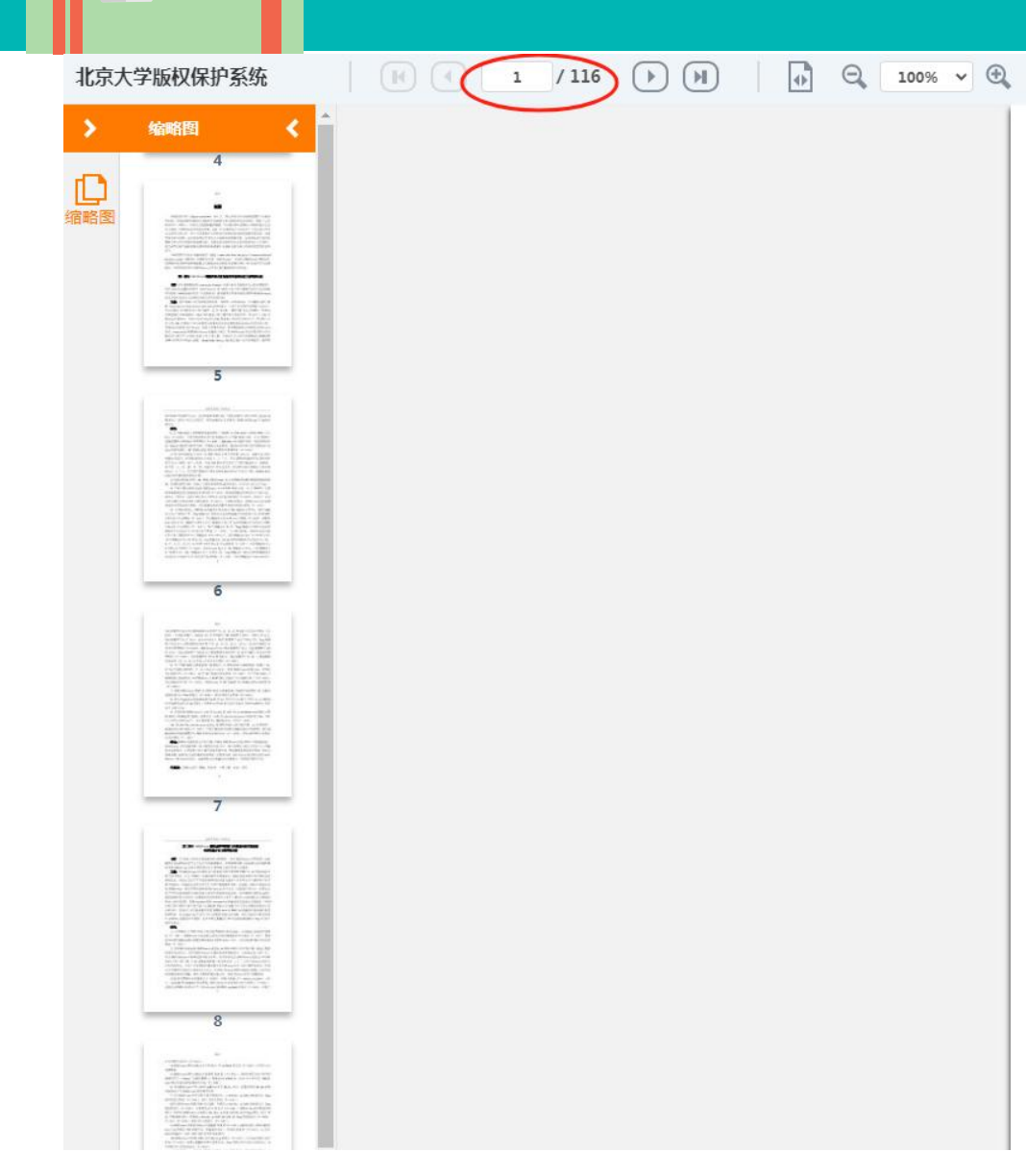

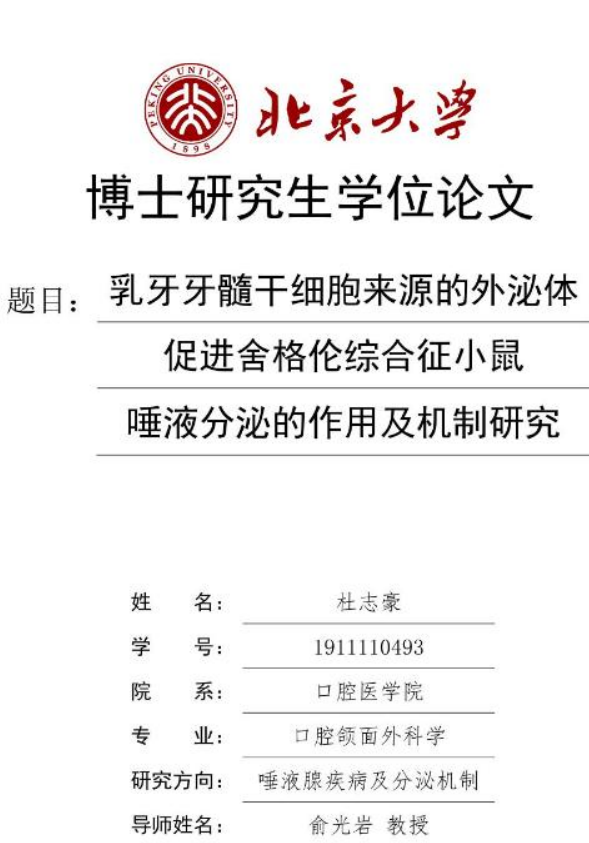

丁 冲 副教授

二O二二年五月

|  | 迟到能<br>動<br>能<br>或<br>や | 如子没<br>是<br>子<br>没<br>是<br>之 | 果论有保 | 没文更密 | 有<br>新<br>期 | 找可,的 |
|--|-------------------------|------------------------------|------|------|-------------|------|
|  |                         |                              |      |      |             |      |

电子的学位论文,

预览清晰方便,

• 但是更新会有延

#### 馆际互借介绍:

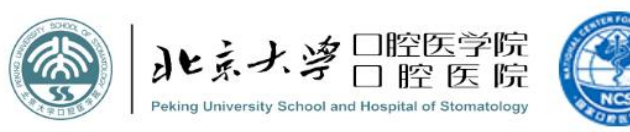

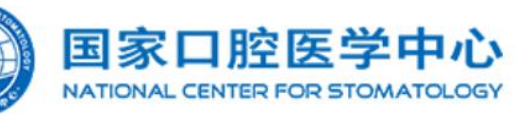

| 登录        | 图书馆 | OA系统邮箱 | English |
|-----------|-----|--------|---------|
| 输入您所需要的关键 | 建字  |        | Q       |
|           |     |        |         |

查新查引

下载专区

西文现刊

新闻动态 就医指南 医疗团队 / 护理团队 / 教育教学 / 科学研究 / 医院概况 党建工作 健康知识 人才招聘 首页

#### ▲ 您所在的位置: 首页 >>图书馆

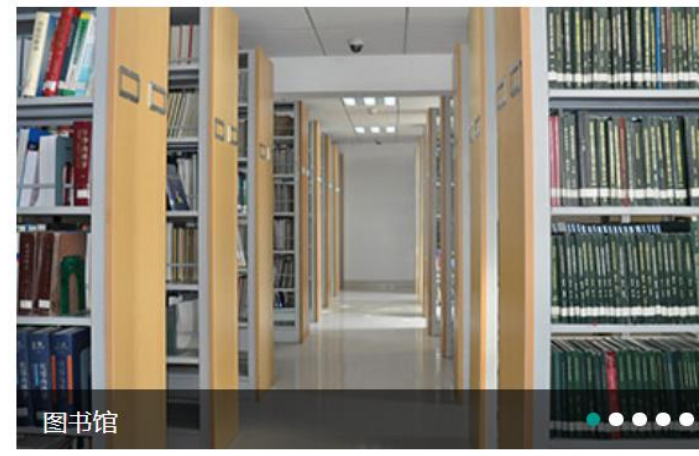

| - Markene | 通知公告 |  |
|-----------|------|--|
|           | 19   |  |

图书馆系列讲座2023-11

#### 开馆通知

- 闭馆通知
- 2023暑假开馆时间
- 图书馆系列讲座2023-04

| 更多>>       | 读者服务   |            |
|------------|--------|------------|
| 2023/11/03 | ✓ 信息报道 | 直查         |
| 2023/09/21 | 读者培训   | ۲ 🖍        |
| 2023/08/31 | - 馆际互借 | ー<br>• 证卡丸 |
| 2023/07/24 | • 预约续借 | ◎ 4前日かつ    |
| 2023/04/03 |        | L(M-III)   |

馆藏资源

馆藏查询

中文现刊

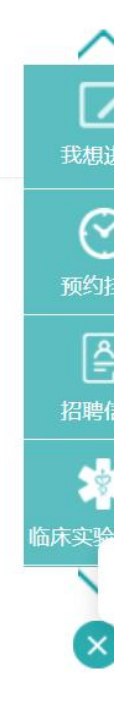

| 本馆概况 |      |
|------|------|
| 本馆介绍 | 入馆须知 |
| 开馆时间 | 借阅规则 |

| 电子资源  |   |        |   |
|-------|---|--------|---|
| 精萃电子书 | > | 数据库    | > |
| 电子期刊  | > | 中华医学期刊 | > |

| [<br>我         |  |
|----------------|--|
| <b>(</b><br>预约 |  |
|                |  |

| 卡办理  |   |
|------|---|
| 助工具  |   |
|      |   |
|      |   |
|      |   |
| 新书通报 | > |

>

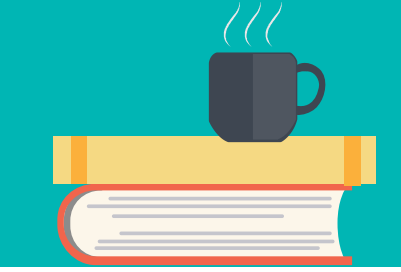

字

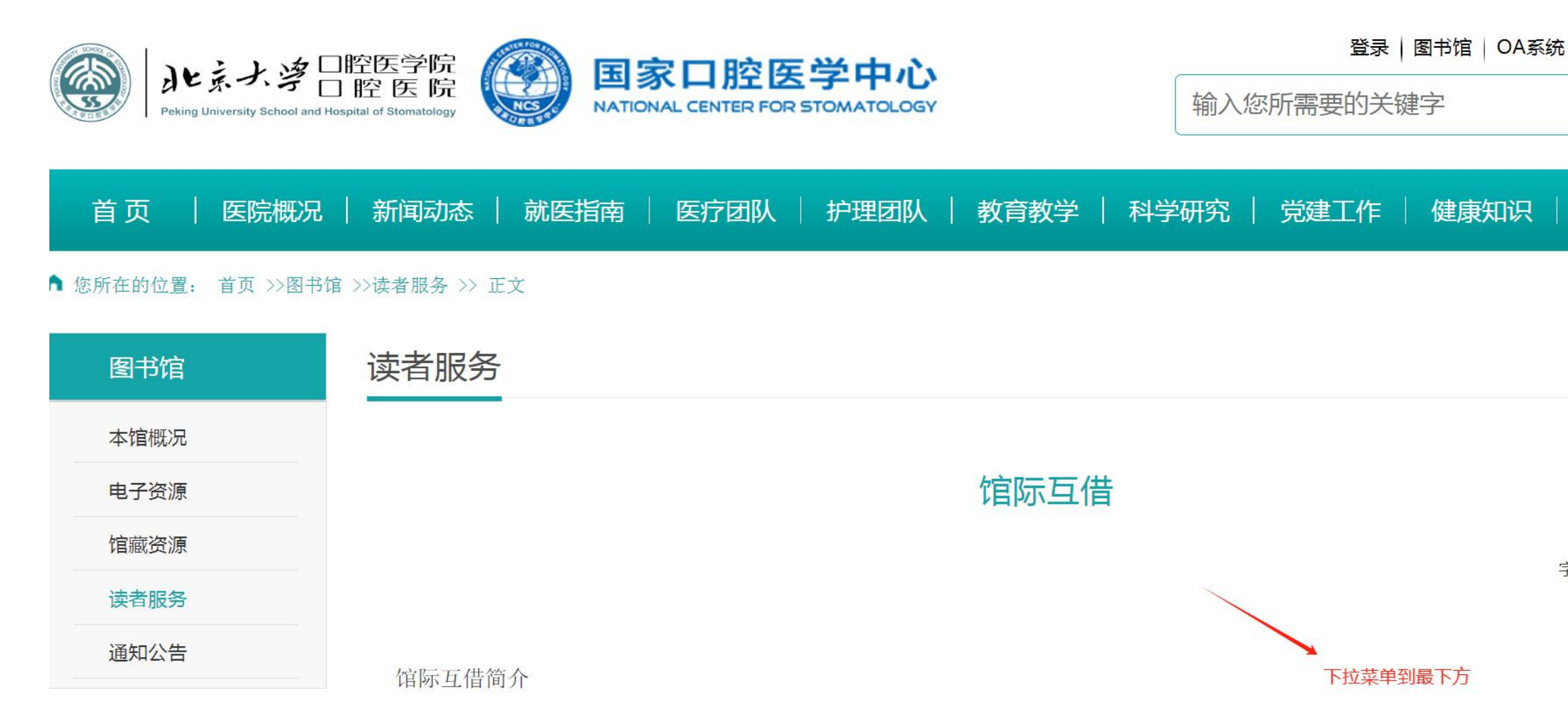

馆际互借是图书馆之间进行的一种资源共享性的工作,当有读者向图书馆提出文献全文索取请求时,如果

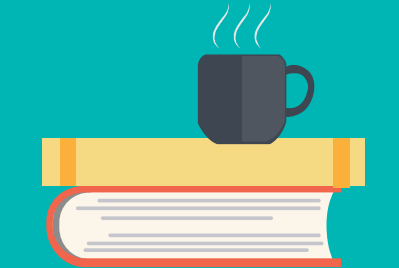

用户下载申请单,填写后通过电子邮件发给图书馆工作人员,将所要互借的文献的出处信息提交给工作 人员,工作人员在接到用户提交的信息后,会与用户确认有关信息的正确性。工作人员在处理完申请后,会通 知用户来图书馆取文献。

发送:

申请人填写完以上信息后,请将本文档作为附件发送给本馆的工作人员,email:renchengmei@sohu.com. 收费方式:

申请人可在到馆索取文献时直接付费或在本馆预存一定数额的资金,每次互借的费用从中支出。

联系方式:

联系人: 任成梅

E-mail:renchengmei@sohu.com. 电话: 010-82195234

通信地址:北京市海淀区中关村南大街22号 北大口腔医院图书馆

邮编: 100081

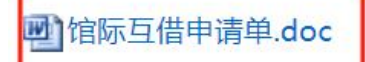

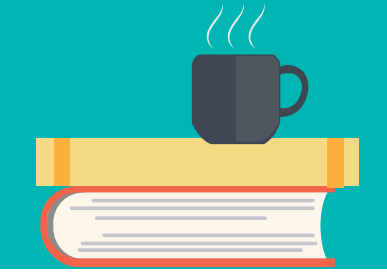

#### 馆际互借申请单

一、文章信息

| 科室   |   | 申请人 |   | 日期 |  |
|------|---|-----|---|----|--|
| 著者   |   |     |   |    |  |
| 题目   |   |     |   |    |  |
| 杂志名称 |   |     |   |    |  |
| 卷期   | 卷 | 期   | 年 | 页  |  |

🕁 二、申请人个人信息

| 4. |        |                               |   |
|----|--------|-------------------------------|---|
| -  | 姓 名    |                               |   |
|    | 单 位    |                               |   |
|    | (本院职工写 | 月科室)                          | + |
|    | 联系方式:  |                               |   |
|    | 电话:    | 电子邮箱:                         |   |
|    | (注:申请人 | 公须留下自己的真实姓名,所在单位信息和联系方式,以便本馆的 |   |
|    | 工作人员与您 | 关系确认申请信息,对于没有写明个人信息的互借请求,本馆将一 |   |
|    | 律不予处理) |                               |   |

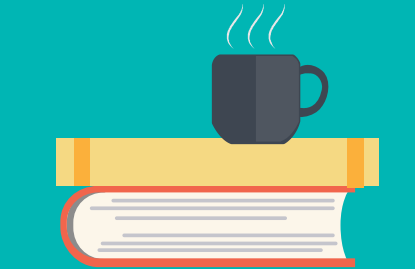

#### 馆际互借流程: 图书馆主页 读者服务 馆际互借 申请单下载 填写信息 提交申请

<u>任老师renchengmei@sohu.com</u>

网上提交申请,打电话确认,收费按对方标准

(注:申请人必须留下自己的真实姓名,所在单位信息和联系方式,以便本馆的工作人员与您联系确认申请信息,对于没有写明个人信息的互借请求,本馆将一律不予处理)

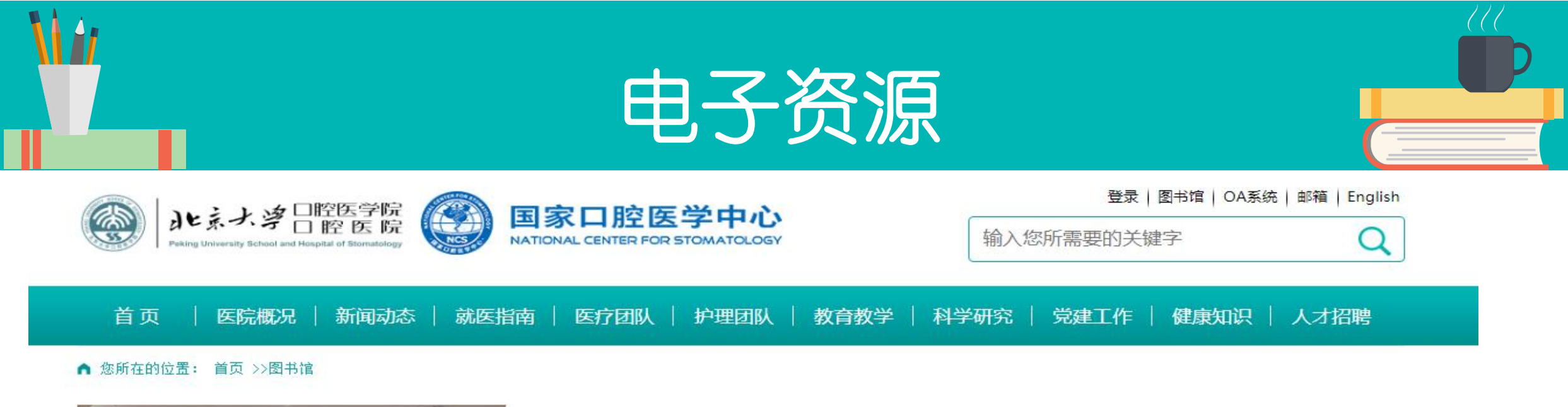

馆藏资源

|            | 通知公告             |
|------------|------------------|
|            | • 图书馆系列讲座2024-03 |
|            | • 2024年寒假开馆时间    |
|            | • 图书馆系列讲座2023-11 |
| - Electric | • 开馆通知           |
| 图书馆环境 •••• | ◎ 闭馆通知           |
| 本馆概况       | 电子资源             |

>

>

入馆须知

借阅规则

本馆介绍

开馆时间

- 5

| 精萃电子书   | >) 🦻 | 数据库    |   |
|---------|------|--------|---|
| 电子期刊    | >    | 中华医学期刊 | į |
| 事实数据    | >    | 迈特思创   | 1 |
| EBSCO口腔 | >    |        |   |

| 更多>>       | 读者服务   |           |  |
|------------|--------|-----------|--|
| 2024/02/27 | ✓ 信息报道 | ■ 查新查引    |  |
| 2024/01/17 | 🖹 读者培训 | ▶ 下载专区    |  |
| 2023/11/03 | • 馆际互借 | ● 绿卡VPN登录 |  |
| 2023/09/21 | • 证卡办理 | • 预约续借    |  |
| 2023/08/31 | • 辅助工具 |           |  |

| 馆藏查询 | > | 新书通报  | ) |
|------|---|-------|---|
| 中文现刊 | > | 西文现刊  | ) |
| 学位论文 | > | SCI论文 | ) |
| 专家赠书 | > |       |   |

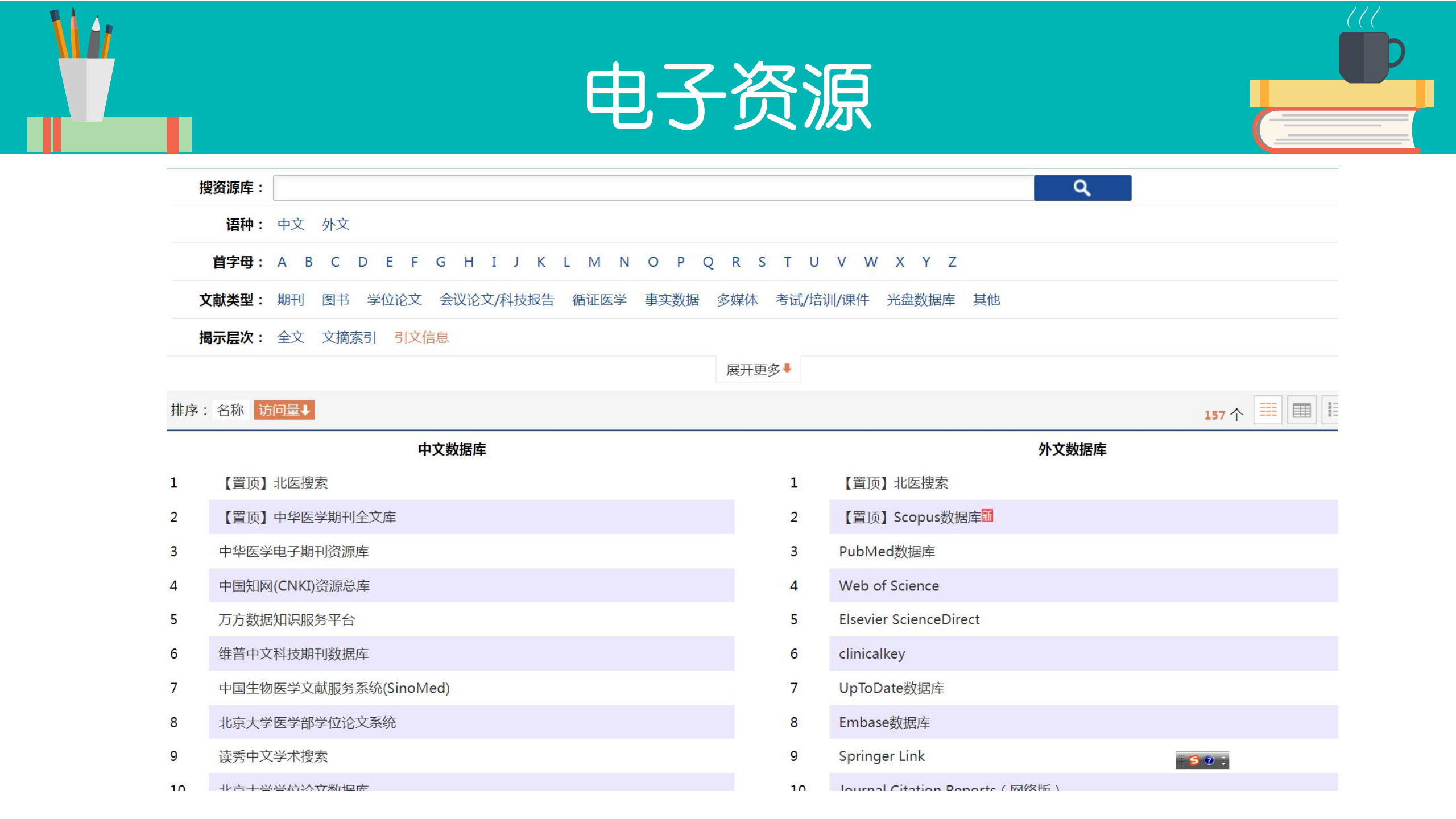

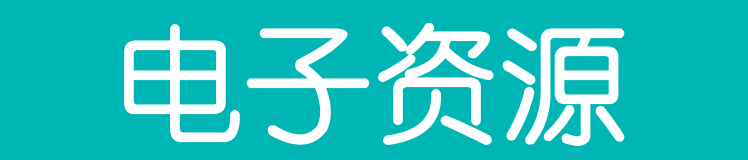

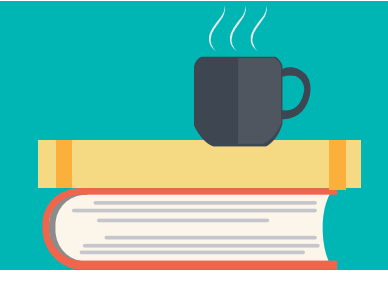

| 文    | <mark>献类型<sup>×</sup>: 期刊 图书<sup>×</sup> 学位论文 会议论文/科技报告 循证医学 事实数据 多</mark> | 媒体 考试/培          | 训/课件 光盘数据库 其他          |        |
|------|----------------------------------------------------------------------------|------------------|------------------------|--------|
| Ħ    | <b>示层次:</b> 全文文摘索引引文信息                                                     |                  |                        |        |
|      |                                                                            | 展开更多             |                        |        |
| 排序 : | 名称 访问量↓                                                                    |                  |                        | 32 个 🗮 |
|      | 中文数据库                                                                      |                  | 外文数据库                  |        |
| 1    | 【置顶】北医搜索                                                                   | 1                | 【置顶】北医搜索               |        |
| 2    | 读秀中文学术搜索                                                                   | 2                | Elsevier ScienceDirect |        |
| 3    | 方正APABI电子图书                                                                | 3                | clinicalkey            |        |
| 4    | 超星电子图书                                                                     | 4                | Springer Link          |        |
| 5    | CADAL数字图书馆                                                                 | 5                | Wiley-Blackwell        |        |
| 5    | 北医人·文库                                                                     | 6<br>新問(Alt + A) | OVID平台数据库              |        |
| 7    | 晚清期刊全文数据库(1833-1911)                                                       | 7                | EBSCO                  |        |
|      |                                                                            | 8                | LWW医学电子期刊、电子图书数据库      |        |
|      |                                                                            | 9                | RSC Publishing         |        |
|      |                                                                            | 10               | 外国教材中心爱教材电子图书平台        |        |

11 Karger

ii 💿 🕐 😳

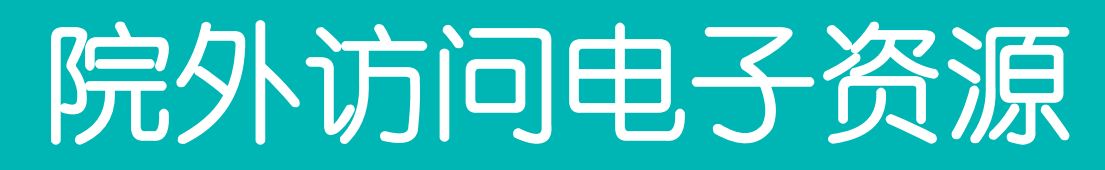

# 持有绿色校园卡的教职工可直接进入北医WebVPN 系统,实现院外访问北医图书馆数据库功能。

#### https://webvpn.bjmu.edu.cn/users/sign\_in

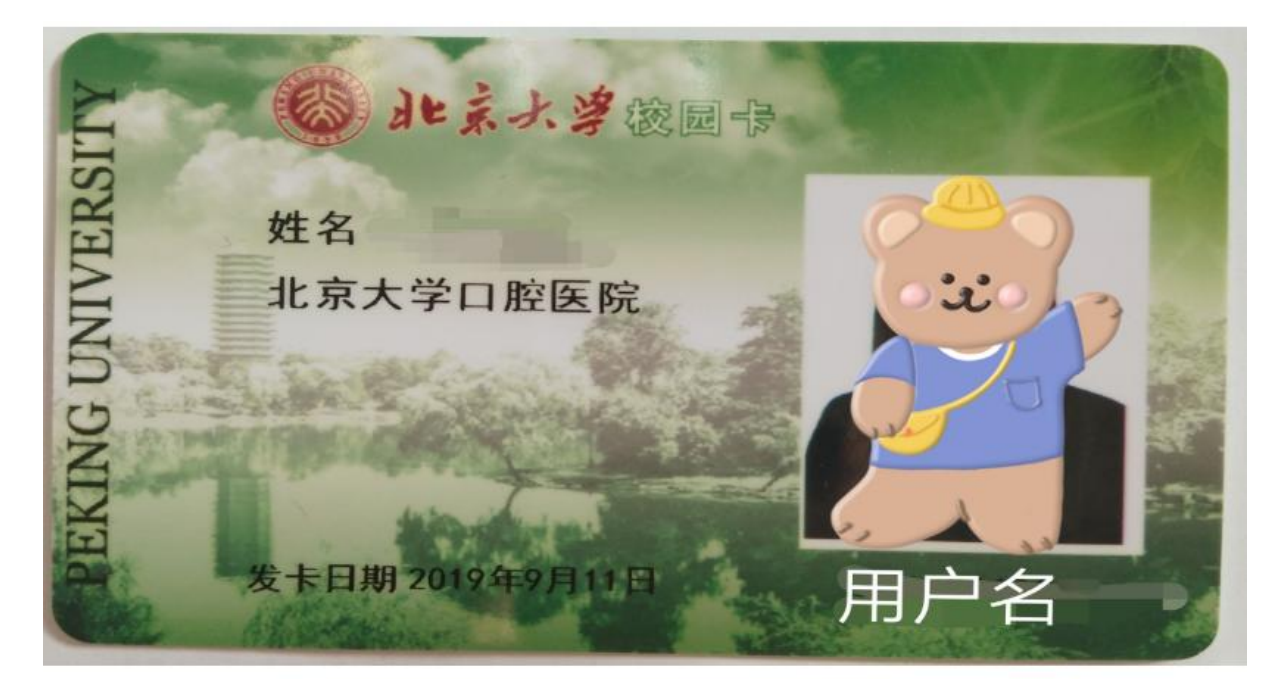

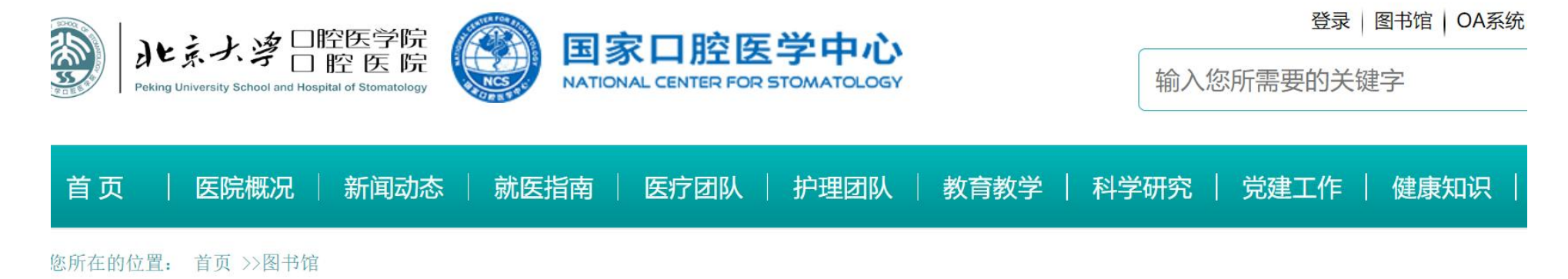

# 副书馆环境 ●●●●●

| 通知公告             | 更多>>       | 读者服务                                       |              |
|------------------|------------|--------------------------------------------|--------------|
| • 图书馆系列讲座2023-11 | 2023/11/03 | ✓ 信息报道                                     | ■ 查新查引       |
| • 开馆通知           | 2023/09/21 | 🖌 读者培训                                     | ▶ 下载专区       |
| • 闭馆通知           | 2023/08/31 |                                            | —<br>绿卡VPN登录 |
| • 2023暑假开馆时间     | 2023/07/24 |                                            |              |
| • 图书馆系列讲座2023-04 | 2023/04/03 | <ul> <li> 业卡办理 </li> <li> 辅助工具 </li> </ul> | ● 预约续借       |

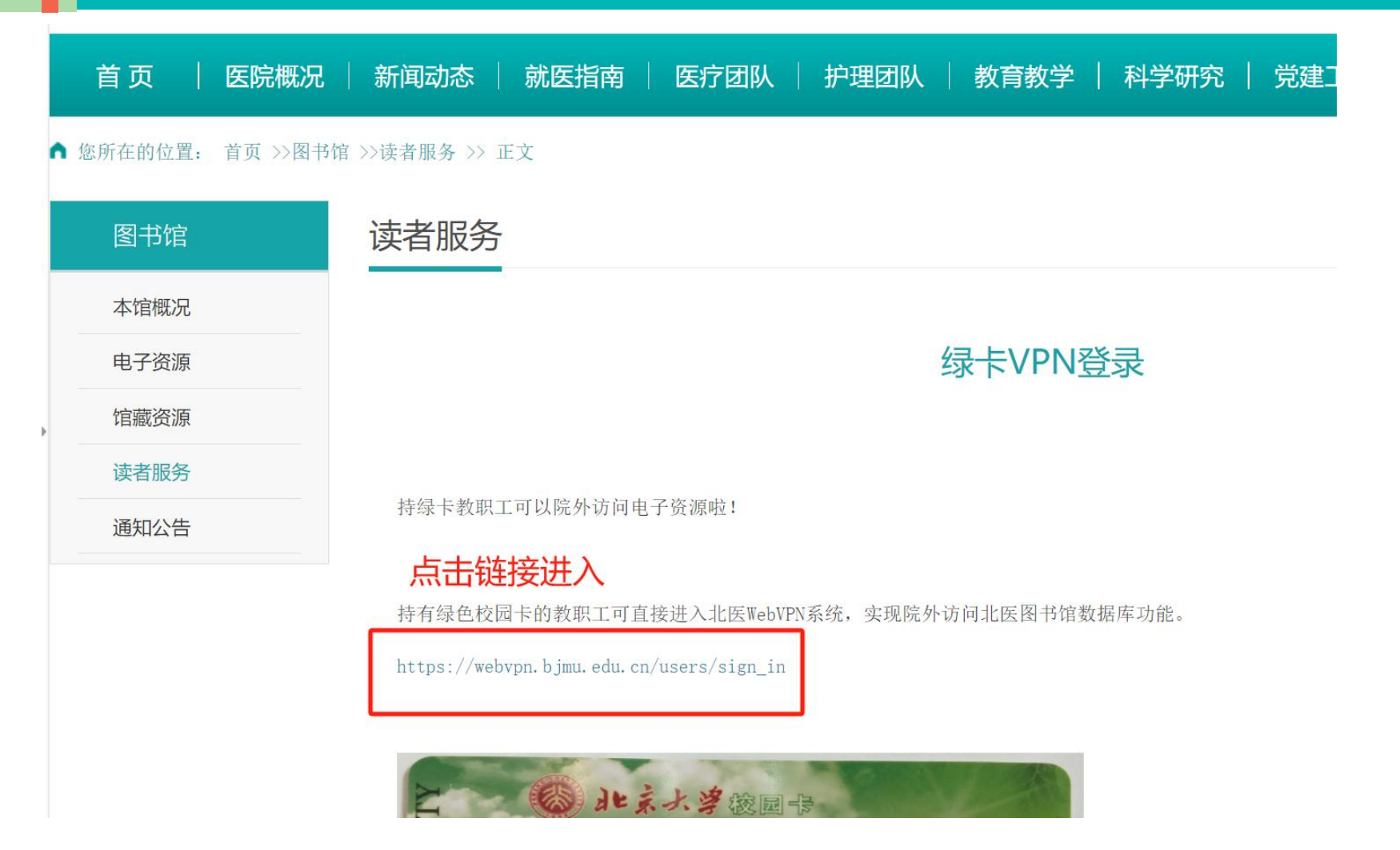

#### 北京大学医学部 | WebVPN系统

#### 关于启用webvpn访问校内资源的通知

为改善在校师生在校外访问校园网内资源的用户体验,信息通讯中心提供了新型 webvpn,该系统不需要安装vpn插件。在校师生可使用综合服务平台 (apps.bjmu.edu.cn)用户名密码直接登录,用户名为十位学工号。

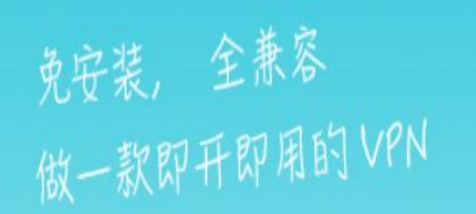

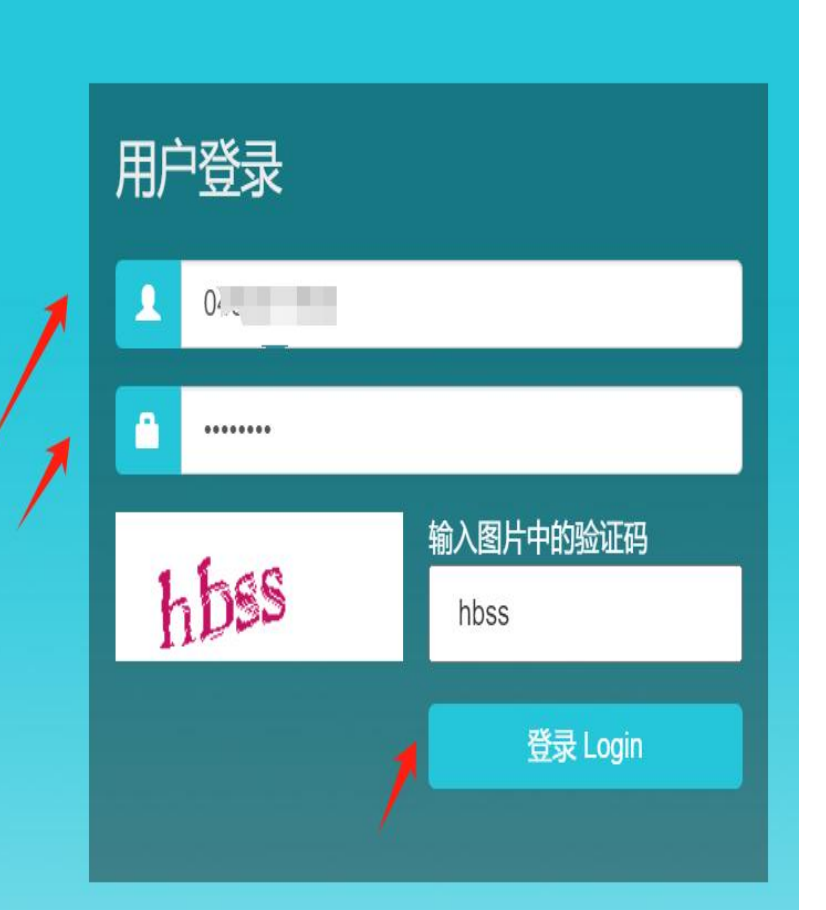

| ● 用户登录账号:                         |
|-----------------------------------|
| 绿卡证件照下方                           |
| 的10位数字,密                          |
| 码初始值为出生                           |
| 年月日8位                             |
| ● 咨询直接拨打北<br>医信息中心电话:<br>82802999 |

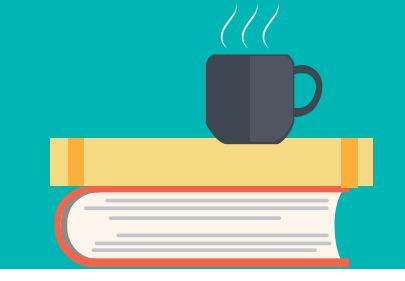

| (B) WEBVPN                 |                                                | 搜索站点或直接输入地址                        | 李晓霞 <del>、</del>             |  |
|----------------------------|------------------------------------------------|------------------------------------|------------------------------|--|
| 登录成功                       |                                                |                                    |                              |  |
| 数据库<br>》图书馆<br>Ib. bjmu.ed | du.cn 重大传染病史数<br>rhp.bjmu.edu.cn               |                                    |                              |  |
| 资产服务                       |                                                |                                    |                              |  |
| ★ 生化学<br>cjbmb.bjmt        | 报<br>u.edu.cn 公卫办公平台<br>sphsys.bjmu.edu.cn     | 学位会议系统<br>degree.bjmu.edu.cn       | 大型仪器共享平<br>share.bjmu.edu.cn |  |
| 实验室<br>sbxt.bjmu.          | 与设备管<br>edu.cn 实验用品在线询<br>sjb.bjmu.edu.cn      | <b>议器设备竞价采</b><br>sbcg bjmu.edu.cn | 北医后勤网站<br>byhq.bjmu.edu.cn   |  |
| ★<br>教室管理<br>classroom     | 理系统<br>.bjmu.edu.cn 国重室仪器预约<br>skl.bjmu.edu.cn |                                    |                              |  |

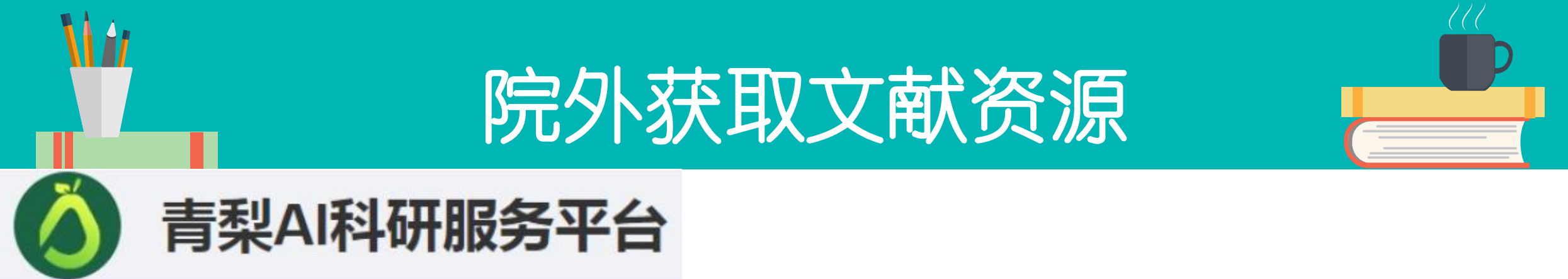

#### 院外全文获取小程序

青梨AI科研服务平台是一个为广大科研工作者提供学术资源的平台, 解决科研人员从 文献调研到成果转化过程中所有科研问题, 提供科研一体化一对一的个性化参考咨询服 务。服务借助微信群和小程序信息传播的多样化与灵活性的优势,<u>使读者可以利用碎片时</u> 间, 24小时内随时随地即时获取移动信息资源,提高科研文献调研的效率。 (不需要绿卡)

# 院外获取文献资源

带着相关证件(学生证、职工一卡通、进 修证)首先到图书馆,工作人员协助入群, 入群后发送"**青梨注册"**,青梨工作人员会 发送链接注册,按照注册方法提供的步骤, 进行注册,通过微信小程序登陆使用。 \*进群后一定要修改备注,备注格式:科室 +姓名+身份(职工、学生×××级、进修) 定期会对身份核实,如不修改备注有可能 会被删除。

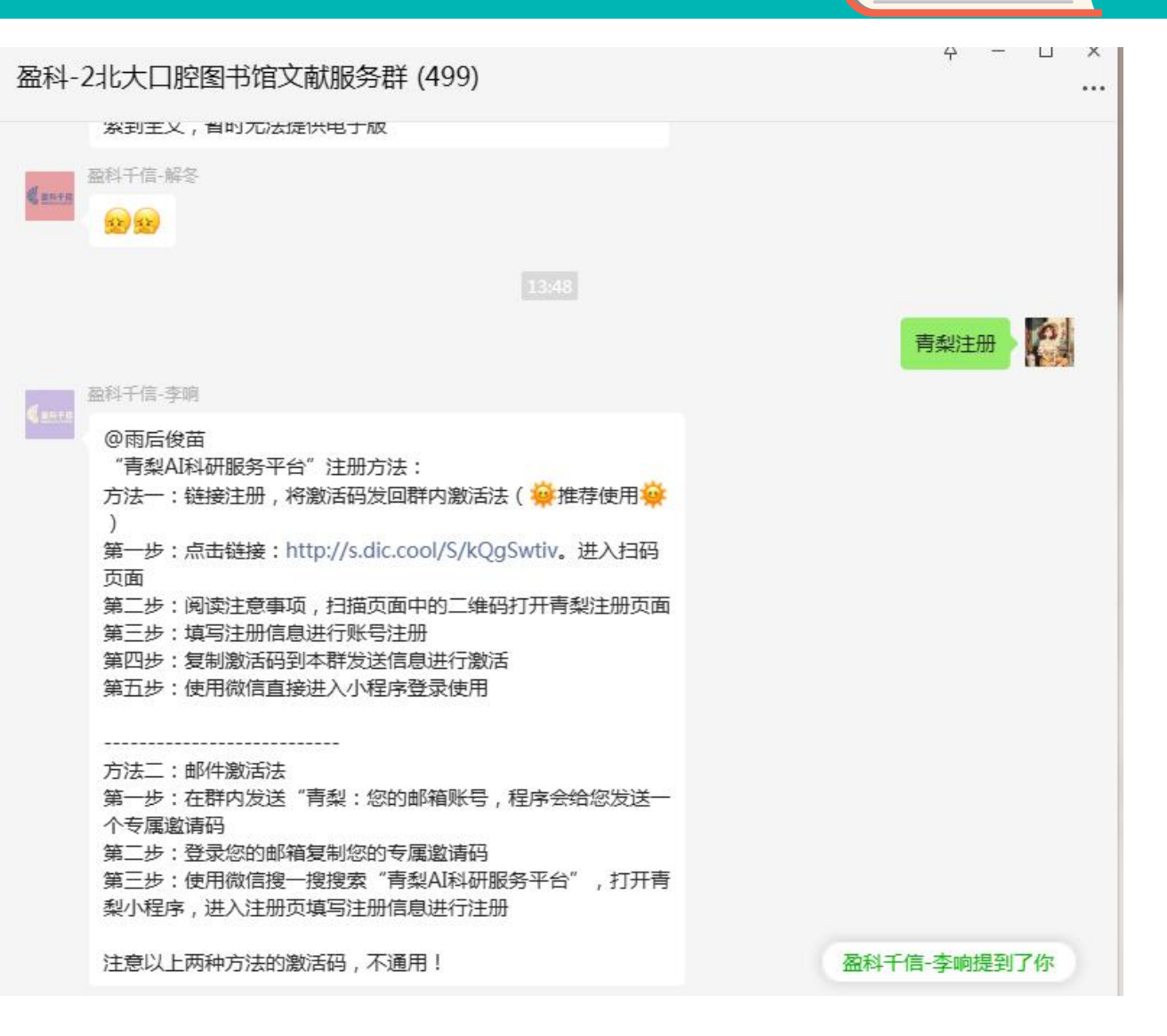

## 院外获取文献资源

п х

1正在加速 稍后会为

**沴手术操作** 

事阔, 蔡育

cool/S/ 22(您账号

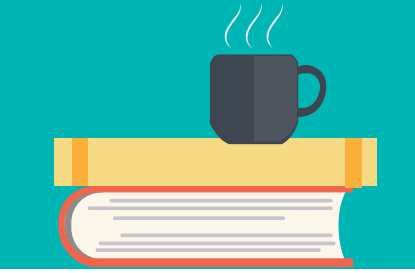

| 盈科-2北大口腔图书馆文献服务群 (499)                                                                                                    | <u></u> . –                                                |
|----------------------------------------------------------------------------------------------------|------------------------------------------------------------|
| 9:38<br>PMID: 341804                                                                                                    |                                                            |
| <ul> <li>@Noah</li> <li>英文文献</li> <li>************************************</li></ul>                                      | <b>一一一一一一一一一一一一一一一一一一一一一一一一一一一一一一一一一一一一</b>                |
| ▲科千信-解冬 ② ②老师,您需求的文献已上传,请注意查收@□外汉镇源                                                                                       | 制作中,请您耐心等待,<br>您上传到群中。                                     |
| 盐料千信・解冬     1-52.0-S0092867423     001630-main.pdf     4.5M     成信电脑版     磁料千信・解冬     磁料千信・解冬     磁料千信・解冬     四日          | 盈科千信-李响     ④诺     杨题: 口腔颌面外科门说     规范与技巧     作者:赵吉宏主编;唐海  |
| <ul> <li>② ② 老师,您需求的文献已上传,请注意查收@修复陈诺 学生2019级</li> <li>▲科千信-解冬</li> <li>thc_2021_29-5_thc-<br/>29-5-thc202679_t</li> </ul> | 副主编<br>下载地址:http://s.dic.<br>PMZ5OQnw 密码:w4<br>id 的后 4 位!) |
| 414.4K<br>微信电脑版                                                                                                    | 山田 谢谢!                                                     |

青梨支持提供包括中外文期刊、图书、学位 论文、标准、工具书、会议、技术报告等多 种类型资源。 在微信群里直接发送所需文章的提名、DOI 号、PMID号、图书名称、图书ISBN号、 URL地址等 例如: 求助文献DOI:10.111/1111.COCR.12345 求助文献PMID:123456 求助书籍ISBN:123456789 求助图书:《书名》机器人或工作人员会直 接把所需检索文件以PDF的形式发送到群内 或发送到青梨小程序

# 院外获取文献资源

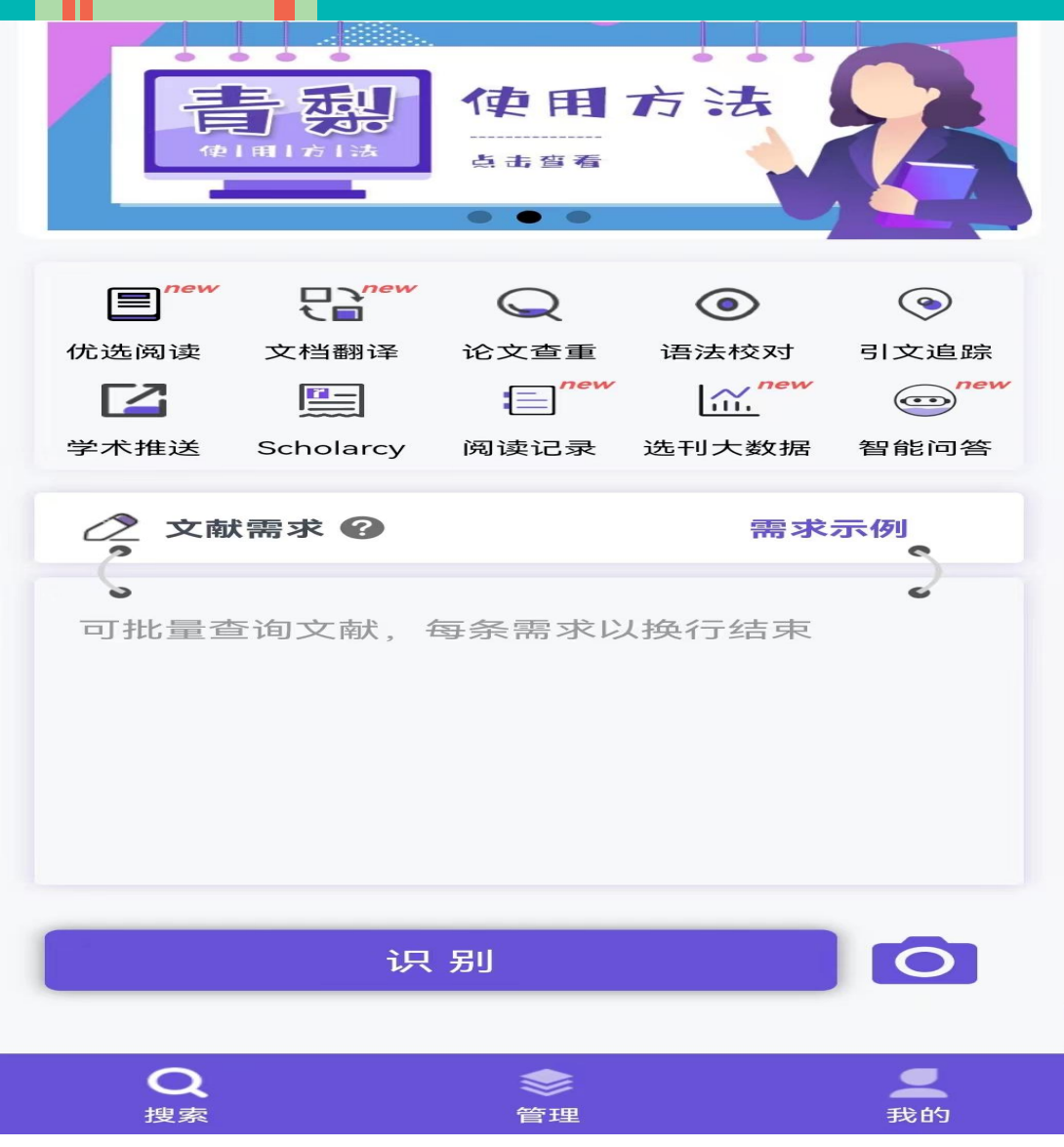

在微信小程序输入青梨AI科研服务平台,进入青 梨,提交需求。

强烈建议您通过青梨小程序提交文献的DOI号、 ISBN号、PMID号、URL地址等提交文献查找需求 如果无法获取文献的以上信息,建议以一行一个 需求的方式提交, 样例如下:

#### 需求识别:

9787121018718 10.1038/s41467-021-27529-5 http://rs.yiigle.com/CN115399202004/1320457.htm 高建丽,张同全。山东省产业结构与就业结构偏离效应及区域比较分 析

#### 识别对比:

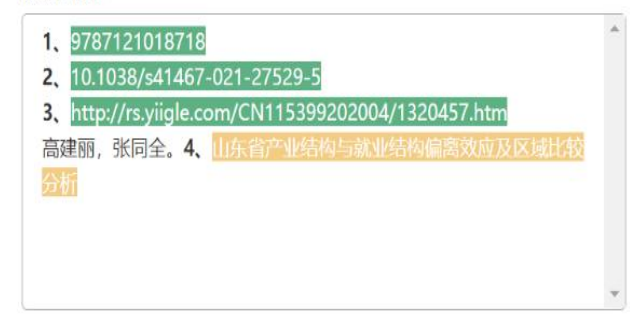

# 青梨AI科研服务平台

| 青梨AI科研服务平台                              | 文献查找 | 查重 | 与校对        | 文档翻译              | 学术推送           | 引文追踪 | Scholarcy                            | 选刊大数据              | 我的     |
|-----------------------------------------|------|----|------------|-------------------|----------------|------|--------------------------------------|--------------------|--------|
| Q 需求提交                                  |      | (  | 9 需求识别     | J: 輸入文字           | 上传图片           |      | 识别对比:                                |                    |        |
| <ul><li>◎ 结果查询</li><li>■ 更多工具</li></ul> |      |    | DOI: 10.39 | 69/j.issn.1001-95 | 96.2023.10.013 |      | DOI: 10.3969/j.iss                   | n.1001-9596.2023.1 | .0.013 |
|                                         |      |    |            |                   | I              | 识    | 别                                    |                    |        |
|                                         |      |    | 序号 提       | 交状态               | 文献类            | 型 0  | 需求内容                                 | 备注                 |        |
|                                         |      |    | 1 未        | 提交                | DOI            |      | 10.3969/j.issn.100<br>96.2023.10.013 | 11-95<br>2 添加 之    |        |
|                                         |      |    |            |                   | 清              | 空结果  | 提交                                   |                    |        |

Ő
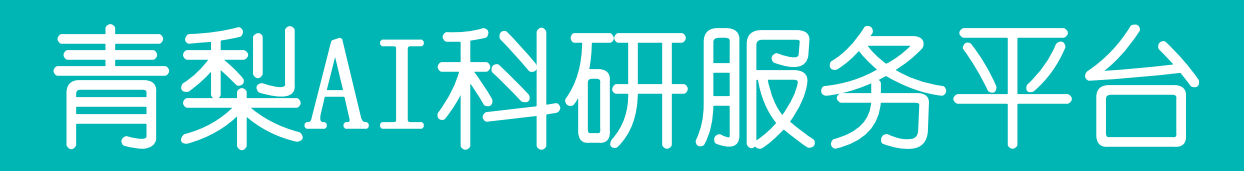

### 识别不准确的原因:一条数据后换行

#### 需求识别:

| DOI:10.1 | 1007/S10765-021-028 | 94-X; PMID: | 34391519 | (2 |
|----------|---------------------|-------------|----------|----|
|          |                     |             |          |    |
|          |                     |             |          |    |
|          |                     |             |          |    |
|          |                     |             |          |    |
|          |                     |             |          |    |
|          |                     |             |          |    |

绿色代表文献具有唯一属性,能够精确定位,DOI号、PMID号、ISBN号、 URL地址都属于文献的唯一属性; 橙色代表文献可能存在相似文章,比如您只提供了篇名或书名信息,则 有可能会返回同名的文章或图书,此种情况建议您提供DOI号、PMID号、 ISBN号、URL地址等具有唯一性的信息以锁定需求;

| <b>校识别:</b>                                                                                                    | 识别对比:                                                                                                    |
|----------------------------------------------------------------------------------------------------|----------------------------------------------------------------------------------------------------|
| Nanoparticles: Properties, applications and toxicities<br>Author links open overlay<br>panelIbrahimKhanaKhalidSaeedbIdreesKhan | 8 1. Nanoparticles: Properties, applications and toxicities Author<br>links open overlay panellbrahimKhanaKhalidSaeedbldreesKhan |
|                                                                                                    |                                                                                                    |
|                                                                                                    | 识别                                                                                                    |
| 需求识别:                                                                                                    | 识别对比:                                                                                                    |

#### 改为:

#### 需求识别:

DOI:10.1007/S10765-021-02894-X; PMID: 34391519

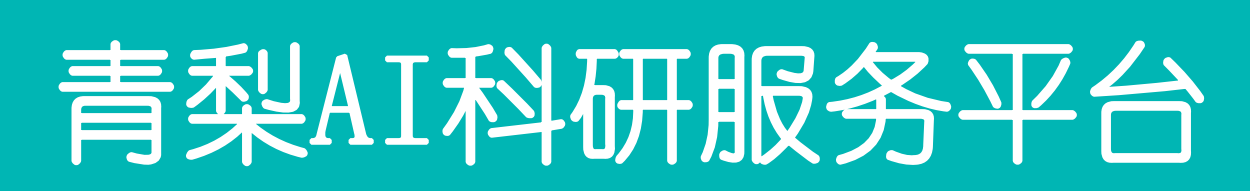

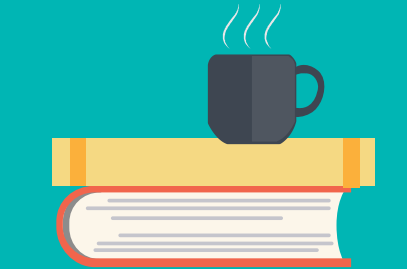

| う 青梨AI科研服务平台       | 文献查找 | 查重与校对      | 文档翻译              | 学术推送            | 引文追踪 | Scholarcy          | 选刊大数据              | 我的     |
|--------------------|------|------------|-------------------|-----------------|------|--------------------|--------------------|--------|
| Q<br>需求提交          |      | ❷ 需求识别     | <b>训:</b> 输入文字    | 上传图片            | -    | 识别对比:              |                    |        |
| <ul><li></li></ul> |      | DOI: 10.39 | 969/j.issn.1001-9 | 596.2023.10.013 |      | DOI: 10.3969/j.is: | sn.1001-9596.2023. | 10.013 |
|                    |      |            |                   |                 |      |                    |                    |        |
|                    |      |            |                   |                 | 识别   | IJ                 |                    |        |

### 青梨AI科研服务平台

| 青梨AI科研服务平台 | 文献查找 | 查重与校对          | 文档翻译                                           | 学术推送                  | 引文追踪               | Scholarcy   | 选刊大数据         | 我的        |        |
|------------|------|----------------|------------------------------------------------|-----------------------|--------------------|-------------|---------------|-----------|--------|
| Q 需求提交     |      | 次调答珊,          | (法論) 於安文)                                      | £1.                   |                    | 迎去          |               |           |        |
| ◎ 结果查询     |      | 文献告理·<br>文献类型: | 中文书                                            | 英文书                   | DOI                |             | 链接地址          | 中文文献英文    | 文献     |
| ₩ 更多工具     |      | 全部状态:          | 专利                                             | 标准                    | 其他                 | 失败 人工处理     | 已失效           | 已删除       |        |
|            |      | 检索时间:          | 开始时间: 🔳 20                                     | 024-01-09             | 结束时间: 📄 2024       | -01-12      |               |           |        |
|            |      | 是否已读:(         | <ul> <li>● 全部 ○ 長</li> <li>● 全部 ○ 長</li> </ul> | 是 ○ 否<br>青梨 ○ 微信      | 群                  |             |               |           |        |
|            |      | 重新筛选:          | <br>排序 ∨ 需求                                    | 内容                    |                    |             |               | 处理状态/下载链接 | 操作     |
|            |      | 2024-          | 01-12 16:<br>15:53                             | <b>青梨</b> 10.3969/j.i | issn.1001-9596.202 | 3.10.013 (j |               | 链接地址      | 删除错误反馈 |
|            |      | 2024-          | 01-12 16: <b>1</b> 中<br>10:53   究              | 文文献【青梨】环二<br>①        | 鸟苷酸衍生物的合同          | 靶标结合模式及抗服   | <b>神</b> 瘤免疫研 | 处理失败      | 删除     |
|            |      |                |                                                |                       | 共2条                | < 1 ⇒       | 前往 1 页        | Į         |        |

涟接有48小时的有效 期,48小时之后链接 会过期。 文献均为机器人查找, 回复比较快。机器人 找不到的文献,青梨 自动匹配人工查找, 平均回复时间为10分 沖,文献量大时可能 会略有延迟,人工处 浬时间为周一至周日 早9点到晚5点半,其 也时段请您耐心等待。

### 多媒体阅览平台

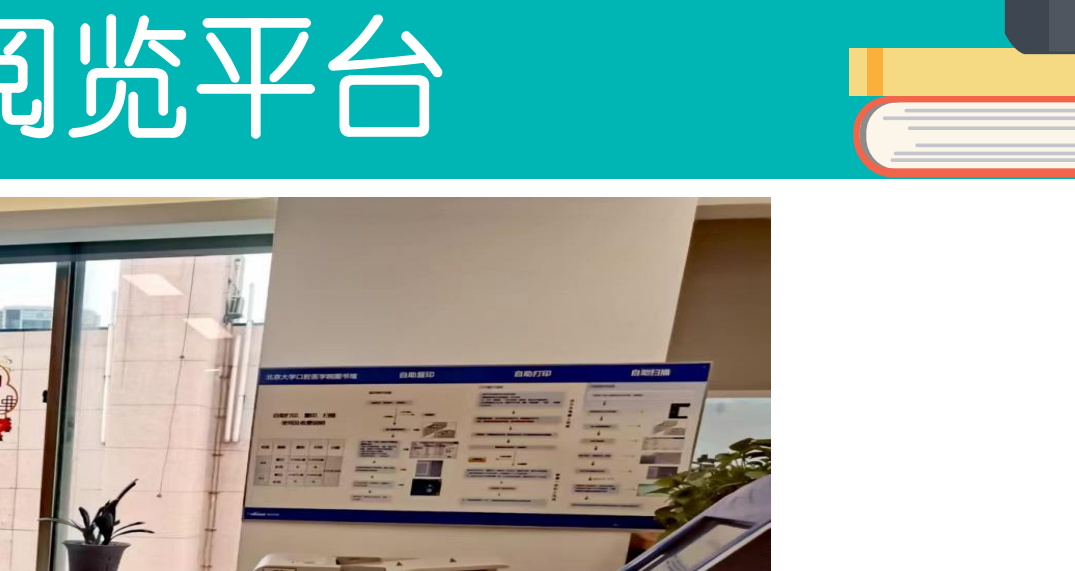

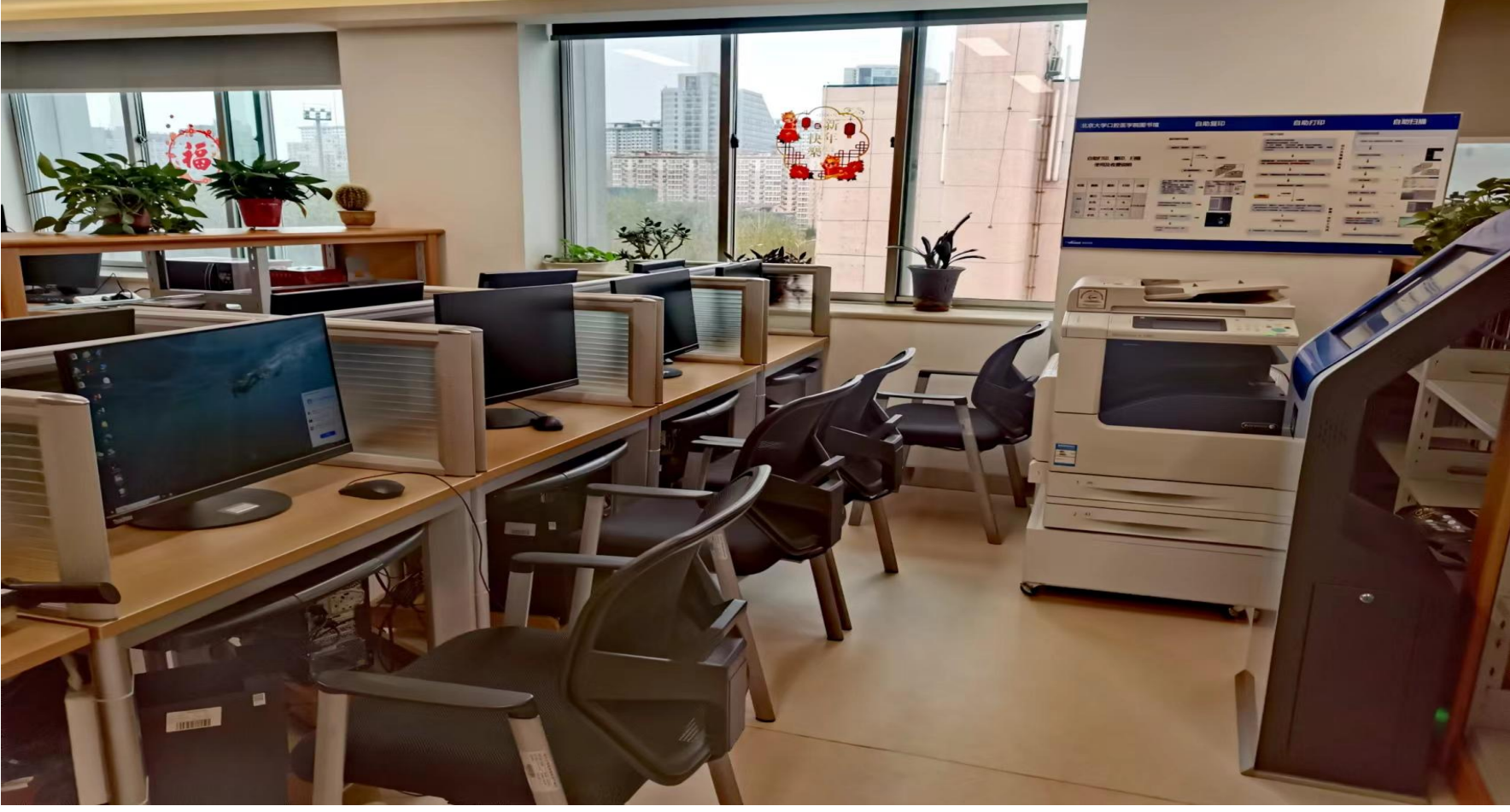

图书馆电脑均连教育网,可查阅下载文献,查找图书,可以使用自带的U盘和光盘,每台 电脑都连接打印系统,使用方便。

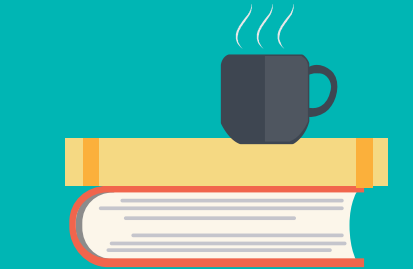

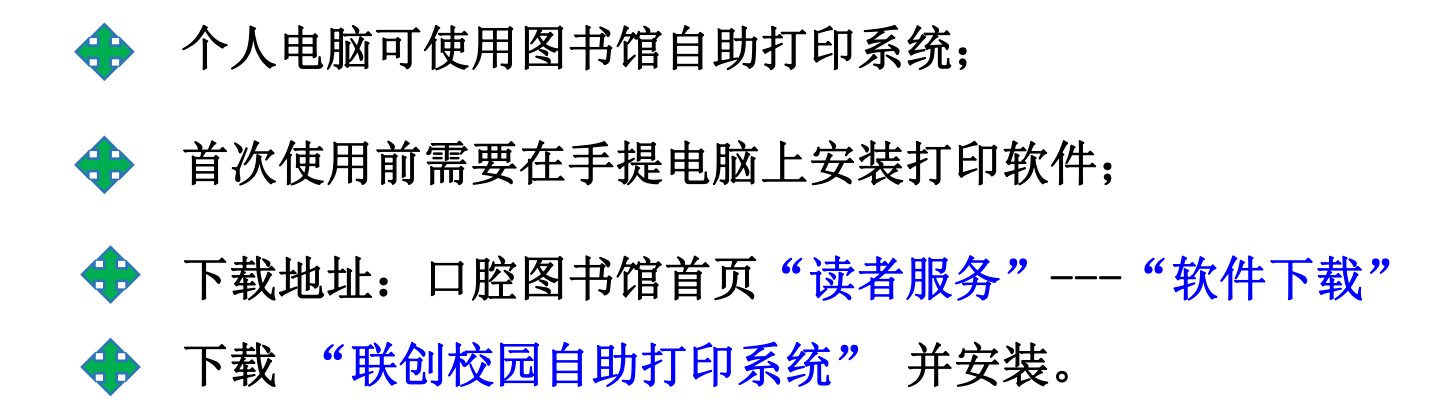

医院一卡通(食堂饭卡)可在图书馆联创系统 自助复印、打印、扫描(A3打印,彩色扫码)

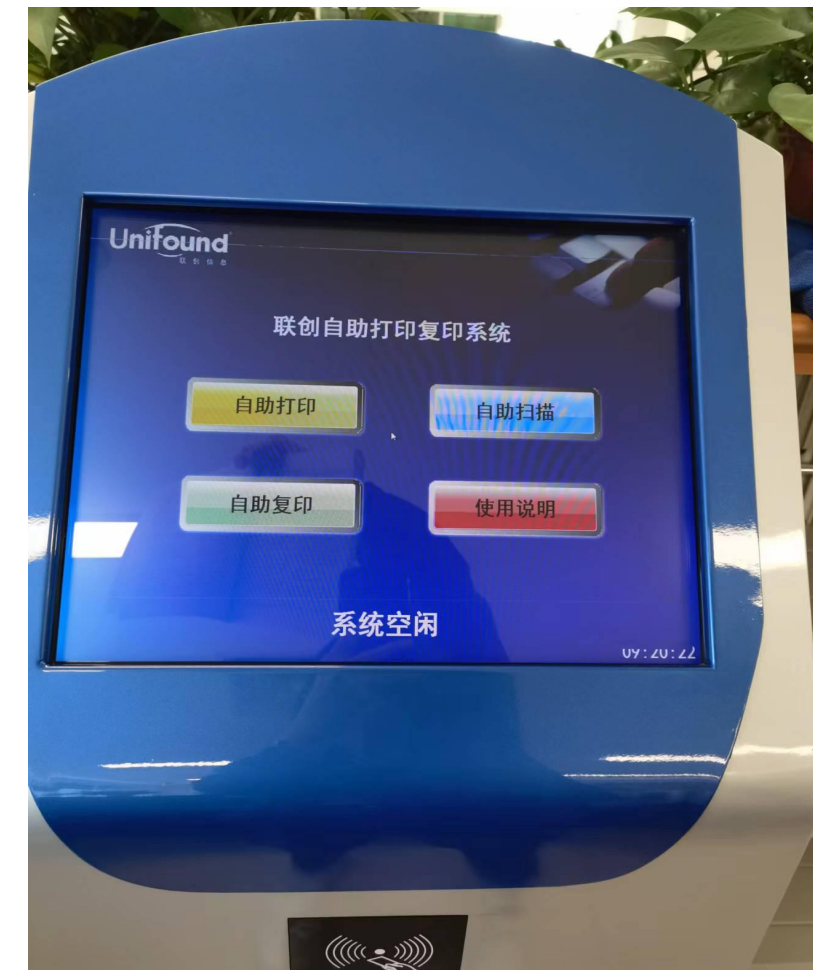

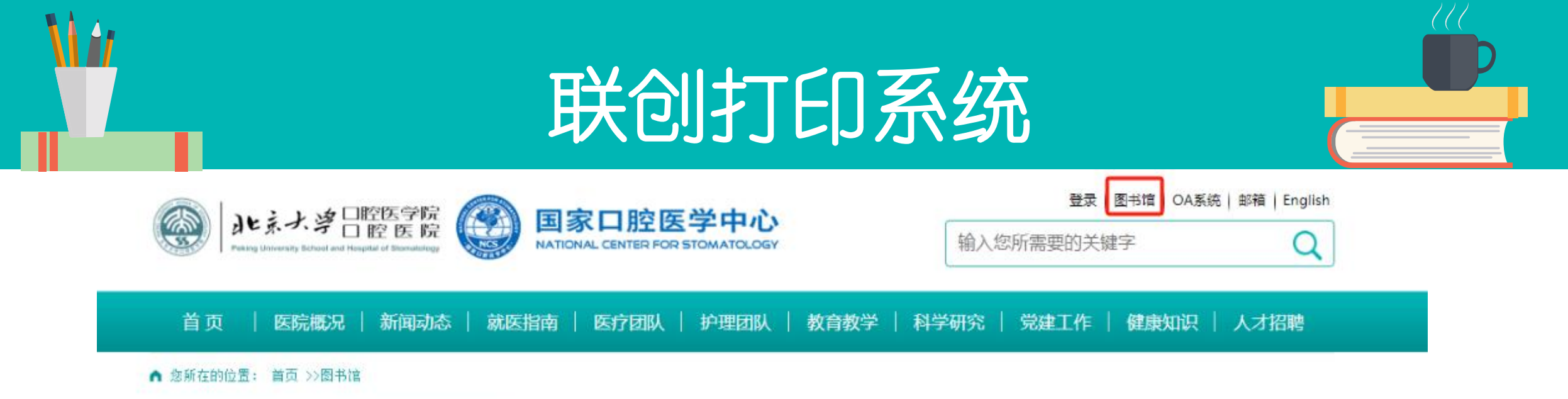

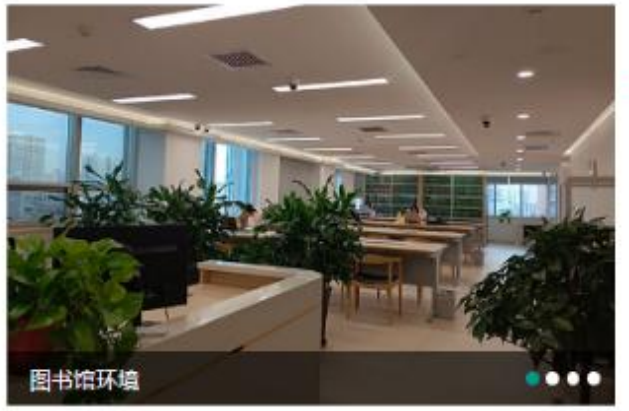

| 通知公告             | 更多>>       | 读者服务   |               |
|------------------|------------|--------|---------------|
| • 图书馆系列讲座2024-03 | 2024/02/27 | 🖌 信息报道 | ■ 查新查引        |
| • 2024年寒假开馆时间    | 2024/01/17 | 💥 读者培训 | ▶ 下载专区        |
| • 图书馆系列讲座2023-11 | 2023/11/03 | - 惊厥百佛 | - 读卡VPN 登录    |
| • 开馆通知           | 2023/09/21 | - 征卡办理 | - 孫尔尔 (1913年) |
| - 闭馆通知           | 2023/08/31 | • 辅助工具 |               |

馆藏资源

#### 本馆概况

| 本馆介绍   | 入馆须知 | > |
|--------|------|---|
| 开馆时间 > | 借阅规则 | > |

| 电丁页际    |   |        |   |
|---------|---|--------|---|
| 精萃电子书   | > | 数据库    | > |
| 电子期刊    | > | 中华医学期刊 | > |
| 事实数据    | > | 迈特思创   | > |
| EBSCO口腔 | > |        |   |
|         |   |        |   |

由フ次海

| 馆藏查询 | > | 新书通报  | > |
|------|---|-------|---|
| 中文现刊 | > | 西文现刊  | > |
| 学位论文 | > | SCI论文 | > |
| 专家赠书 | > |       |   |

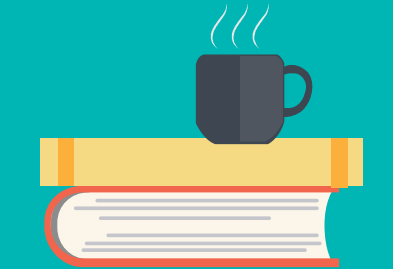

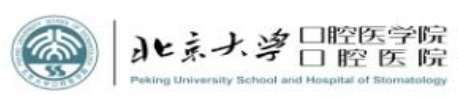

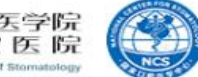

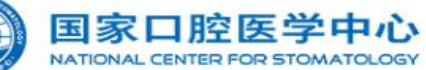

| 登录     | 图书馆 | OA系统    | 邮箱   | English |
|--------|-----|---------|------|---------|
| 122.81 | ыли | 0.00000 | нетн | Linghon |

Q

输入您所需要的关键字

| 首页 | 医院概况 | 新闻动态 | 就医指南 | 医疗团队 | 护理团队 | 教育教学 | 科学研究 | 党建工作 | 健康知识 | 人才招聘 |
|----|------|------|------|------|------|------|------|------|------|------|
|    |      |      |      |      |      |      |      |      |      |      |

▲ 您所在的位置: 首页 >>图书馆

| 图书馆  | 下载专区                              |
|------|-----------------------------------|
| 本馆概况 |                                   |
| 电子资源 | • 《联创校园自助打印系统》驱动下载                |
| 馆藏资源 | - 2018年統计源馴除及新増期刊( 医药卫生生物类)       |
| 读者服务 |                                   |
| 通知公告 | ● 2018年统计源期刊字顺表(医药卫生生物类)          |
|      | ▶ 2018年统计源期刊分类表(医药卫生生物类)          |
|      | ● 课题查收查引查新委托单                     |
|      | ● 北京大学医学图书馆电子资源远程访问               |
|      | <ul> <li>CAJViewer5.5</li> </ul>  |
|      | <ul> <li>AcroReader6.0</li> </ul> |
|      | • winzip80                        |

media player

RealPlayer.v10.0

用户名和密码的获取 在联创打印机器上 点击"自助复印"刷一 卡通后显示个人信息, 信息中"学工号(十位 数字)"即为用户名, 密码和学工号一致! 你可选中"绑定",用 户名和密码即可保存在 电脑上,以后提交打印 任务时不用重新输入, 即可直接打印!

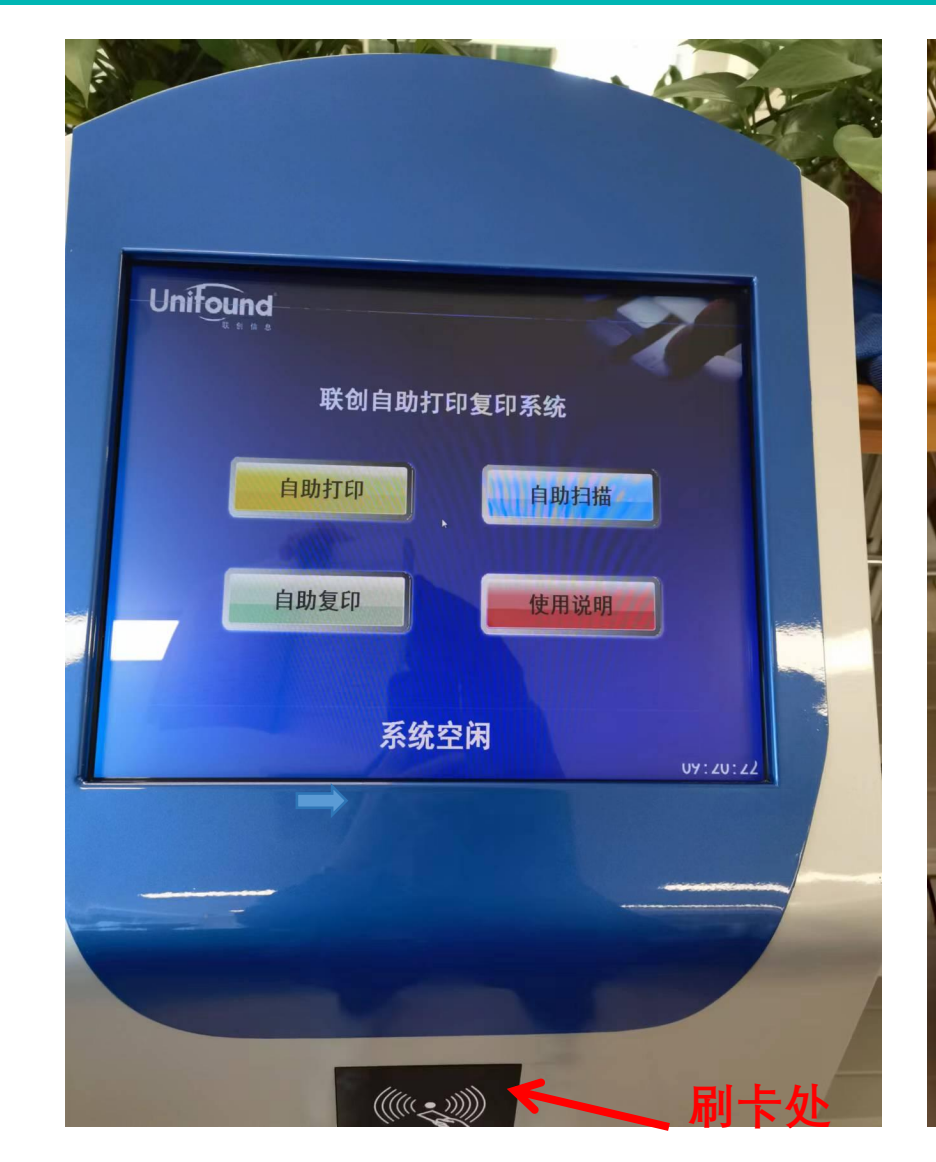

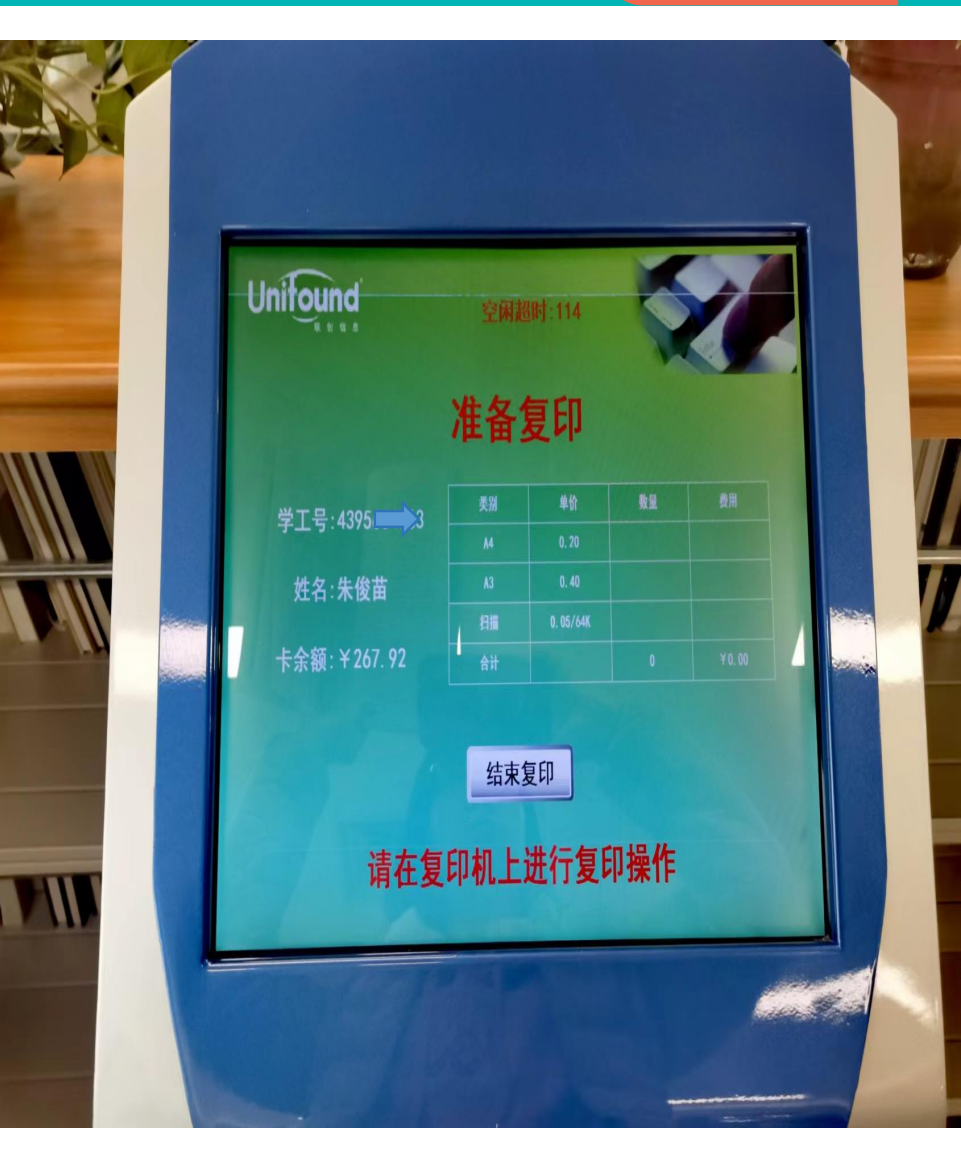

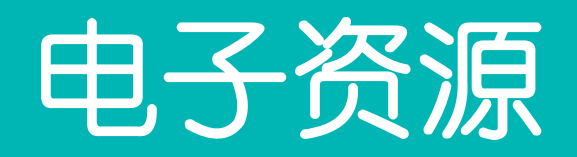

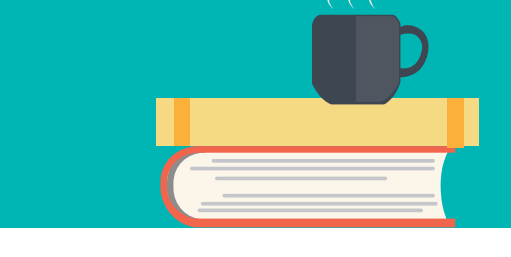

|                | 2024调拨图书.docx □ × 十 ×                                                   |
|----------------|-------------------------------------------------------------------------|
| 件<br>文档正在打印处理中 | 旧 审阅 视图 工具 会员专享 NoteExpress Q                                           |
| 5              |                                                                         |
| 2 取消本次打印       | □ 三 三 三 □ □ □ □ □ □ □ □ □ □ □ □ □ □ □ □                                 |
|                |                                                                         |
|                | 2 2 4 6 8 10 12 14 16 18 20 22 24 26 28 30 32 34 36 38 40 42 44 46      |
|                | 与下米的愿望更谷易头境 = Write it down, make it happen 土禄者                         |
|                | eng<br>干净 芝                                                             |
|                | 上间 日<br>北大中◆ 医口腔◆ 2024/1/2,15:10 LIBRARY                                |
|                | B848.4-49/458a 复本号:2 21101004739539                                     |
|                |                                                                         |
|                |                                                                         |
|                | <b>北大中◆   因</b>                                                         |
|                | C912.11-49/105                                                          |
|                | <b>□    阿/•)週</b>    账号:  12345b7890                                    |
|                |                                                                         |
|                | C935/89 复本号                                                             |
|                | 五种时间 重到                                                                 |
|                | 王溝, 1978- 着 确定 取消                                                       |
|                | 北大中◆  医                                                                 |
|                | D440/61.2(1)                                                            |
|                | 第二性(法)西蒙娜·德·波伏瓦者 郑克鲁译                                                   |
|                | 彼(八乱 (Beauvoir, Simone de), 1908-1986 者<br>北十市本 医口腔A 2024/1/5 9:40 HOLD |
|                | 1247 57/304。 复太是·2 21101002389744                                       |
|                | 原谅我打尘颠倒 = Dancing through red dust 慕容雪村 eng                             |
|                | 慕容雪村,1974-著                                                             |
|                | 北大中◆ 医口腔◆ 2024/1/3,15:35 LIBRARY                                        |
|                | I247.57/2160a 复本号:2 21101003853884                                      |
|                | 此岸 = Leap of faith 马曳著 eng                                              |
|                |                                                                         |
|                | 北大中◆ 医山腔◆ 2024/1/3,15:35 LIBRARY                                        |
|                | 126//528m3 复本亏:1 21101004384428<br>人间昔素 江營進莘                            |
|                |                                                                         |

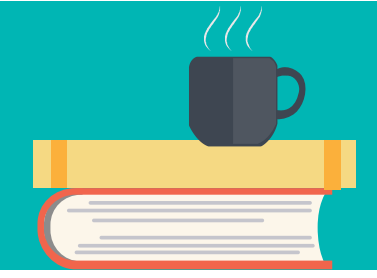

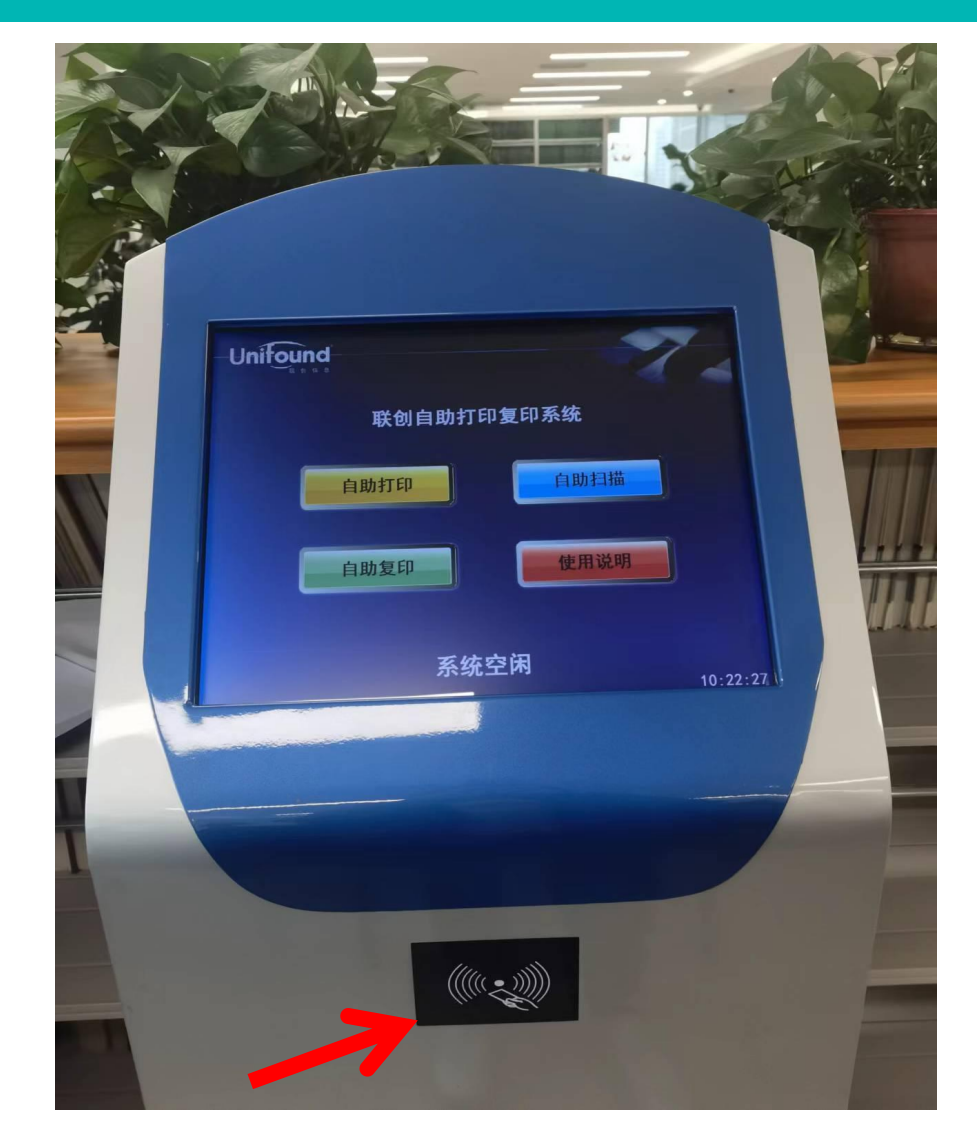

Ⅰ 提交打印成功后持 |一卡通到图书馆复 印机的控制系统上, 「点"自助打印"按 1钮,在刷卡区刷卡 两次,即可完成打 印任务。

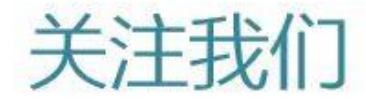

### 长按二维码关注我们 微信搜一搜:北大口腔图书馆 如有问题请留言

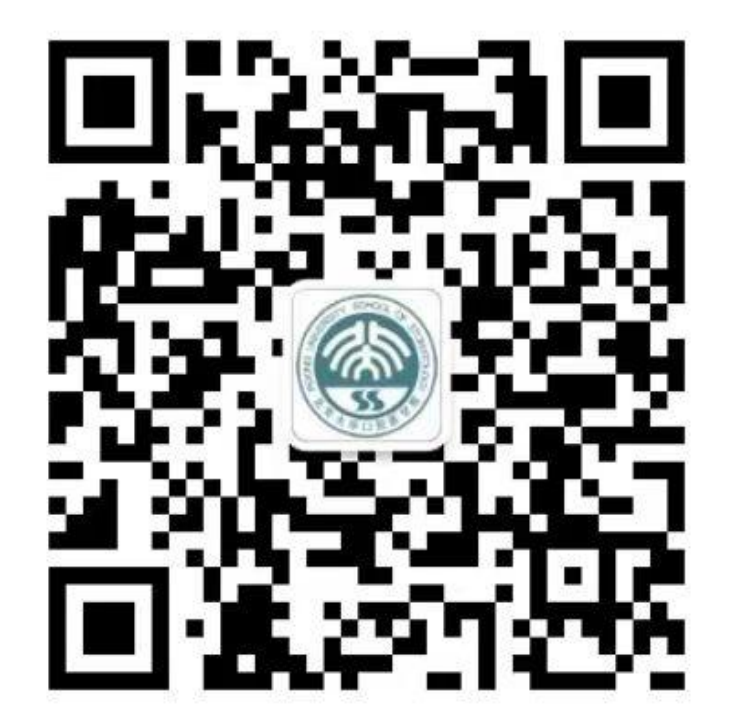

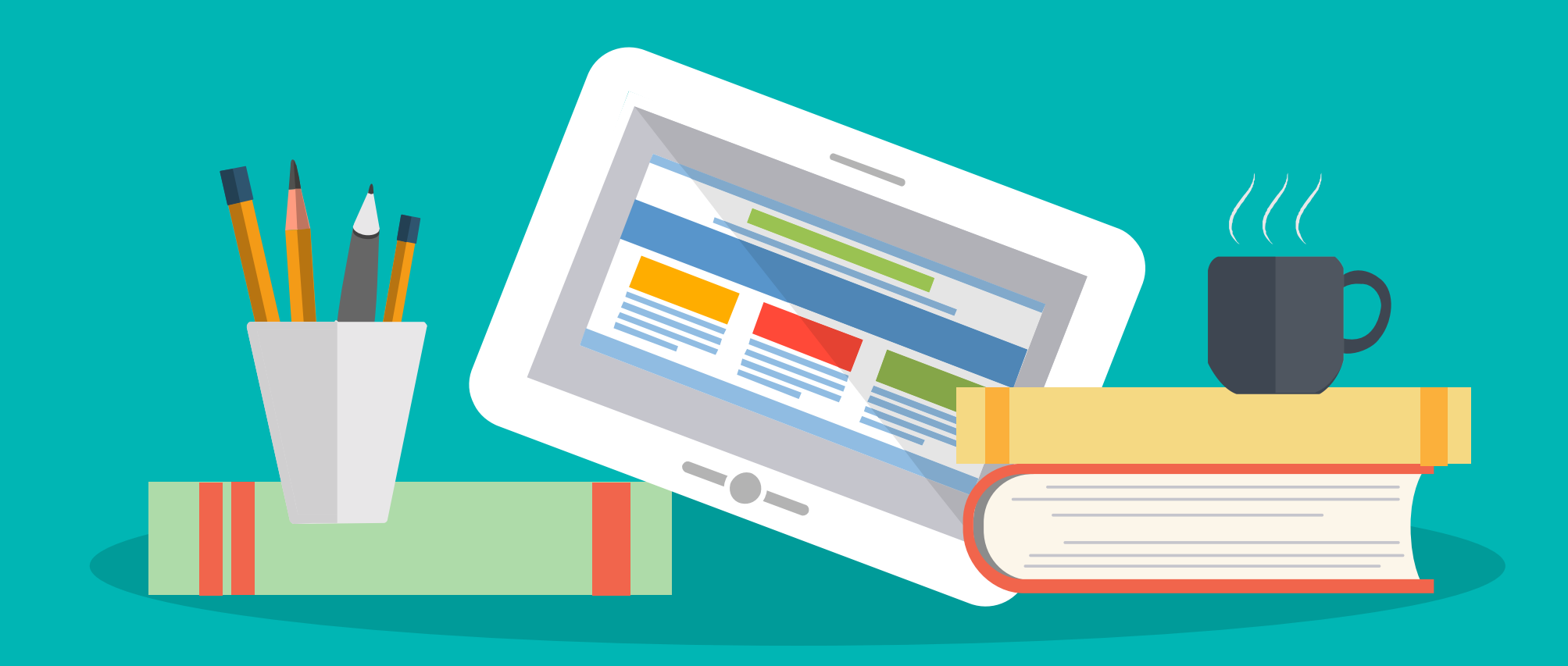

# 感谢聆听